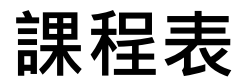

一、THAS教育訓練

| 上午場        | 下午場         | 內容                  | 講師               | 1. 請使用報名時之email進入會議室<br>並註明「服務單位名稱/職稱/姓名<br>(全名)」。                                                                                                    |
|------------|-------------|---------------------|------------------|----------------------------------------------------------------------------------------------------|
| 9:00-9:30  | 13:30-14:00 | 報到(含連線測試)           |                  |                                                                                                    |
|            |             | 帳號申請<br>醫院及個人基本資料維護 | _                | 2. 本次教育訓練教材置於以下位置,<br>請自行下載運用:<br>(1) <u>佐勞睪全球資訊網</u> /傳染病與防                                                                                                    |
| 9:30-11:00 | 14:00-15:30 | 通報功能項目維護            | 宏碁資訊服務股份<br>有限公司 | <ul> <li>         を事題/抗生素抗藥性管理/抗生素         抗藥性管理通報作業/台灣醫院感染         管制與抗藥性監測管理系統(THAS         (https://reurl.cc/ezDDNR)。         (2)THAS系統首頁         (1)     </li> </ul> |
|            |             | 通報項目及邏輯             |                  |                                                                                                    |
|            |             | 人工批次上傳及自動上傳通報       |                  |                                                                                                    |
|            |             | 抗生素抗藥性相關報表          |                  |                                                                                                    |
|            |             | 綜合討論                |                  | ( https://thas.cdc.gov.tw/ ) °                                                                                                    |
| 二、WebA     | PI 建置經驗分3   | 字                   |                  | 3. 本日教育訓練亦將同步錄影,會                                                                                                    |
| 上午場        | 下午場         | 內容                  | 講師               | │後將擇期置於疾管署全球資訊網 <i>,</i><br>│ 逕行觀看學習。                                                                                                    |

 11:00-12:00
 15:30~16:30
 AR 模組 WebAPI 建置經驗分享
 佛教慈濟醫療財團

 综合討論
 法人台北慈濟醫院

逕行觀看學習。 4. 若對於課程內容有相關疑問,請

於討論區留言問題內容,講師將於 經驗分享之綜合討論統一回復。

1

# 113年度 台灣醫院感染管制與抗藥性監測 管理系統(THAS) 抗生素抗藥性管理通報模組(AR) 抗藥性監測通報教育訓練

衛生福利部疾病管制署 113年5月

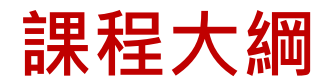

| 項目                          | 課程內容                   |
|-----------------------------|------------------------|
| PART1<br>帳號申請               | 帳號相關(含帳號申請、新醫院申請等)     |
| PART 2<br>醫院及個人基本資料<br>維護   | 基本資料維護(含基本資料變更、權限變更等)  |
| PART 3<br>通報功能項目維護          | 通報項目維護(含病房維護、菌種維護等)    |
| PART 4<br>通報項目及邏輯           | 通報注意事項(含須通報項目、通報欄位邏輯等) |
| PART 5<br>人工批次上傳&<br>自動通報上傳 | 抗藥性監測通報流程              |
| PART 6<br>AR報表說明            | 抗生素抗藥性相關報表             |

#### ■ 系統僅提供使用自然人憑證或醫事人員卡登入

■登入頁提供資訊:最新消息、檔案下載、常見問題、新帳號申請、新醫院申請

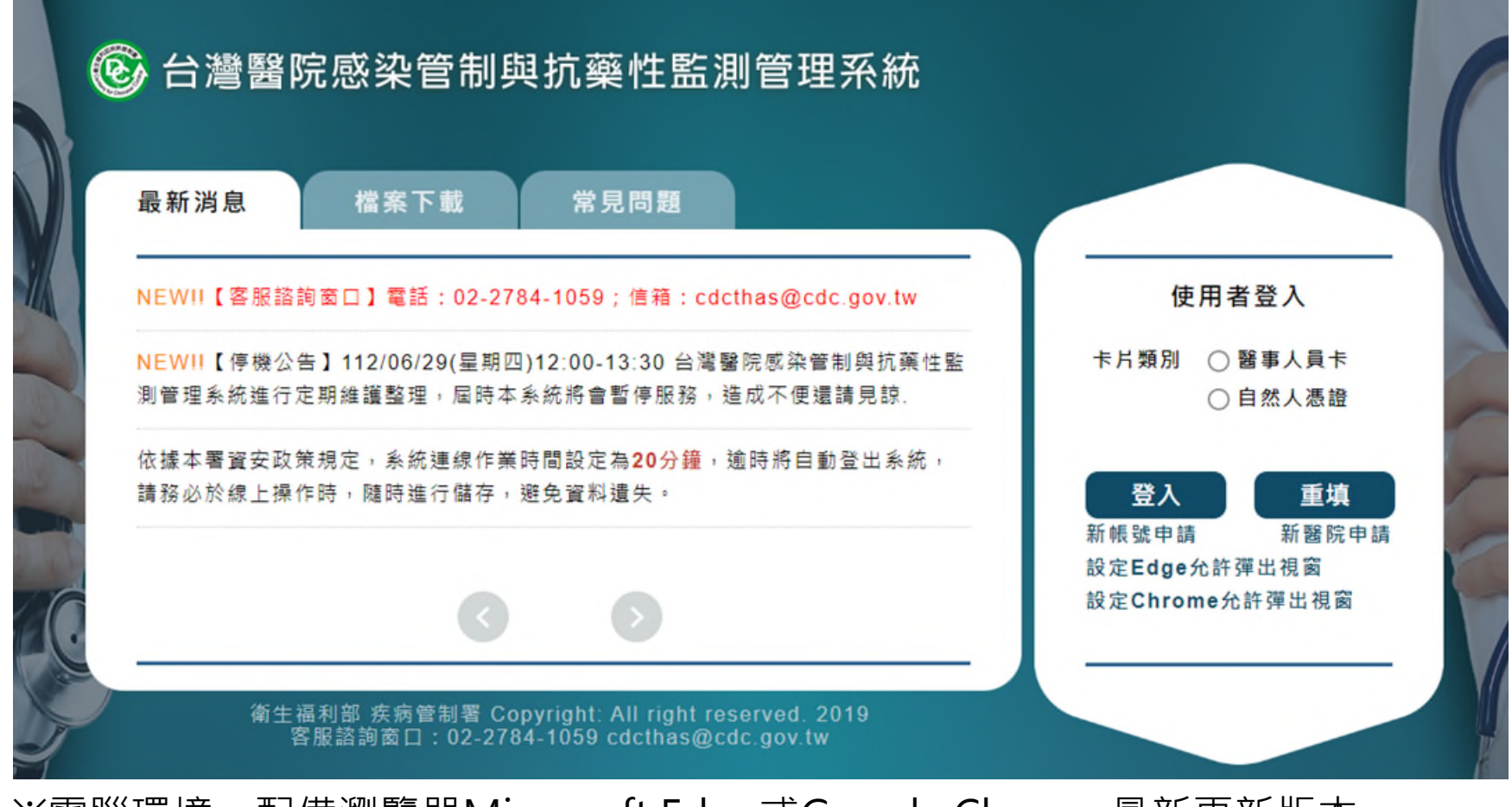

#### ■ 系統僅提供使用自然人憑證或醫事人員卡登入

■登入頁提供資訊:最新消息、檔案下載、常見問題、新帳號申請、新醫院申請

|    | 🕑 台灣醫院                 | 完感染管制                                                | 與抗藥                           | 生監測管理系統                                  |                            |                                           | ( |
|----|------------------------|------------------------------------------------------|-------------------------------|------------------------------------------|----------------------------|-------------------------------------------|---|
|    | 最新消息                   | 檔案下載                                                 | 常見問                           | 問題                                       |                            |                                           |   |
|    | NEW!!【客服諮詢             | ◎窗口】電話:02-2                                          | 784-1059;1                    | 言箱:cdcthas@cdc.gov.tw                    |                            | 用者登入                                      |   |
| -  | NEW!!【停機公會<br>測管理系統進行知 | <sup>▶</sup> 112/06/29(星 <sup>期</sup><br>下了一部<br>下一部 | <sup>四)12:00-13:</sup><br>公告及 | 30 台灣醫院感染管制與抗藥性監<br>服務,造成不便還請見諒.         | 卡片類別                       | <ul><li>○ 醫事人員卡</li><li>○ 自然人憑證</li></ul> | - |
|    | 依據本署資安政策<br>請務必於線上操作   | 相關異動                                                 | 訊息。                           | 〕分鐘,逾時將自動登出系統,<br>∶∘                     | 登入                         | 重填                                        | - |
| 40 |                        | 3                                                    |                               |                                          | 新帳號申請<br>設定Edge<br>設定Chron | 新醫院申請<br>允許彈出視窗<br>ne允許彈出視窗               |   |
|    | 衛生補                    | 畐利部 疾病管制署 C<br>F服諮詢窗口:02-27                          | opyright: All<br>84-1059 cdd  | right reserved. 2019<br>cthas@cdc.gov.tw |                            |                                           |   |

※電腦環境:配備瀏覽器Microsoft Edge或Google Chrome最新更新版本。

#### ■系統僅提供使用自然人憑證或醫事人員卡登入

■登入頁提供資訊:最新消息、**檔案下載**、常見問題、新帳號申 請、新醫院申請

| 最新 消息       檔案 下載       常見問題       操作說明書、API工作說明書等會為<br>客資料 · 將放置於「檔案 下載」區。                                                                                                    | ⑧ 台灣醫                | 院感染管制與抗                                    | 藥性監測管理系                                             | 系統             |                                | 1 |
|----------------------------------------------------------------------------------------------------|----------------------|--------------------------------------------|-----------------------------------------------------|----------------|--------------------------------|---|
| <b>     ba</b> C THAS年報及季報】2022年台灣醫院感染管制與抗藥性監測管理系統(THAS系<br>m)監視季報(第4季).pdf     C THAS_WebAP1】HAI工作說明書 <b>     D 以輸入文字</b> 查詢相關檔案。     C THAS文件】 (THAS_WebAP1】AR工作說明書     C THAS文件】 (THAS_WebAP1】AR工作說明書     C THAS文件】 (THAS_WebAP1】WebAP1代碼參考表檔(112/06/14更新菌種及<br>抗生素代碼表)     C TASS (THAS_WebAP1】WebAP1代碼參考表檔(112/06/14更新菌種及     方生 | 最新消息                 | 檔案下載                                       | ·見問題 考                                              | 作說明書、<br>資料,將放 | API工作說明書等參<br>【置於「檔案下載」區。      |   |
| <ul> <li>【THAS年報及季報】2022年台灣醫院感染管制與抗藥性監測管理系統(THAS系統)監視季報(第4季).pdf</li> <li>【THAS文件】【THAS_WebAPI】HAI工作說明書(<br/>THAS文件】【THAS_WebAPI】AR工作說明書(<br/>THAS文件】【THAS_WebAPI】AR工作說明書(<br/>THAS文件】【THAS_WebAPI】WebAPI代碼參考表格(112/06/14更新菌種及<br/>抗生素代碼表)</li> </ul>                                                                                 |                      |                                            |                                                     | 查詢             | 使用者登入                          |   |
| 【THAS文件】【THAS_WebAPI】HAI工作說明書       可以輸入文字       重規         【THAS文件】【THAS_WebAPI】AR工作說明書(       查詢相關檔案。         【THAS文件】【THAS_WebAPI】WebAPI代碼參考表格(112/06/14更新菌種及抗生素代碼表)       新醫院申請         《       》                                                                                                    | 【THAS年報及<br>統)監視季報(第 | 季報】 2022年台灣醫院感染曾<br>4季).pdf                | 會制與抗藥性監測管理系統(                                       | THAS系          | 卡片類別 ○ 醫事人員卡<br>○ 自然人憑證        | 1 |
| 【THAS文件】【THAS_WebAPI】WebAPI代碼參考表格(112/06/14更新菌種及<br>抗生素代碼表)                                                                                                    | 【THAS文件】<br>【THAS文件】 | 【THAS_WebAPI】HAI工作<br>【THAS_WebAPI】AR工作    | <sup>說明書</sup> 可以輸入<br><sub>說明書(</sub> 查詢相關         | 文字<br>當案。      | 登入 重填                          |   |
|                                                                                                    | 【THAS文件】<br>抗生素代碼表)  | 【THAS_WebAPI】WebAPI                        | 代碼參考表格(112/06/14更                                   | 更新菌種及          | 設定Edge允許彈出視窗<br>設定Chrome允許彈出視窗 |   |
|                                                                                                    |                      | C                                          | ⊘                                                   |                |                                |   |
| 衛生福利部 疾病管制署 Copyright: All right reserved. 2019<br>客服諮詢窗口:02-2784-1059 cdcthas@cdc.gov.tw                                                                                                    | 衛生                   | 福利部 疾病管制署 Copyright<br>客服諮詢窗□:02-2784-1059 | :: All right reserved, 2019<br>) cdcthas@cdc.gov.tw | )              |                                |   |

#### ■ 系統僅提供使用自然人憑證或醫事人員卡登入

■登入頁提供資訊:最新消息、檔案下載、**常見問題**、新帳號申 <u>請、新醫院申請</u>

| <sub>最新消息</sub><br><sub>最新消息</sub><br>者遇月探作問題,請優先全「常<br>問題」,查閱問題排除建議。                     | 見 |
|-------------------------------------------------------------------------------------------|---|
| <b>查詢</b> 使用者登入                                                                           |   |
| 【系統操作-共通項目】新帳號申請或權限變更點列印申請單無反應 卡片類別 ○醫事人員卡 ○自然人馮證                                         |   |
| 【系統操作-HAI】HAI資料完成通報之後,系統是不是立即可以檢索到相關資料及<br>查詢分析結果? 可以輸入文字                                 | F |
| 【系統操作-HAI】上傳月維護資料時一直出現匯入失 查詢相關檔案。<br>些病房須通報要從哪邊查看? 新醫院申請<br>設定Edge允許彈出視窗                  | 1 |
| 【系統操作-HAI】 要如何修改個案資料 ?                                                                    |   |
|                                                                                           |   |
| 衛生福利部 疾病管制署 Copyright: All right reserved. 2019<br>客服諮詢窗口:02-2784-1059 cdcthas@cdc.gov.tw |   |

# 新醫院申請-1

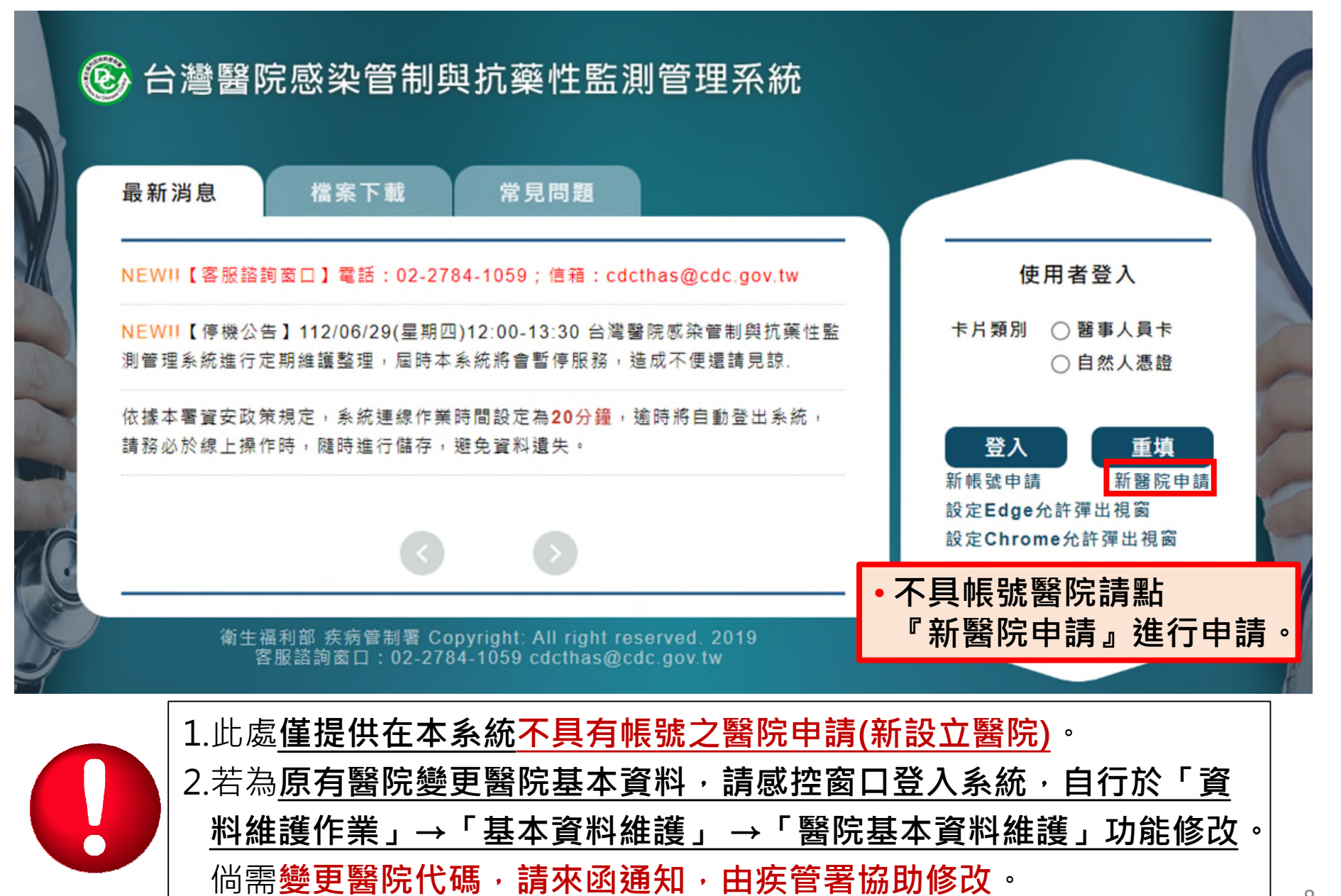

#### 醫院申請單

### 新醫院申請-2

1.此處僅提供在本系統不具有帳號之醫院申請。

2.若為原有醫院變更醫院基本資料,請感控窗口登入系統,自行於「資料維護作業」→「基本資料維護」→「醫院基本資料維護」功能修改。 倘需變更醫院代碼,請來函通知,由本署協助修改。

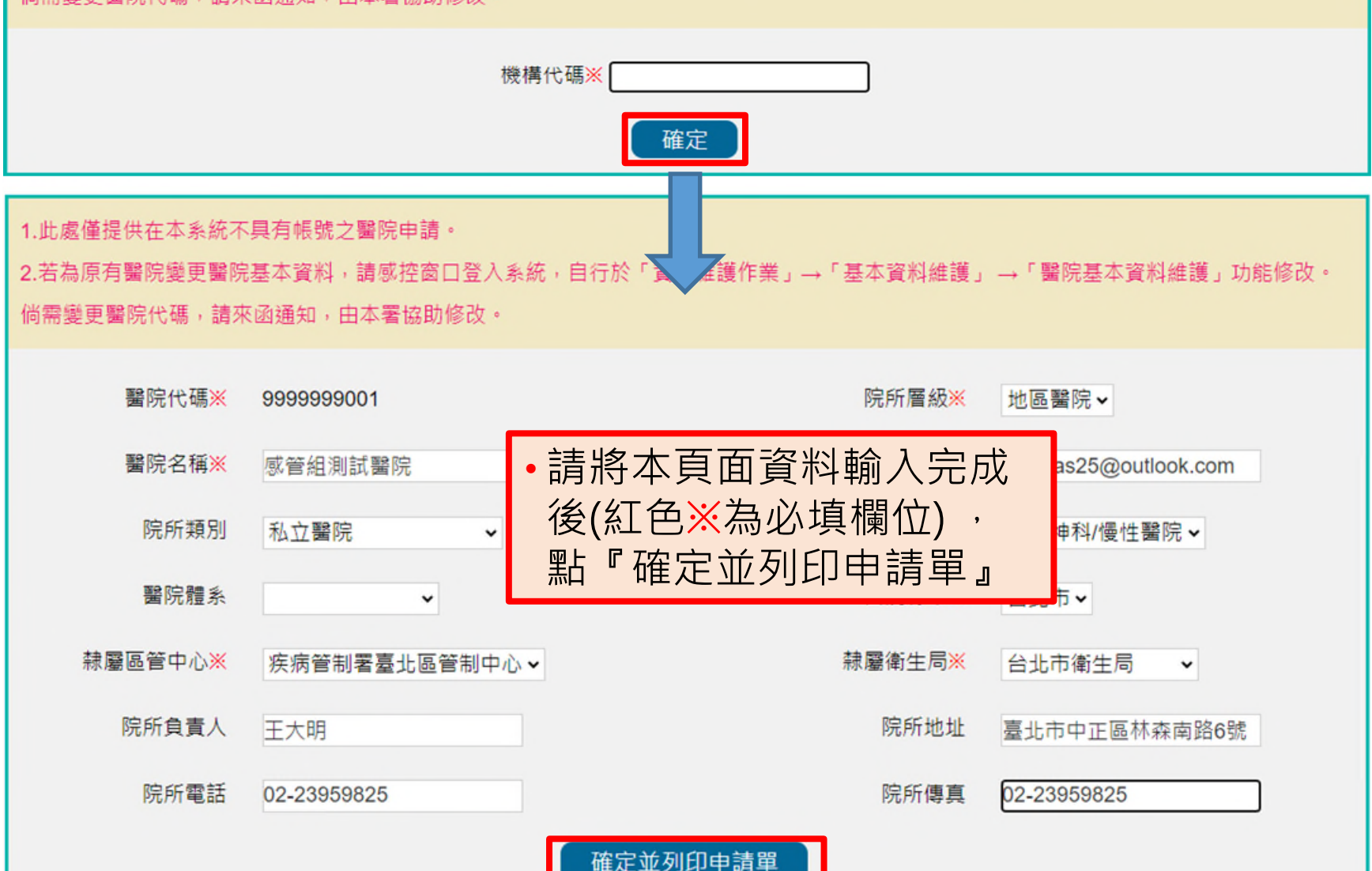

### 新醫院申請-3

#### 台灣醫院感染管制與抗藥性監測管理系統 新設醫院帳號資料申請單

申請日期: 112 年 07 月 03 日

|                                                                                            | 醫院資料                                                                                                    | ł                                                                                   |
|--------------------------------------------------------------------------------------------|----------------------------------------------------------------------------------------------------|-------------------------------------------------------------------------------------|
| 醫院名稱                                                                                       | 感管組測試醫院                                                                                                    |                                                                                     |
| 醫療機構代碼                                                                                     | 9999999001                                                                                                    |                                                                                     |
| 醫院類別                                                                                       | <ul> <li>□1.榮民醫院</li> <li>□2.醫學院校附設醫院</li> <li>□3.機關(構))的設醫院</li> <li>□4.公立醫學院校附屬醫院</li> <li>■5.私立醫院</li> <li>■6.軍方醫院</li> </ul> | □7.公立醫院<br>□8.其他法人附設醫院<br>□9.財團法人醫院<br>□10.縣市立醫院<br>□11.宗教財團法人附設醫院<br>□12.衛生福利部所屬醫院 |
| 醫院層級                                                                                       | □ 1.醫學中心<br>□ 2.區域醫院                                                                                                    | ■ 3.地區醫院                                                                            |
| 醫院體系                                                                                       |                                                                                                    |                                                                                     |
| 醫院縣市                                                                                       | 台北市                                                                                                    |                                                                                     |
| 隸屬區管中心                                                                                     | 疾病管制署臺北區管制中心                                                                                                    |                                                                                     |
| 隸屬衛生局                                                                                      | 台北市衛生局                                                                                                    |                                                                                     |
| 院所負責人                                                                                      | 王大明                                                                                                    |                                                                                     |
| 院所地址                                                                                       | 臺北市中正區林森南路6號                                                                                                    |                                                                                     |
| 院所電話                                                                                       | 02-23959825                                                                                                    |                                                                                     |
| 院所傳真                                                                                       | 02-23959825                                                                                                    |                                                                                     |
| 申請人Email                                                                                   | cdcthas25@outlook.com                                                                                                    |                                                                                     |
| ※本申請表為機敏                                                                                   | 文件,請務必妥善保存處理。                                                                                                    |                                                                                     |
| 申請人:                                                                                       | (簽章) 單位主                                                                                                    | E管:(簽章)                                                                             |
| 備註:<br>1、請以掃描或照<br>2、申請單上傳方:<br>會詢問是否要<br>或再次列印申<br>3、申請核准將約以<br>4、申請核准將約以<br>102,0724,100 | 片等方式,將簽核完成的申請單<br>式為至THAS 系統再次點選【新1<br>上傳申請單,點[是]進入上傳申訂<br>清單。<br>E-mail通知申請者。<br>請洽諸國各區管制中心,如有其<br>a。                           | 電子檔上傳至系統。<br>醫院申請】並輸入機構代碼後,系統<br><sup>輪</sup> 單頁面,點[否]可修改申請單內容<br>他疑問,請洽本系統客服       |

| (02-2704-1000) |                   |  |
|----------------|-------------------|--|
| 單位             | 連絡電話              |  |
| 臺北區管制中心        | 02-8590-5000轉5022 |  |
| 北區管制中心         | 03-398-2789轉133   |  |
| 中區管制中心         | 04-2473-9940轉241  |  |
| 南區管制中心         | 06-269-6211轉226   |  |

| •請確認申請單內容正確無誤後    |
|-------------------|
| 進行 <b>申請單簽核</b> 。 |
| •請將簽核完成的申請單以掃描    |
| 或照片等方式建立電子檔・上     |
| 傳至系統。             |

**申請進度查詢請洽轄屬各區管 制中心**,如有其他疑問,請優 先至**「常見問題」**查閱問題 排除建議,若仍無法排除,再 洽**本系統客服** 

### 新醫院申請-4

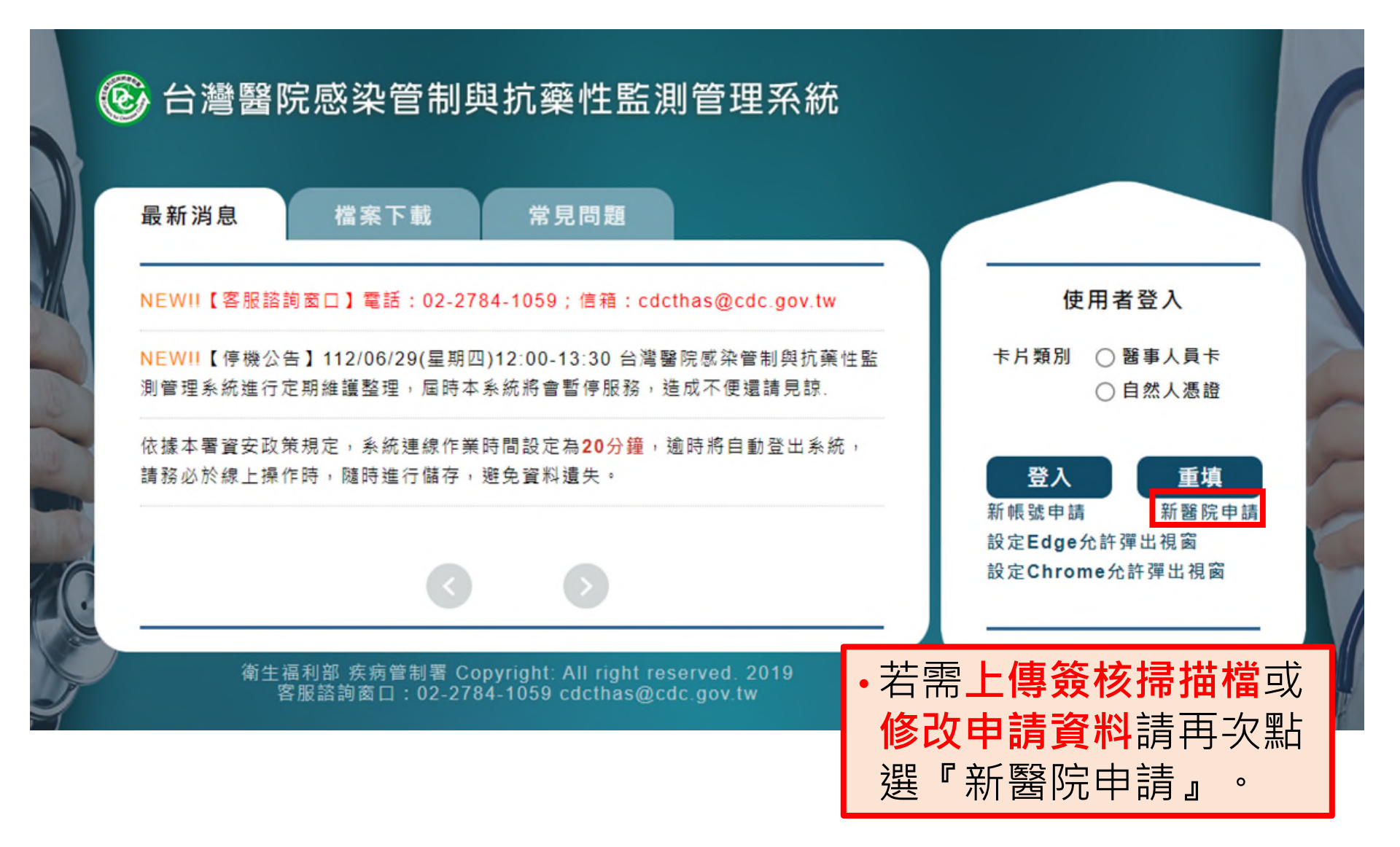

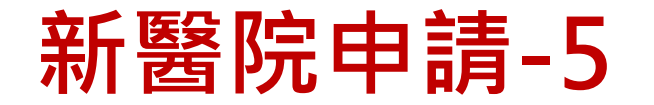

#### 醫院申請單

1.此處僅提供在本系統不具有帳號之醫院申請。

2.若為原有醫院變更醫院基本資料,請感控窗口登入系統,自行於「資料維護作業」→「基本資料維護」→「醫院基本資料維護」功能修改。 倘需變更醫院代碼,請來函通知,由本署協助修改。

| 是否要上傳完成紙本簽核之申請單? |    |  |
|------------------|----|--|
|                  | 是否 |  |
|                  | _  |  |

 •輸入機構代碼後,系統會判斷已有申請紀錄,詢問「是否要上傳完成紙本簽 核之申請單?」。
 →選『否』則進入資料填寫頁面,可再次修改申請單內容或列印申請單。
 →選『是』則進入上傳申請單電子檔頁面。

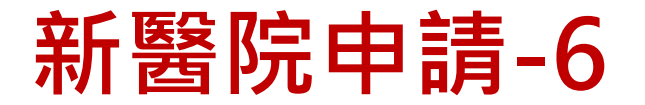

#### 醫院申請單

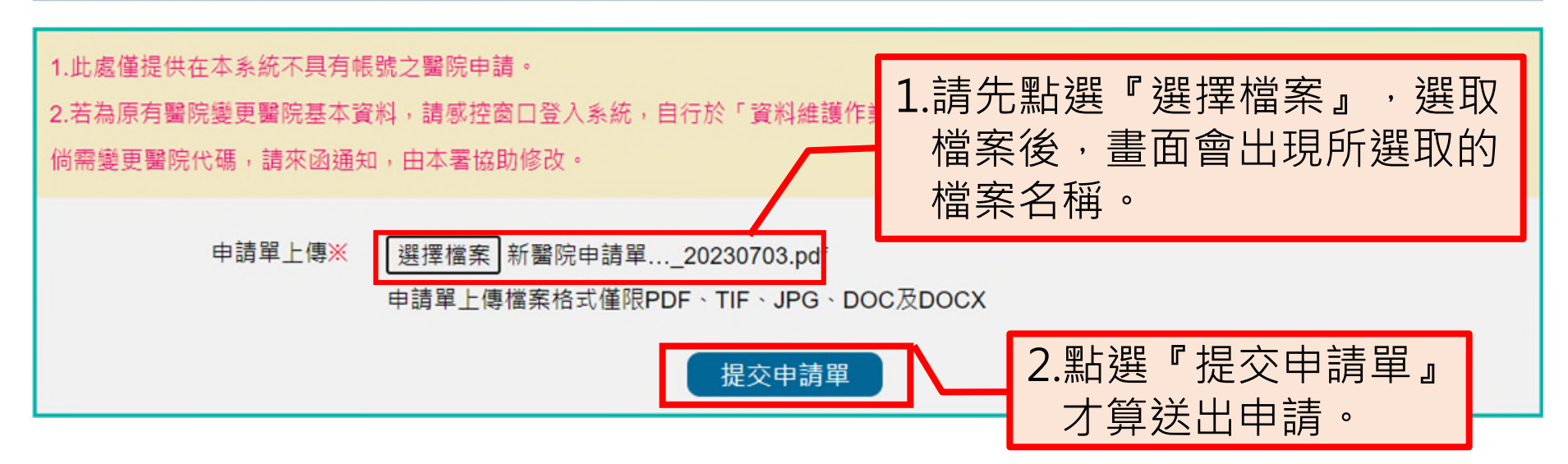

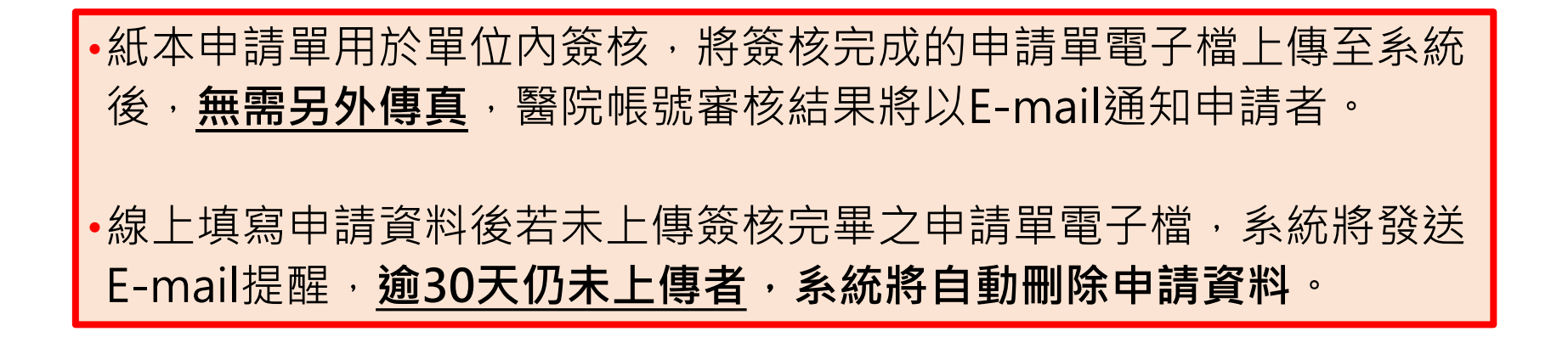

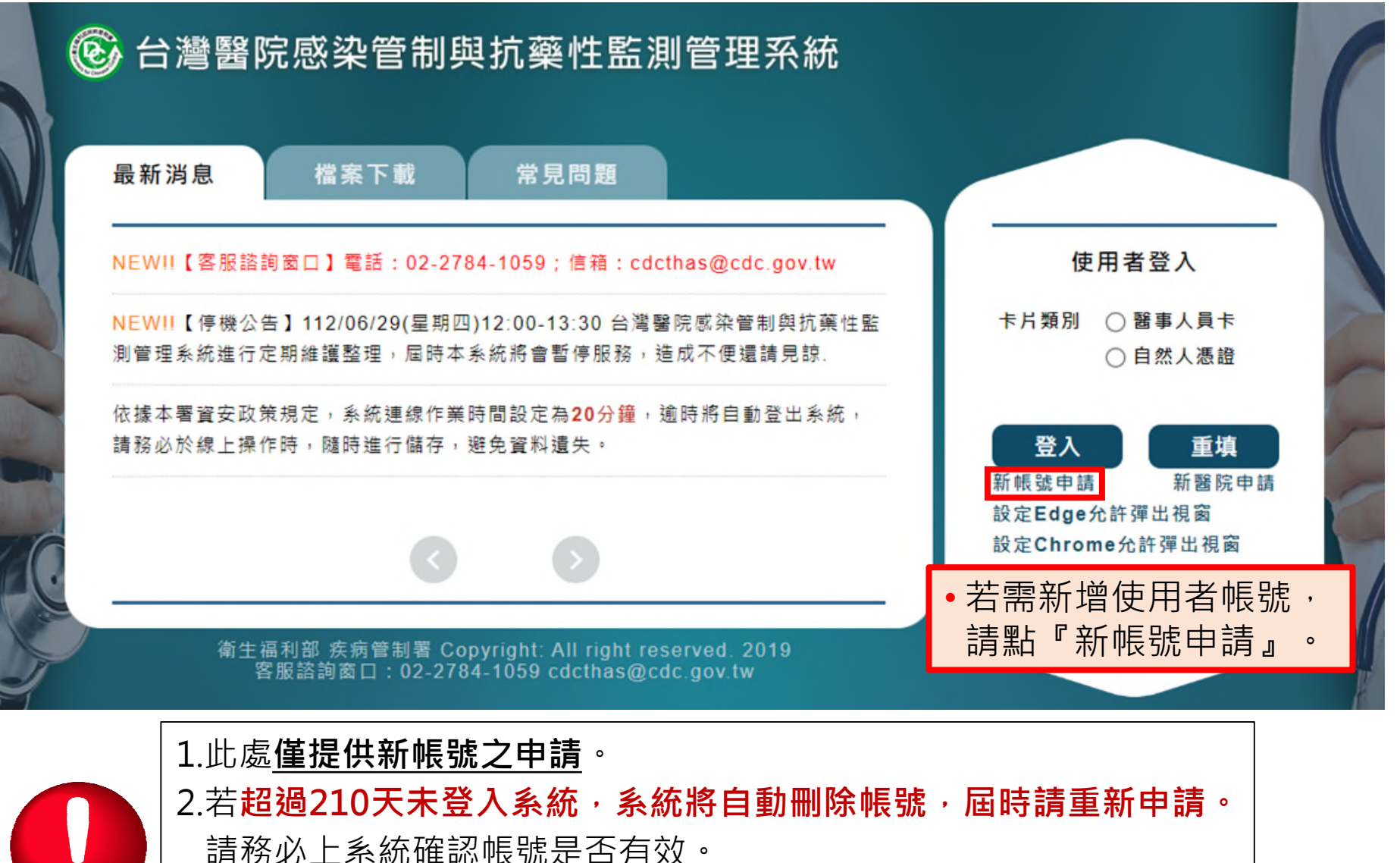

3.如需<u>帳號權限異動或帳號刪除</u>,請<u>登入系統至:資料維護作業>個人</u> 設定>個人資料維護辦理。

#### 帳號及權限申請單

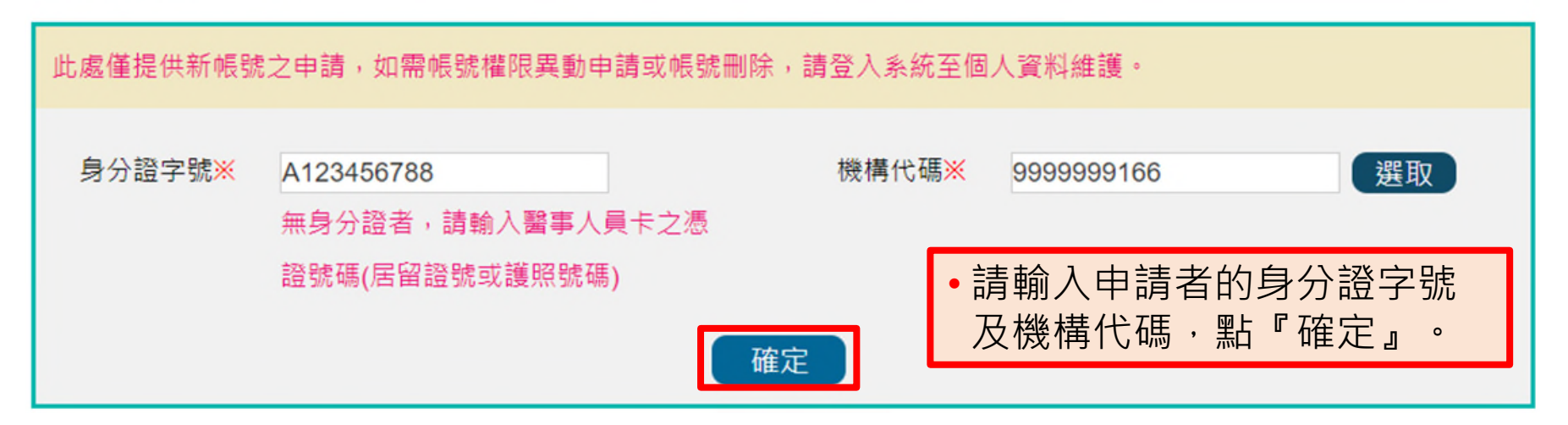

#### 提醒:

- 系統將會依身分證字號進行檢核,若有任職機構異動情形,請務必先刪除原有 帳號\*,否則無法申請新任職機構使用者帳號(如下圖)。
- \*個人帳號刪除方式,請登入系統至:資料維護作業>個人設定>個人資料維護 辦理。

#### 系統提示訊息

該身分證字號已有帳號資料,不可申請新帳號!

#### 帳號及權限申請單

# 新帳號申請-3

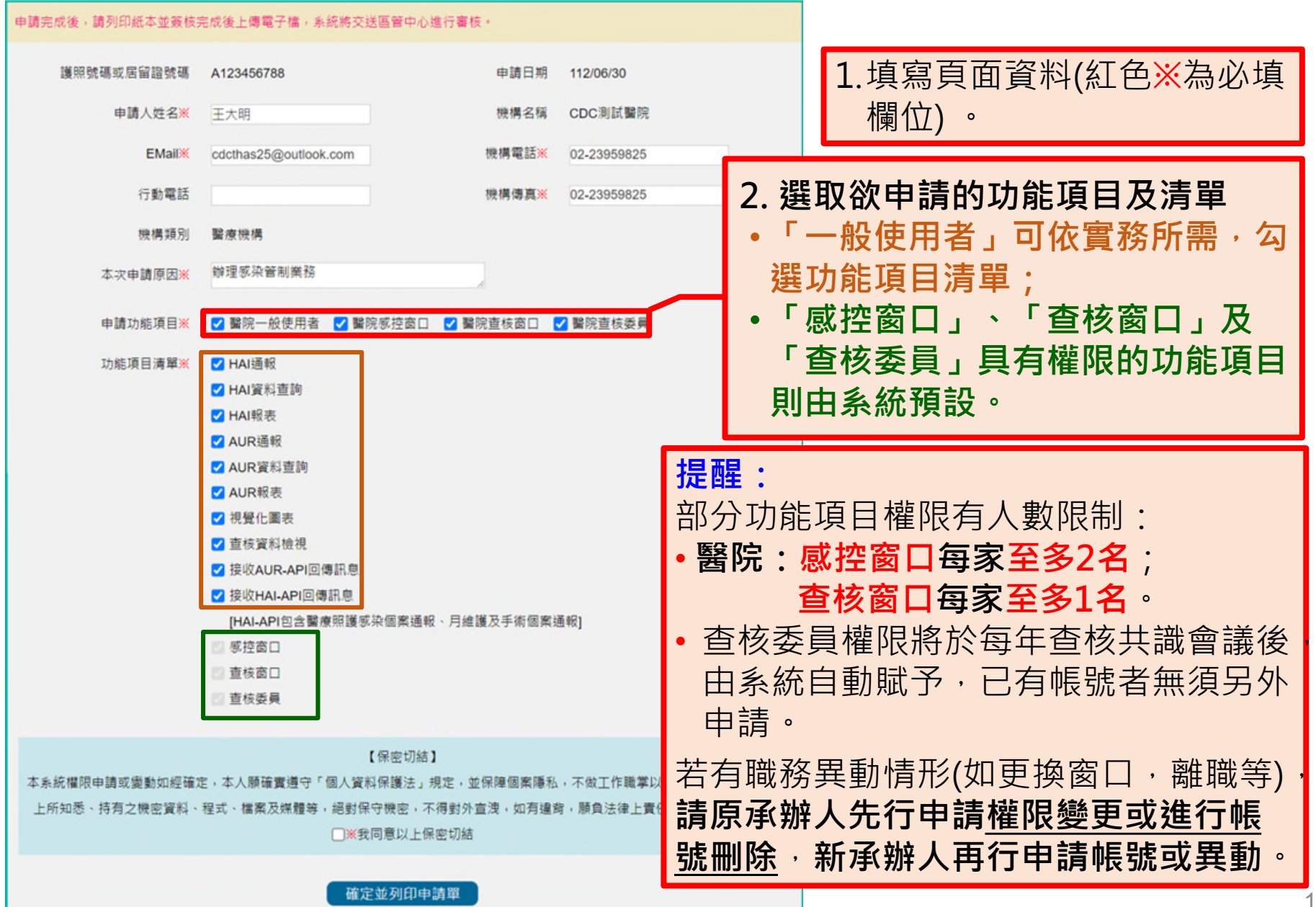

#### 帳號及權限申請單

### 新帳號申請-4

| 申請完成後,請列印紙本並簽核                | 完成後上傳電子檔,系統將交送                                                                   | 區管中心進行審核。                                       |                          |                                                                      |                                                                                                    |
|-------------------------------|----------------------------------------------------------------------------------|-------------------------------------------------|--------------------------|----------------------------------------------------------------------|----------------------------------------------------------------------------------------------------|
| 護照號碼或居留證號碼                    | A123456788                                                                       | ¢                                               | 申請日期                     | 112/06/30                                                            |                                                                                                    |
| 申請人姓名※                        | 王大明                                                                              | 機                                               | 機構名稱                     | CDC測試醫院                                                              |                                                                                                    |
| EMail×                        | cdcthas25@outlook.com                                                            | 機相                                              | <b>冓電話<mark>※</mark></b> | 02-23959825                                                          |                                                                                                    |
| 行動電話                          |                                                                                  | 视机                                              | 蓐傳真 <mark>※</mark>       | 02-23959825                                                          |                                                                                                    |
| 機構類別                          | 醫療機構                                                                             |                                                 |                          |                                                                      |                                                                                                    |
| 本次申請原因※                       | 辦理感染管制業務                                                                         | A                                               |                          |                                                                      |                                                                                                    |
| 申請功能項目※                       | ☑ 醫院一般使用者 ☑ 醫院                                                                   | 記感控窗口 🔽 醫院査権                                    | 核窗口 🔽                    | 2 醫院查核委員                                                             |                                                                                                    |
| 功能項目清單 <mark>※</mark>         | <ul> <li>✓ HAI通報</li> <li>✓ HAI資料查詢</li> <li>✓ HAI報表</li> <li>✓ AUR通報</li> </ul> |                                                 |                          |                                                                      |                                                                                                    |
| ・資料輸<br>『我同<br>點『確            | 入完成後,勾選<br>意以上保密切結<br>定並列印申請單                                                    | €<br>☐ 」 ・<br>] 』 ●<br>月維護及∺                    | ●<br>手術(                 | 若未看到跳出新視<br>請單列印畫面時,<br>開之瀏覽器是否已<br>視窗。<br>請參考系統登入頁<br>Edge/Chrome允許 | 窗顯示申<br>請檢視使<br>封鎖弾出<br>「設定<br>日<br>田<br>の<br>の<br>日<br>の<br>の<br>日<br>の<br>の<br>の<br>の<br>同<br>の<br>同<br>の<br>同<br>の<br>同<br>の<br>同<br>の |
| 本系統權限申請或變動如經確<br>上所知悉、持有之機密資料 | 【<br>定,本人願崔實遵守「個人資料<br>、程式、檔獎及媒體等,絕對保<br>「一〇〇〇〇〇〇〇〇〇〇〇〇〇〇〇〇〇〇〇〇〇〇〇〇〇〇〇〇〇〇〇〇〇〇〇〇  | 保密切結】<br> 保護法」規定,並保陴<br> 守機密,不得對外宣洩<br>同意以上保密切結 | 國案隱私<br>,如有達齊            | ,不做工作職掌以外之用途,對於樂務<br>,願負法律上責任,職職後亦相同。                                |                                                                                                    |
|                               | 確定                                                                               | 並列印申請單                                          |                          |                                                                      | 1                                                                                                    |

#### 台灣醫院感染管制與抗藥性監測管理系統 新帳號申請單

| 身份證字號  | A123456788                                                                                                    | 申請日期 | 112/06/30   |  |  |
|--------|----------------------------------------------------------------------------------------------------|------|-------------|--|--|
| 申請人姓名  | 王大明                                                                                                    | 機構名稱 | CDC測試醫院     |  |  |
| E-mail | cdcthas25@outlook.co<br>m                                                                                                    | 機構電話 | 02-23959825 |  |  |
| 行動電話   |                                                                                                    | 機構傳真 | 02-23959825 |  |  |
| 機構類別   | 醫療機構                                                                                                    |      |             |  |  |
| 申請項目   | 新帳號                                                                                                    |      |             |  |  |
| 申請功能項目 | 醫院一般使用者                                                                                                    |      |             |  |  |
| 功能項目清單 | HAI通報、HAI資料查詢、HAI報表、AUR通報、AUR資料查<br>詢、AUR報表、視覺化圖表、查核資料檢視、接收AUR-API回<br>傳訊息、接收HAI-API回傳訊息[HAI-API包含醫療照護感染個<br>案通報、月維護及手術個案通報] |      |             |  |  |
| 本次申請原因 | 辦理感染管制業務                                                                                                    |      |             |  |  |

※本申請表為機敏文件,請務必妥善保存處理。

【保密切結】本系統權限申請或變動如經確定,本人願確實遵守「個人資料保 護法」規定,並保障個緊隱私,不做工作職掌以外之用途,對於業務 上所知悉、持有之機密資料、程式、檔案及媒體等,絕對保守機密,不得對外 宣洩,如有違背,願負法律上責任,離職後亦相同。

●我同意以上保密切結

申請人: \_\_\_\_\_(簽名及蓋職章) 單位主管: \_\_\_\_\_(簽名及蓋職章)

備註:

- 1、請以掃描或照片等方式,將簽核完成的申請單電子檔上傳至系統。
- 2、申請單上傳方式為至THAS系統再次點選【新帳號申請】並輸入機構代碼及身 分證字號後,系統會詢問是否要上傳申請單,點[是]進入上傳申請單頁面,點 [否]可修改申請單內容或再次列印申請單。
- 3、申請核准將以E-mail 通知申請者本人。
- 4、申請進度查詢請洽轄屬各區管制中心,如有其他疑問,請洽本系統客服(02-2784-1059)。

| 單位      | 連絡電話              |  |
|---------|-------------------|--|
| 臺北區管制中心 | 02-8590-5000轉5022 |  |
| 北區管制中心  | 03-398-2789轉133   |  |
| 中區管制中心  | 04-2473-9940轉241  |  |

- •請確認申請單內容正確無誤後, 進行**申請單簽核**。
- 請將簽核完成的申請單以掃描
   或照片等方式建立電子檔,上
   傳至系統。

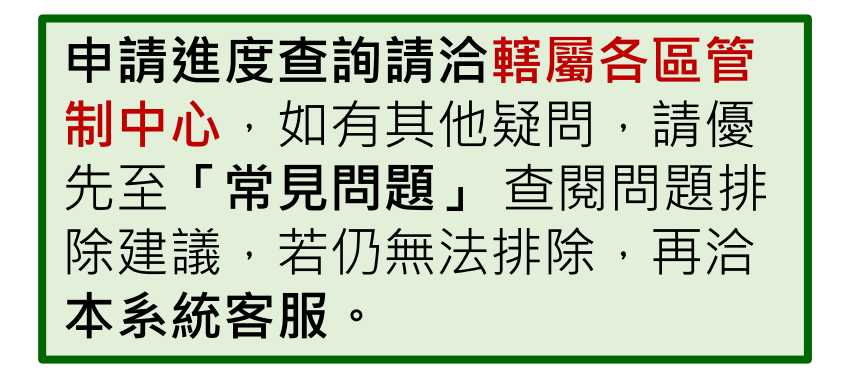

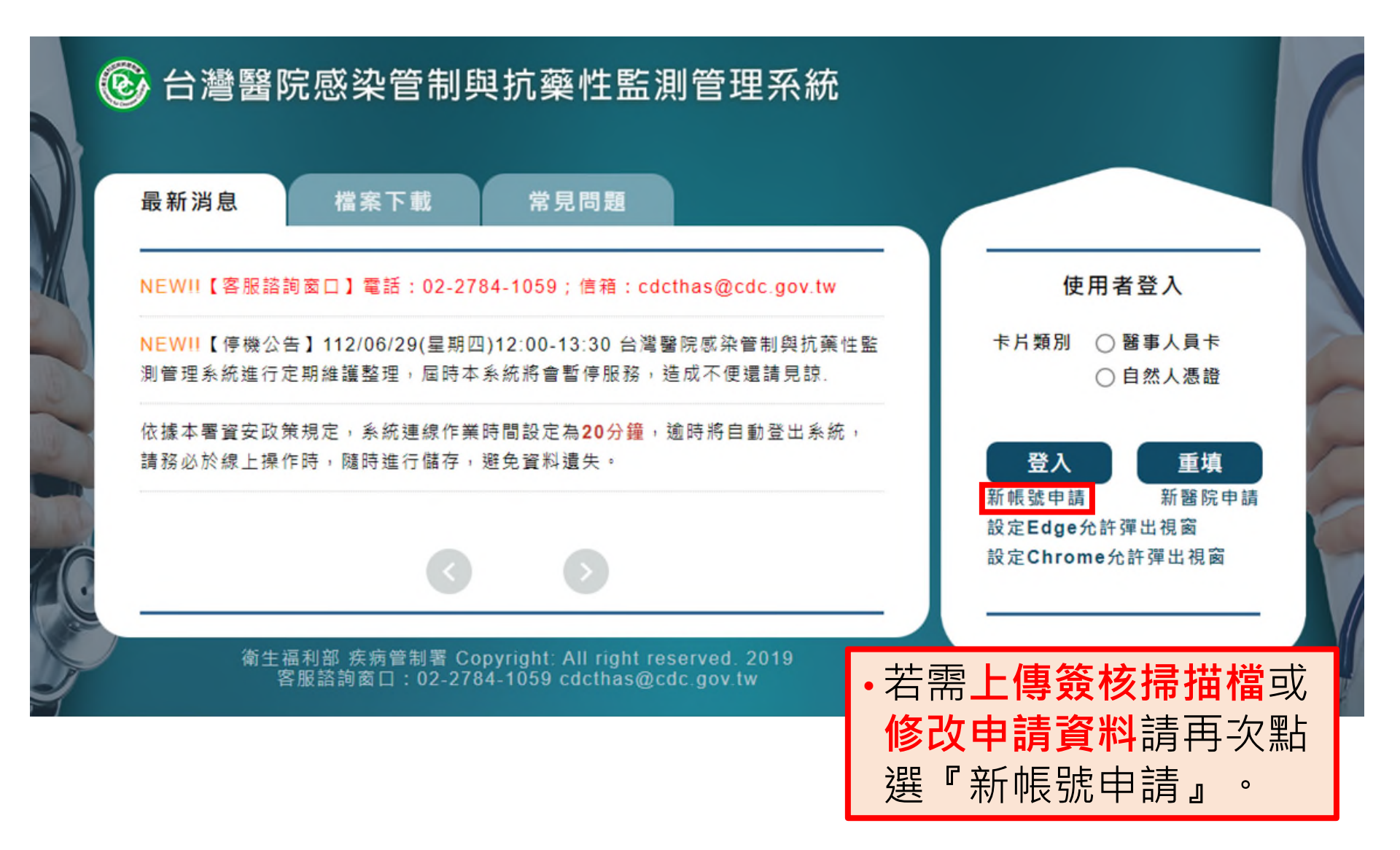

#### 帳號及權限申請單

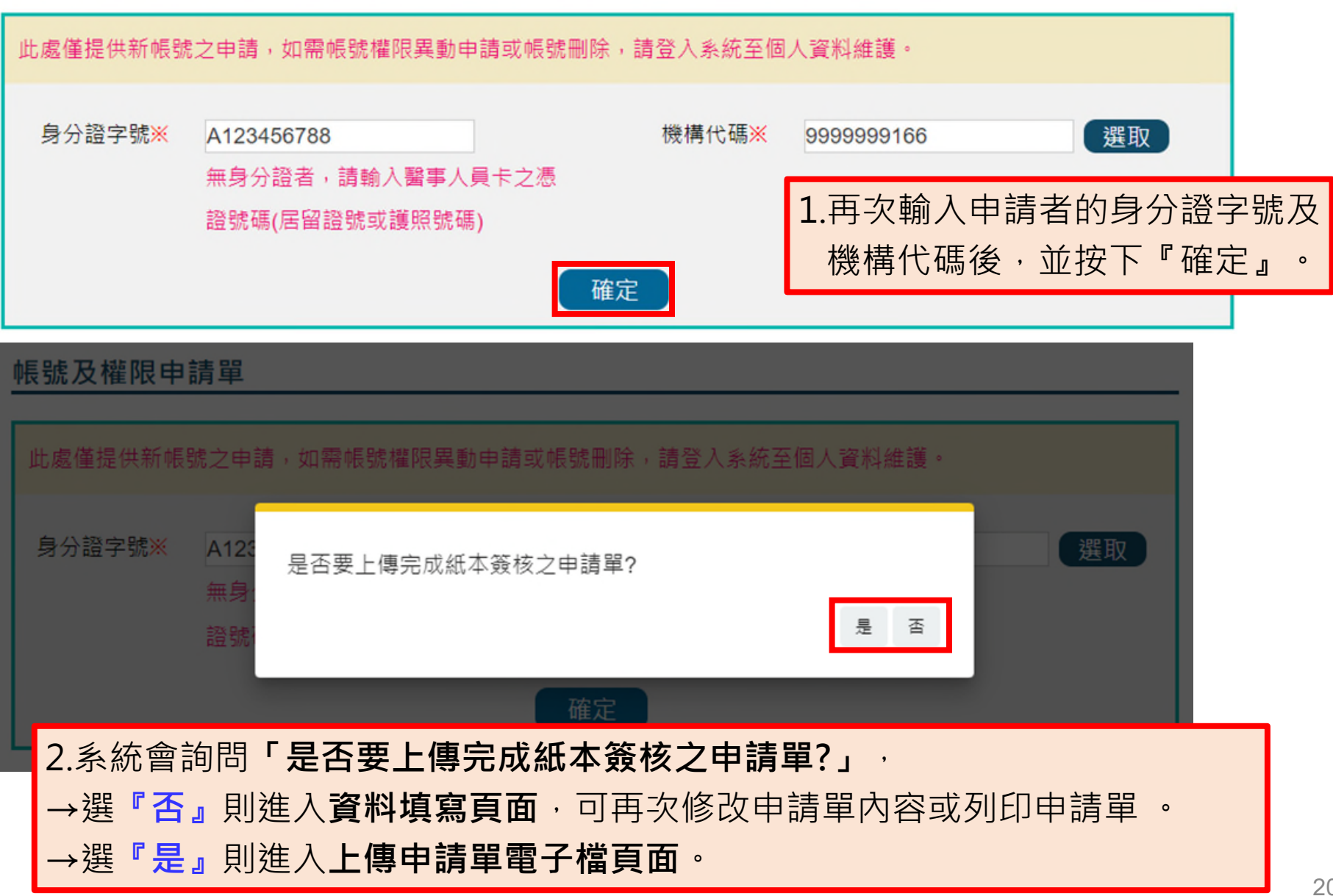

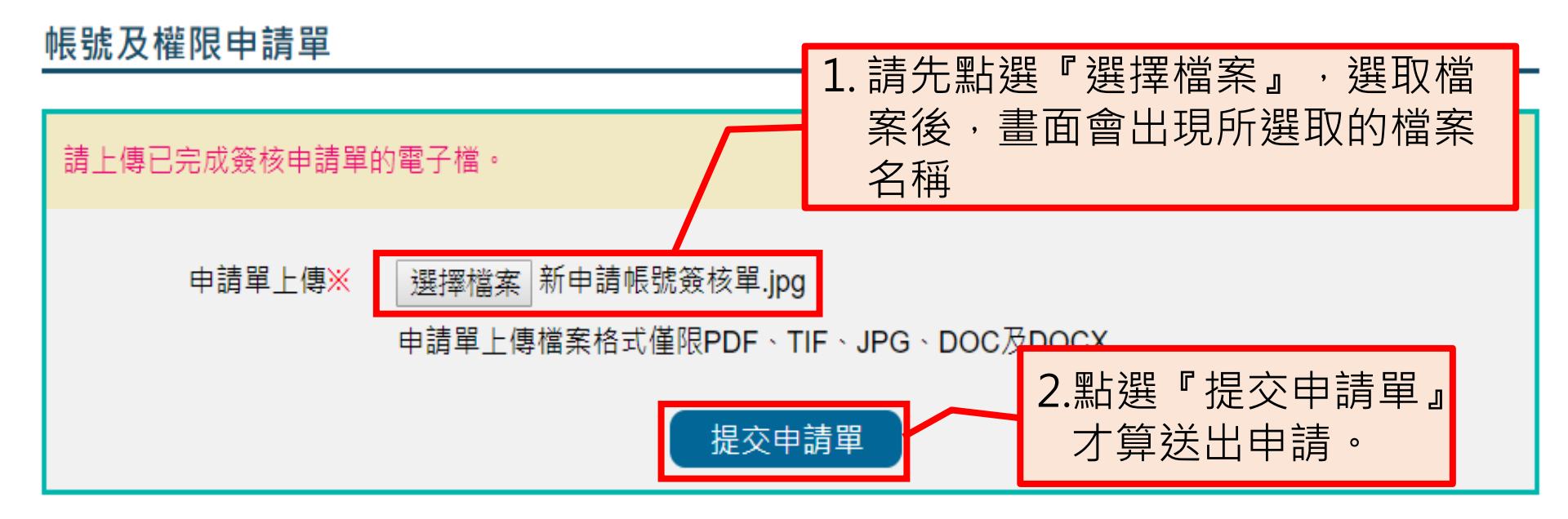

紙本申請單用於單位內簽核,將簽核完成的申請單電子檔上傳至系統後,
 <u>無需另外傳真</u>,帳號審核結果將以E-mail通知申請者。

•線上填寫申請資料後若未上傳簽核完畢之申請單電子檔,系統將發送Email提醒,<u>逾30天仍未上傳者,系統將自動刪除申請資料。</u>

### 帳號申請重點摘要

- THAS系統僅限已申請之IP連結,若無法連線,請先確認是否更換醫院 IP,並重新申請系統網路服務(https://gov.tw/YMb)。
- 登入方式:使用自然人憑證或醫事人員卡登入。
- 遇有操作問題,請優先至「常見問題」查閱問題排除建議,找不到再打 電話找客服。
- ■「新醫院申請」僅提供在本系統不具有帳號之醫院申請;若為原有醫院 變更醫院基本資料,請感控窗口登入系統,自行於「資料維護作業」→ 「基本資料維護」→「醫院基本資料維護」功能修改(p.29-30)。倘需 變更醫院代碼,請來函通知,由疾管署協助修改。
- 「新帳號申請」僅提供系統內不具帳號者申請;若為已具有系統帳號, 請登入系統至「個人資料維護」功能進行功能權限變更申請或帳號刪除 (p.31-44)。
- 新醫院申請與新帳號申請均若<u>逾30天仍未上傳簽核完畢之申請單電子檔</u> 者・系統將自動刪除申請資料。

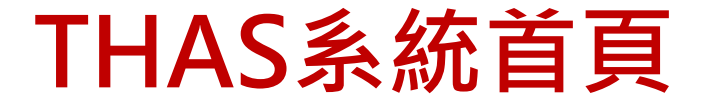

# 登入「首頁」,將依帳號權限顯示的分類模組圖示 點選各模組圖示,則進入各模組首頁

| <b>家</b> 台灣醫院咸 | 边管制崩抗藥                                                                            | 性監測管理系         | 絊      | 前次登入時間: | 16:24:57<br>你好II |
|----------------|-----------------------------------------------------------------------------------|----------------|--------|---------|------------------|
| 「「「「「「「「」」」」。  | 木日前央加来                                                                            | 江血別百年不         | 1176   |         | 登出               |
|                | Antibiotics<br>netibiotic Janeibabyotik Jan<br>redicine produced bar der<br>sit B |                |        |         |                  |
| 醫療照護<br>相關感染通報 | 抗生素抗藥性<br>管理通報                                                                    | 感染管制查核<br>作業系統 | 資料維護作業 | 系統管理    | 1                |

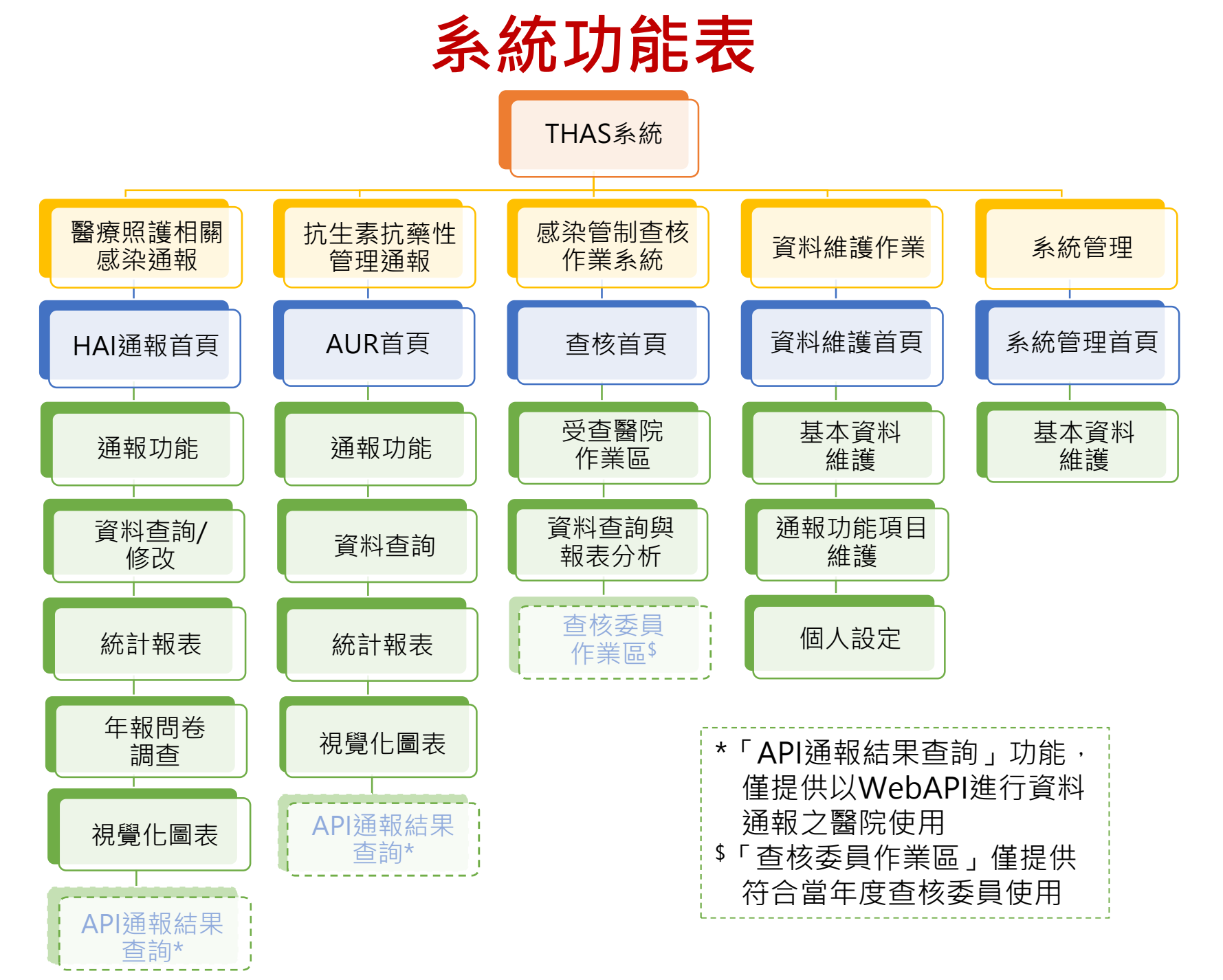

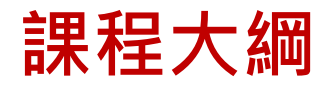

| 項目                          | 課程內容                   |
|-----------------------------|------------------------|
| PART1<br>帳號申請               | 帳號相關(含帳號申請、新醫院申請等)     |
| PART 2<br>醫院及個人基本資料<br>維護   | 基本資料維護(含基本資料變更、權限變更等)  |
| PART 3<br>通報功能項目維護          | 通報項目維護(含病房維護、菌種維護等)    |
| PART 4<br>通報項目及邏輯           | 通報注意事項(含須通報項目、通報欄位邏輯等) |
| PART 5<br>人工批次上傳&<br>自動通報上傳 | 抗藥性監測通報流程              |
| PART 6<br>AR報表說明            | 抗生素抗藥性相關報表             |

# 資料維護作業

| ⑧ 台灣醫院感        | 染管制與抗藥                                                                               | 性監測管理系         | 統      | 前衣登入時間: | 16:24:57<br>你好II<br>登出 |
|----------------|--------------------------------------------------------------------------------------|----------------|--------|---------|------------------------|
|                | Antibiotics<br>ntibiotic   antibaby of a   an<br>nedicine produced bury der<br>nit & |                |        |         |                        |
| 醫療照護<br>相關感染通報 | 抗生素抗藥性<br>管理通報                                                                       | 感染管制查核<br>作業系統 | 資料維護作業 | 系統管理    |                        |

### 資料維護作業

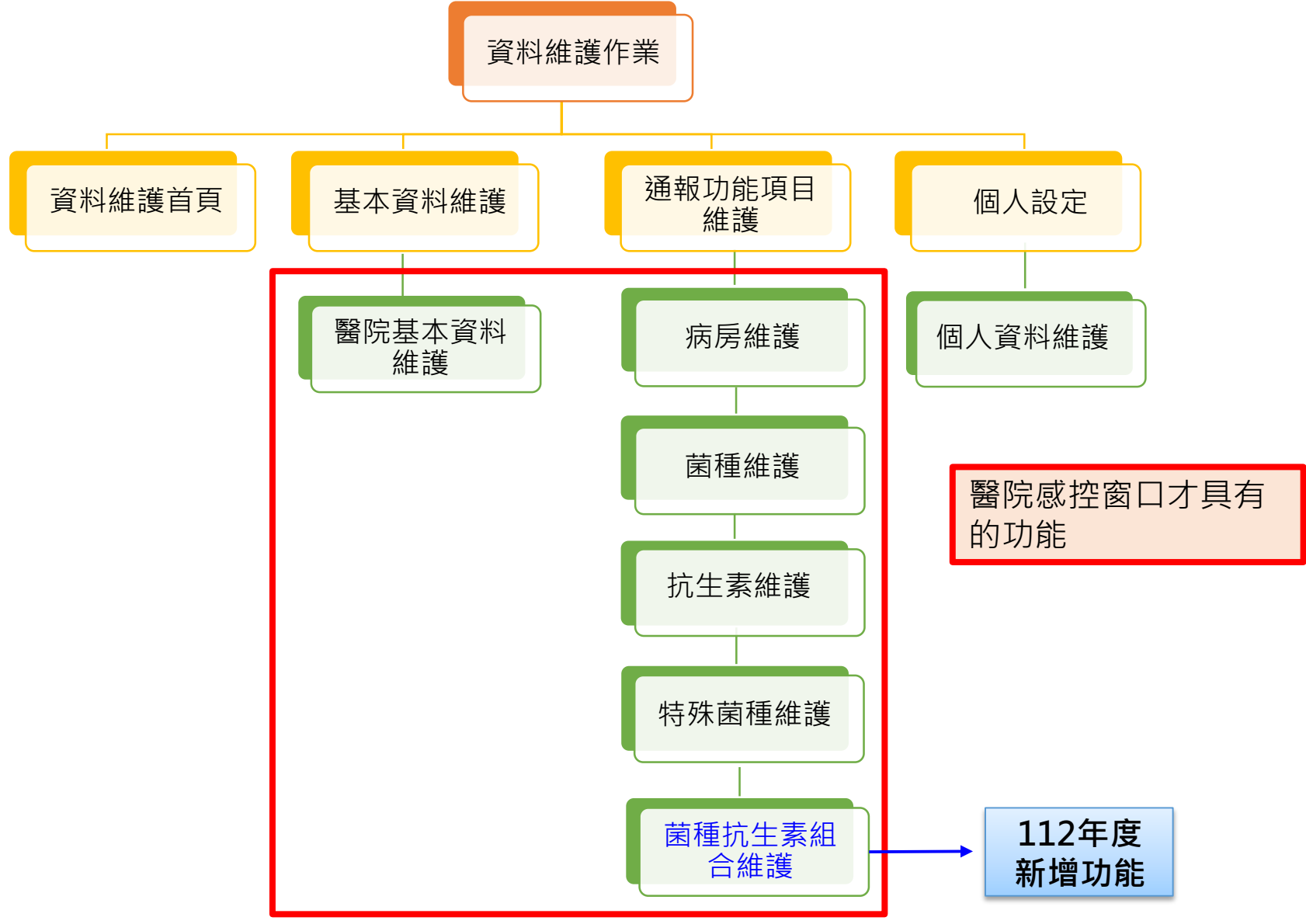

### 資料維護首頁

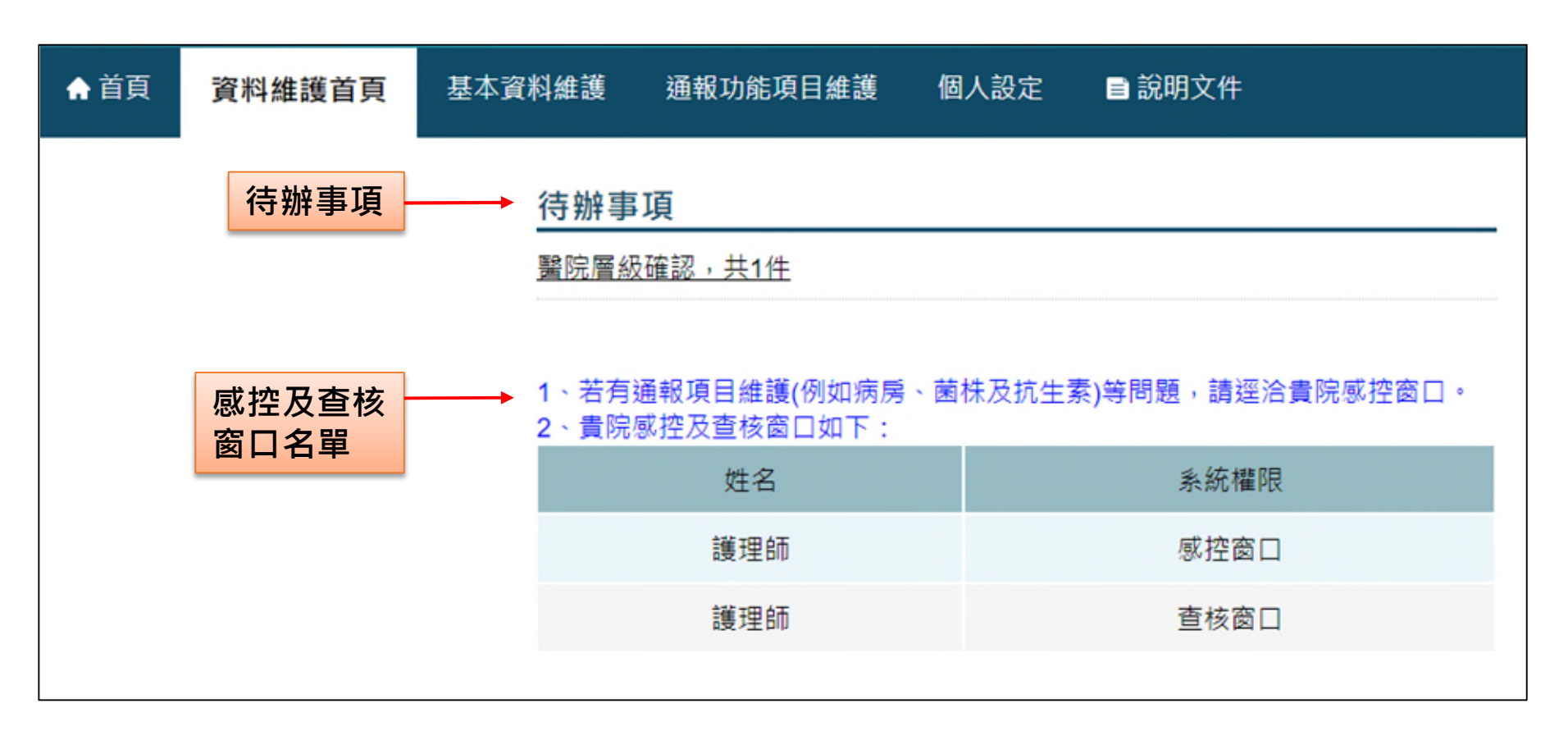

■ 資料維護首頁分為「待辦事項」及「貴院感控及查核窗口名單」。
 ■ 若需設定通報項目(如病房、菌株及抗生素等),請洽貴院窗口協助。

待辦事項

#### ■ 待辦事項說明

為辦理查核作業,疾管署管理者每年會上傳當年度全國醫院名單, 此時系統將比對上傳名單與系統醫院維護資料,若發現醫院層級 有不相符之處,則出現提示訊息,請感控窗口確認:

醫院層級不相符則顯示:貴院於本系統之醫院層級,經比對與醫院評鑑資料不相符,請勾選正確之醫院層級。

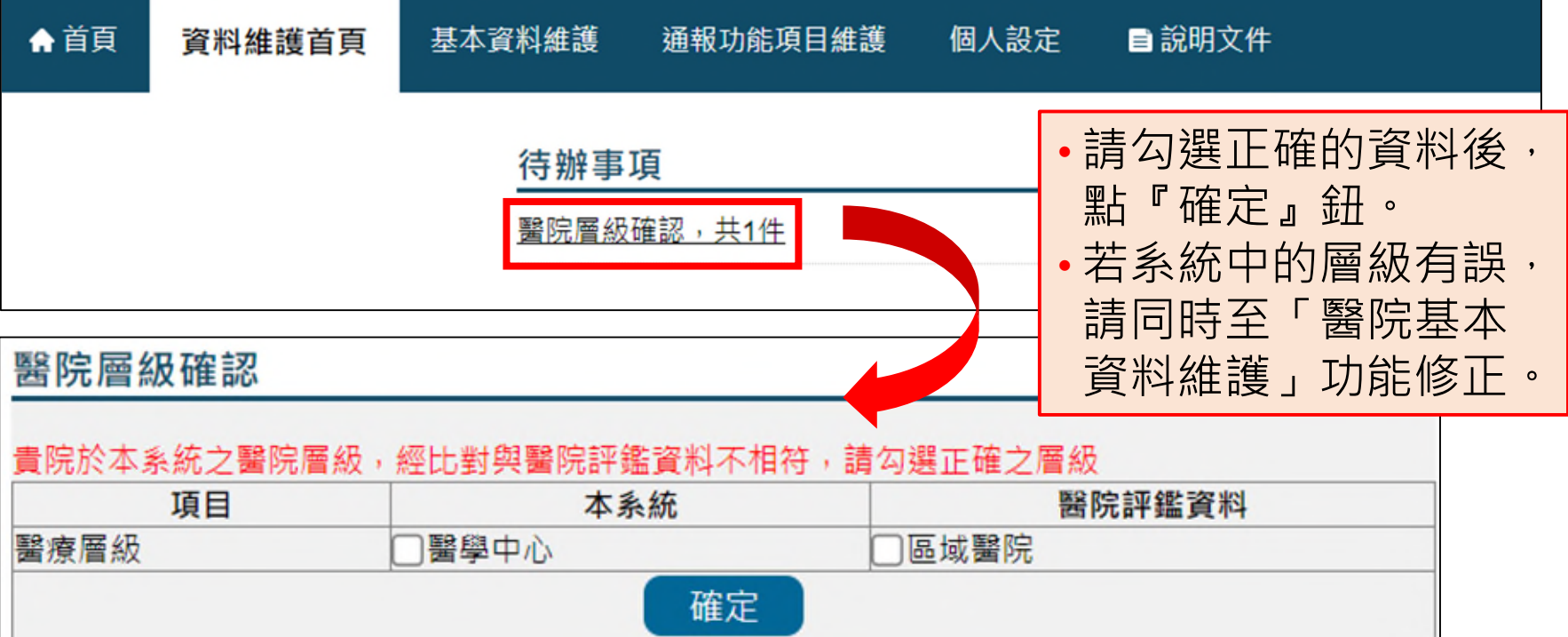

### 醫院基本資料維護-1

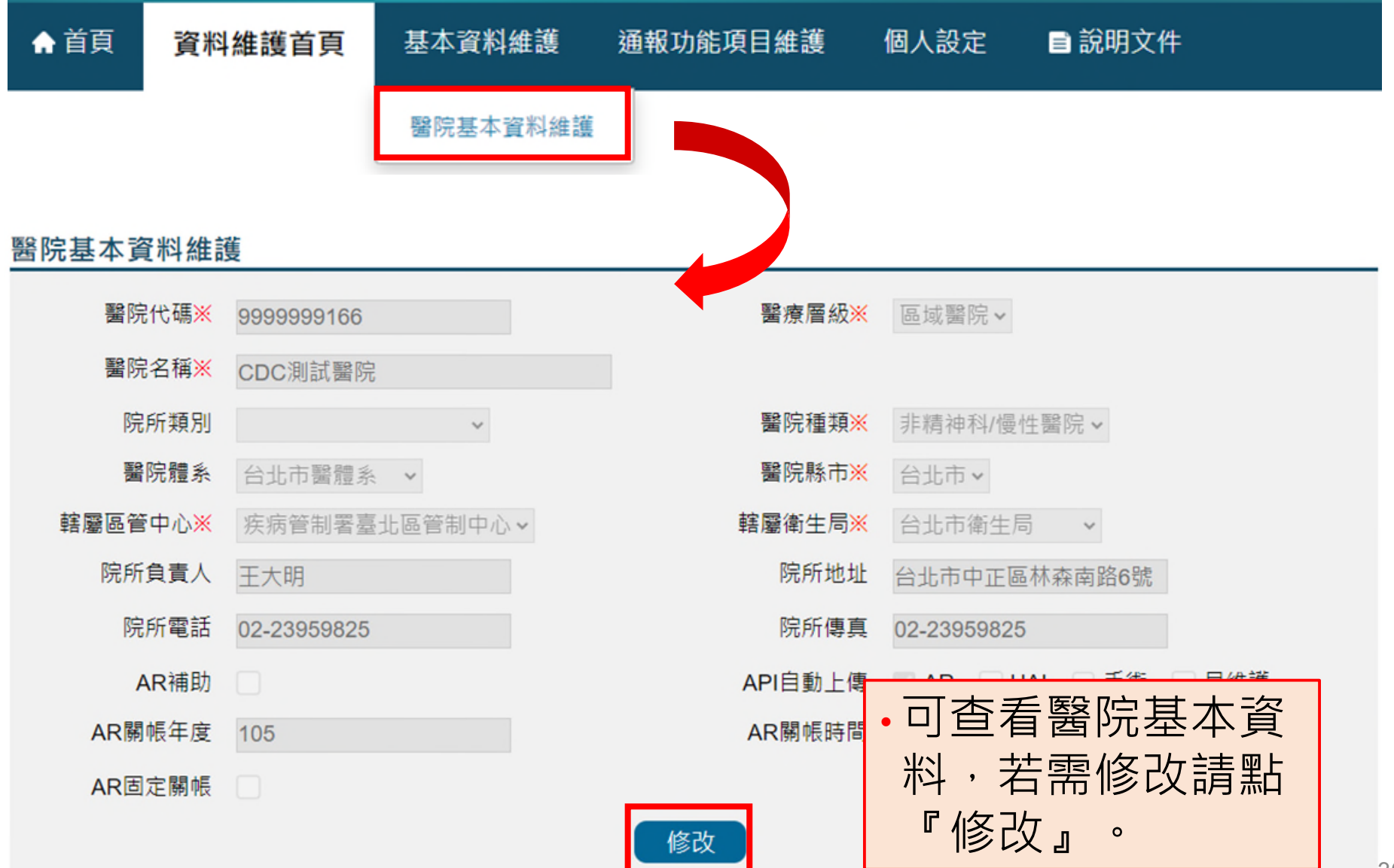

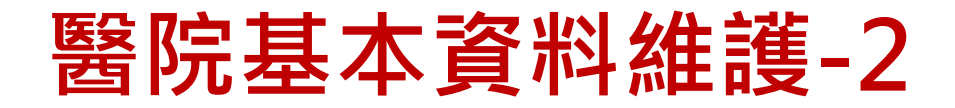

#### 醫院基本資料維護

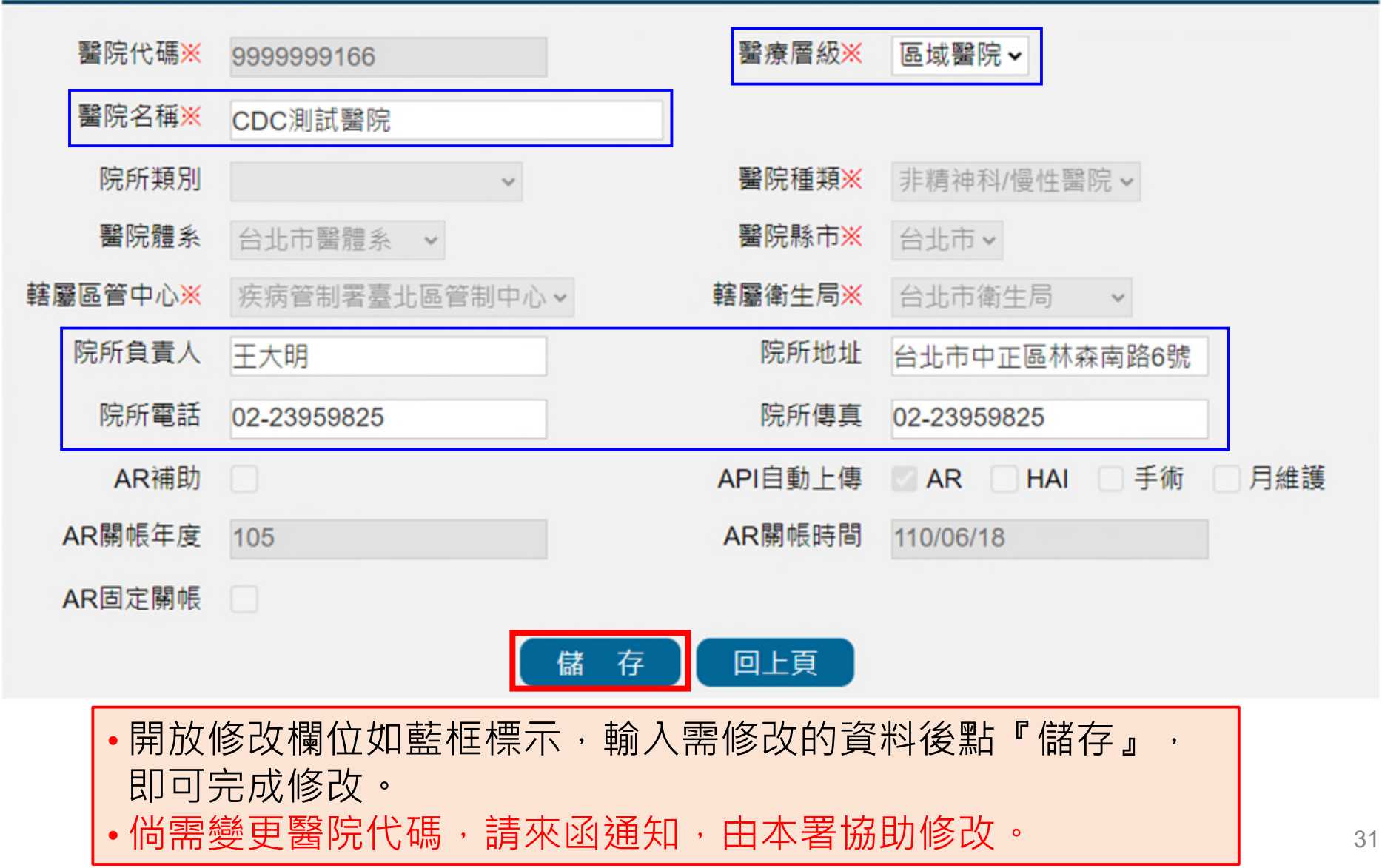

# 個人資料維護-1 修改基本資料

| ♠ 首員 | <b>資料</b> | 維護首頁         | 基本資料維護    | 通報功能項  | 目維護          | 個人設定        | ■ 說明文件                      |
|------|-----------|--------------|-----------|--------|--------------|-------------|-----------------------------|
|      |           |              |           |        |              | 個人資料維護      |                             |
| 個人資料 | 以維護       |              |           |        |              |             |                             |
|      | 機構名稱      | CDC測試醫院      |           |        |              |             |                             |
|      | 申請人姓名     | 王大明          |           | ļ      | <b>身分證字號</b> | 100,3001    |                             |
|      | EMail     | cdcthas25@ou | tlook.com |        | 行動電話         | 09123456789 |                             |
|      | 機構電話      | 02-23959825  |           |        | 機構傳真         | 02-23959825 |                             |
|      | 申請項目      | 系統功能權        | 限變更 同體系跨  | 院申請 帳號 | 刪除           | • 可查看個      | 国人基本資料及<br>1. 若需 <b>修改基</b> |
| 帳號歷程 |           |              |           |        |              | 本資料,        | 請於修改後點                      |
|      | 申請日期      | 申請單上(        | 專日期    申  | 請項目    | 審核狀態         | 『儲存』        | ·即完成修改。                     |
| 詳    | 112/07/03 | 112/07/03    | 新帳號(含林    | 雚限) 著  | 審核同意         | •若超過2       | 10天未登入                      |
|      | 112/06/26 |              | 帳號刪除      | 54     | 審核同意         | 系統將E        | ョ動刪除帳號 <sup>。</sup>         |

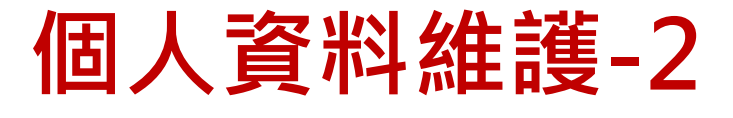

#### 功能權限變更-1

#### 個人資料維護

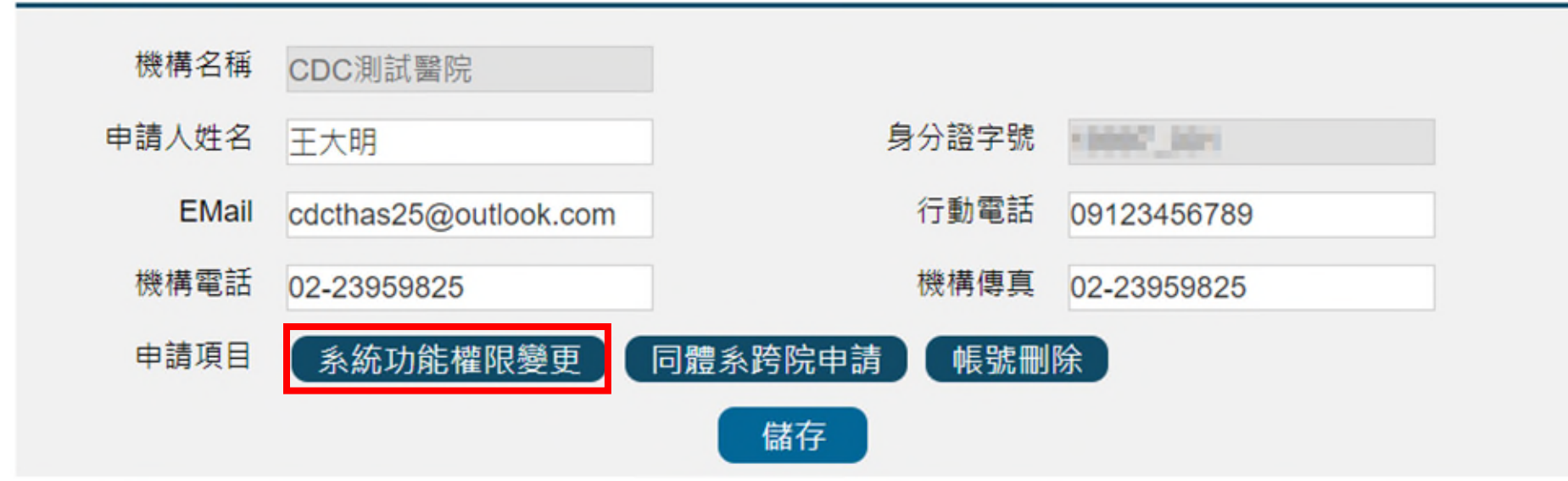

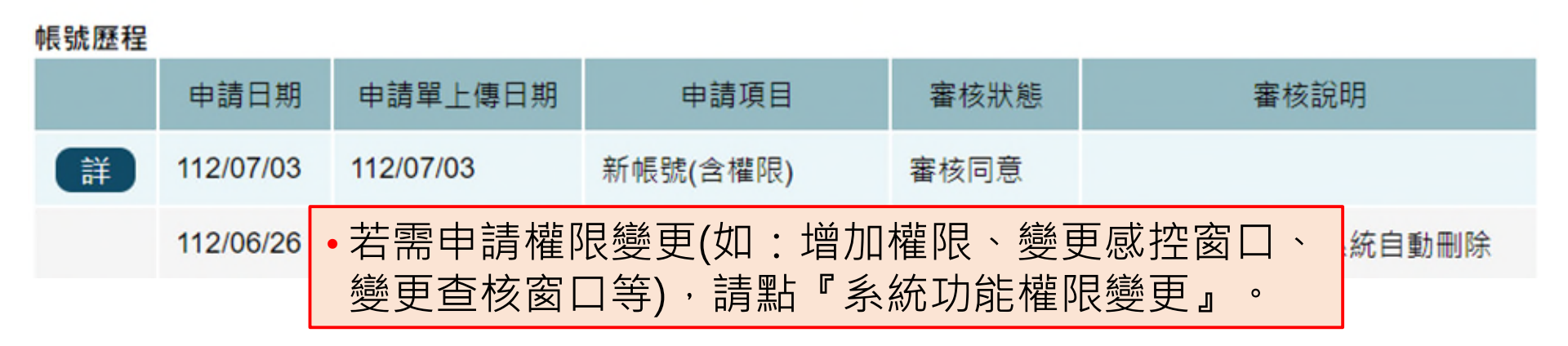

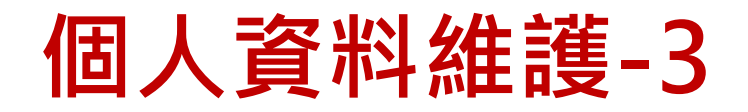

#### 功能權限變更-2

#### 個人資料維護

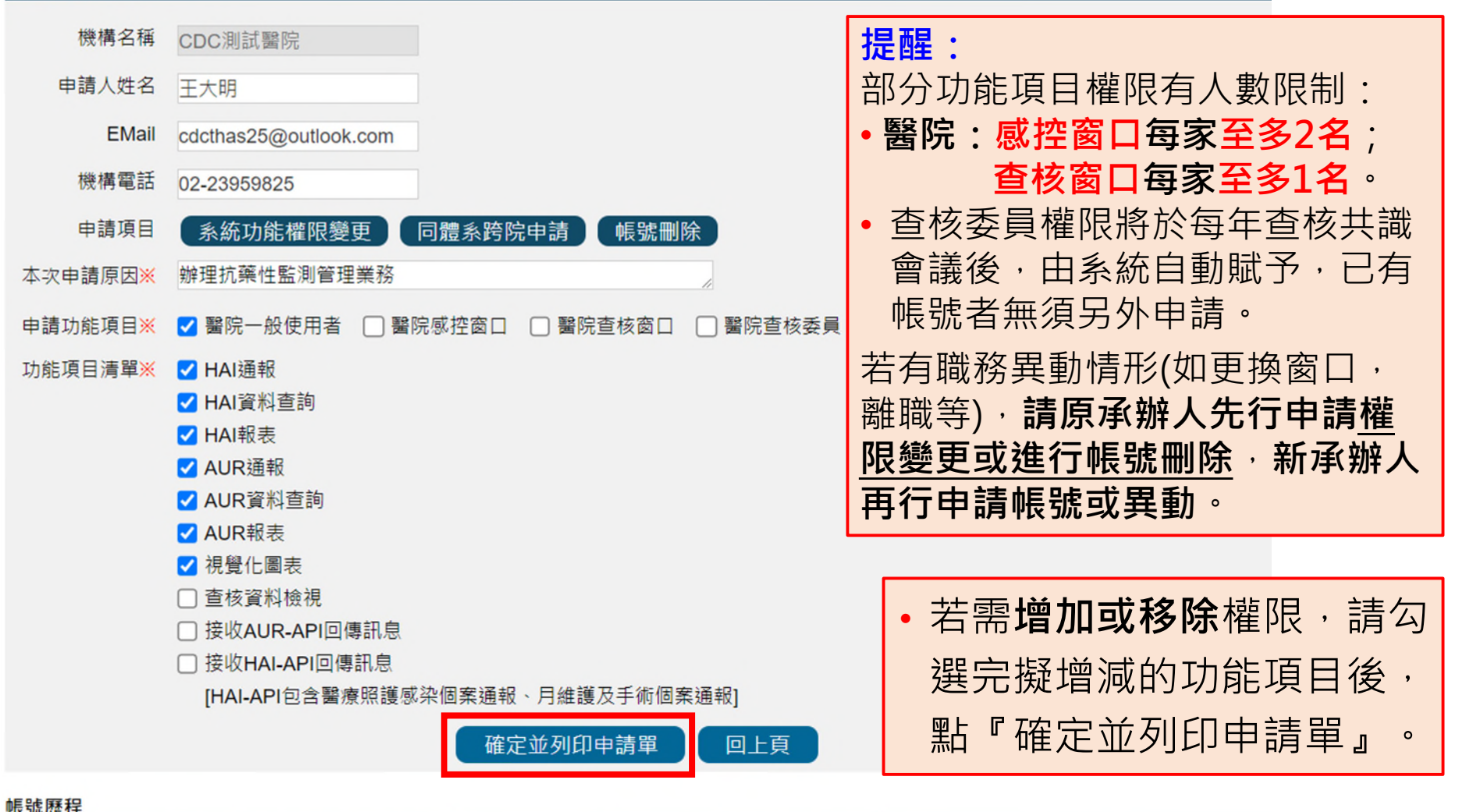

|   | 申請日期      | 申請單上傳日期   | 申請項目     | 審核狀態 | 審核說明 |
|---|-----------|-----------|----------|------|------|
| 詳 | 112/07/03 | 112/07/03 | 新帳號(含權限) | 審核同意 |      |

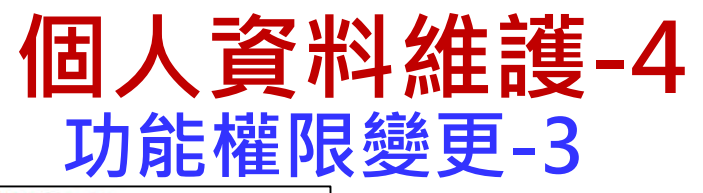

#### 台灣醫院感染管制與抗藥性監測管理系統 功能權限變更申請單

| 身份證字號  | Linese Coll.                                       | 申請日期 | 112/07/03   |  |
|--------|----------------------------------------------------|------|-------------|--|
| 申請人姓名  | 王大明                                                | 機構名稱 | CDC測試醫院     |  |
| E-mail | cdcthas25@outlook.co<br>m                          | 機構電話 | 02-23959825 |  |
| 行動電話   | 09123456789                                        | 機構傳真 | 02-23959825 |  |
| 機構類別   | 醫療機構                                               |      |             |  |
| 申請項目   | 功能權限變更                                             |      |             |  |
| 申請功能項目 | 醫院一般使用者                                            |      |             |  |
| 功能項目清單 | HAI通報、HAI資料查詢、HAI報表、AUR通報、AUR資料查<br>)詢、AUR報表、視覺化圖表 |      |             |  |
| 本次申請原因 | 辦理抗藥性監測管理業務                                        |      |             |  |

※本申請表為機敏文件,請務必妥善保存處理。

【保密切结】本系統權限申請或變動如經確定,本人願確實遵守「個人資料保 護法」規定,並保障個案隱私,不做工作職掌以外之用途,對於業務 上所知悉、持有之機密資料、程式、檔案及媒體等,絕對保守機密,不得對外 官洩,如有違證, 願負法律上責任, 離職後亦相同。

●我同意以上保密切結

申請人: (簽名及蓋職章) 單位主管:

(簽名及蓋證實

備註:

- 請以掃描或照片等方式,將簽核完成的申請單電子檔上傳至系統。
- 2、申請單上傳方式為至THAS系統進入【資料維護作業→個人設定 →個人資料維護】於「帳號歷程]區塊中找到本次申請紀錄後點[編],系統會詢 問是否要上傳申請單,點[是]進入上傳申請單頁面,點[否]可修改申請單內容 或再次列印申請單。
- 3、申請核准將以E-mail 通知申請者本人。
- 4、申請進度查詢請洽轄屬各區管制中心,如有其他疑問,請洽本系統客服(02-2784-1059) •

| 單位      | 連絡電話              |  |
|---------|-------------------|--|
| 臺北區管制中心 | 02-8590-5000轉5022 |  |
| 北區管制中心  | 03-398-2789轉133   |  |
| 中區管制中心  | 04-2473-9940轉241  |  |
| 南區管制中心  | 06-269-6211轉226   |  |

| •請確認申請單內容正確無誤後    |
|-------------------|
| 進行 <b>申請單簽核</b> 。 |

請將簽核完成的申請單以掃描 或照片等方式建立電子檔,上 傳至系統。

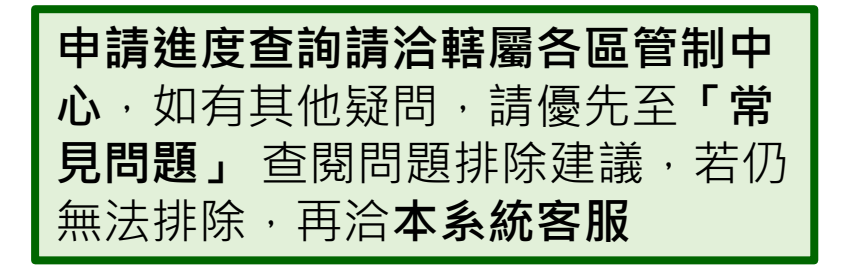

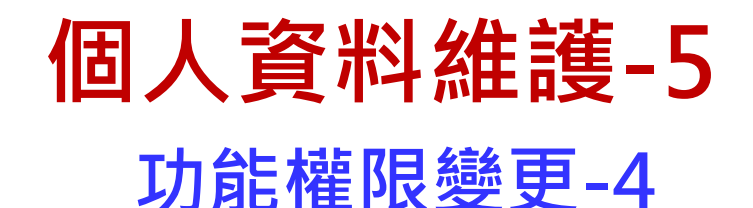

#### 個人資料維護 機構名稱 CDC測試醫院 申請人姓名 身分證字號 王大明 10002 001 行動電話 EMail 09123456789 cdcthas25@outlook.com 機構電話 02-23959825 機構傳真 02-23959825 申請項目 系統功能權限變更 同體系跨院申請 帳號刪除 儲存

帳號歷程

|   | 申請日期      | 申請單上傳日期   | 申請項目     | 審核狀態 | 審核說明 |
|---|-----------|-----------|----------|------|------|
| 編 | 112/07/03 |           | 權限異動     | 填寫中  |      |
| 詳 | 112/07/03 | 112/07/03 | 新帳號(含權限) | 審核同意 |      |

•若需上傳簽核文件或修改申請資料, 請於帳號歷程中找到該筆申請紀錄後點『編』 ο
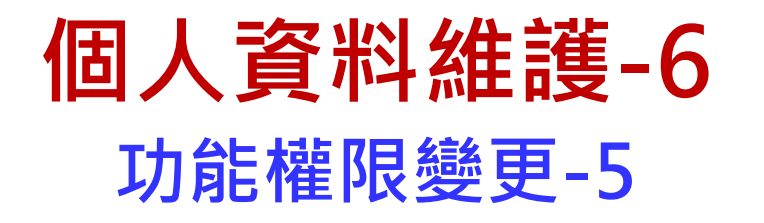

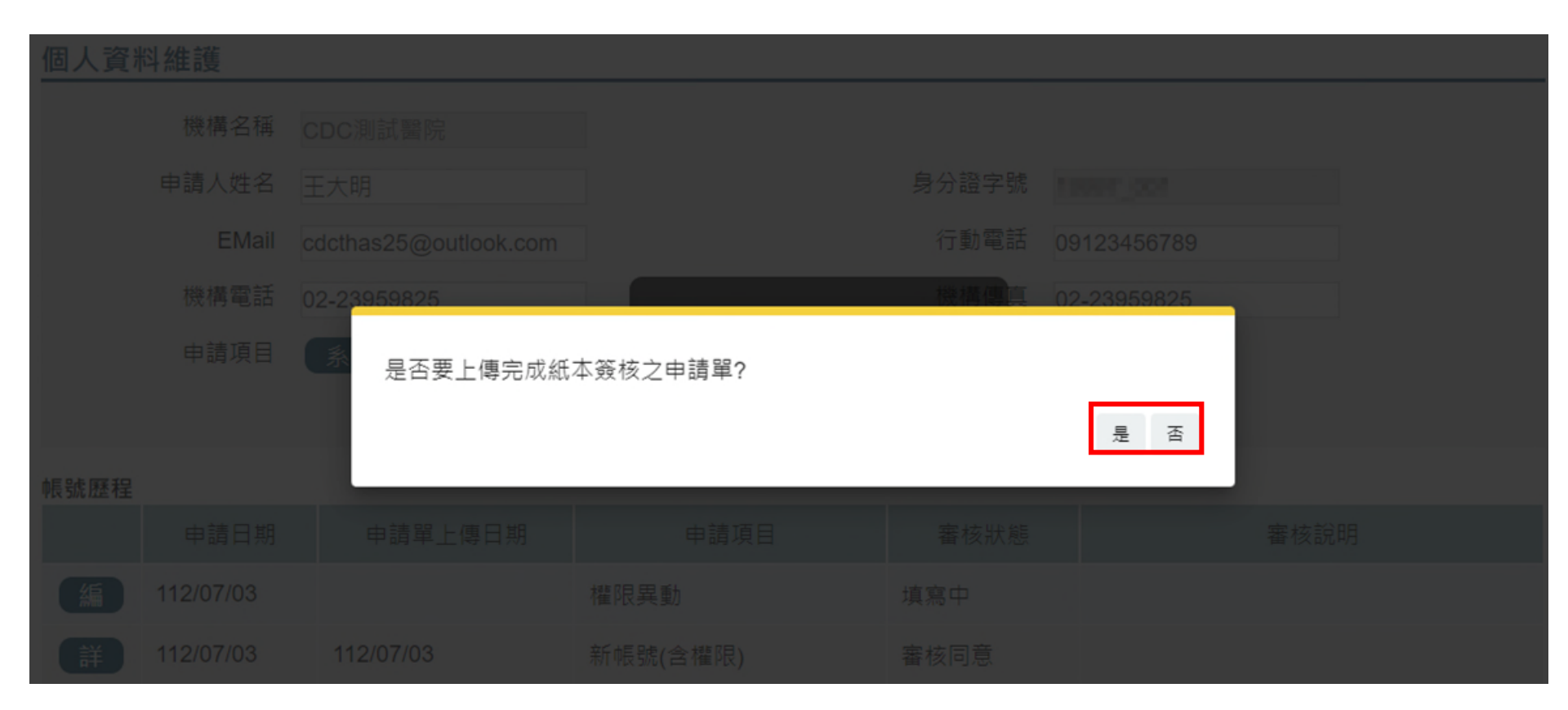

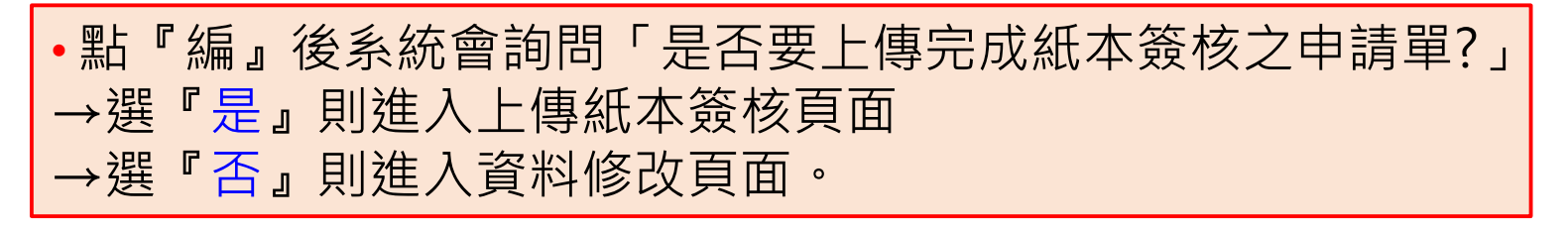

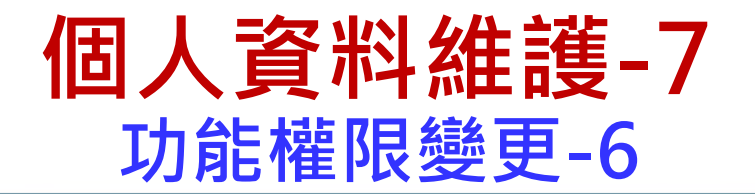

#### 個人資料維護

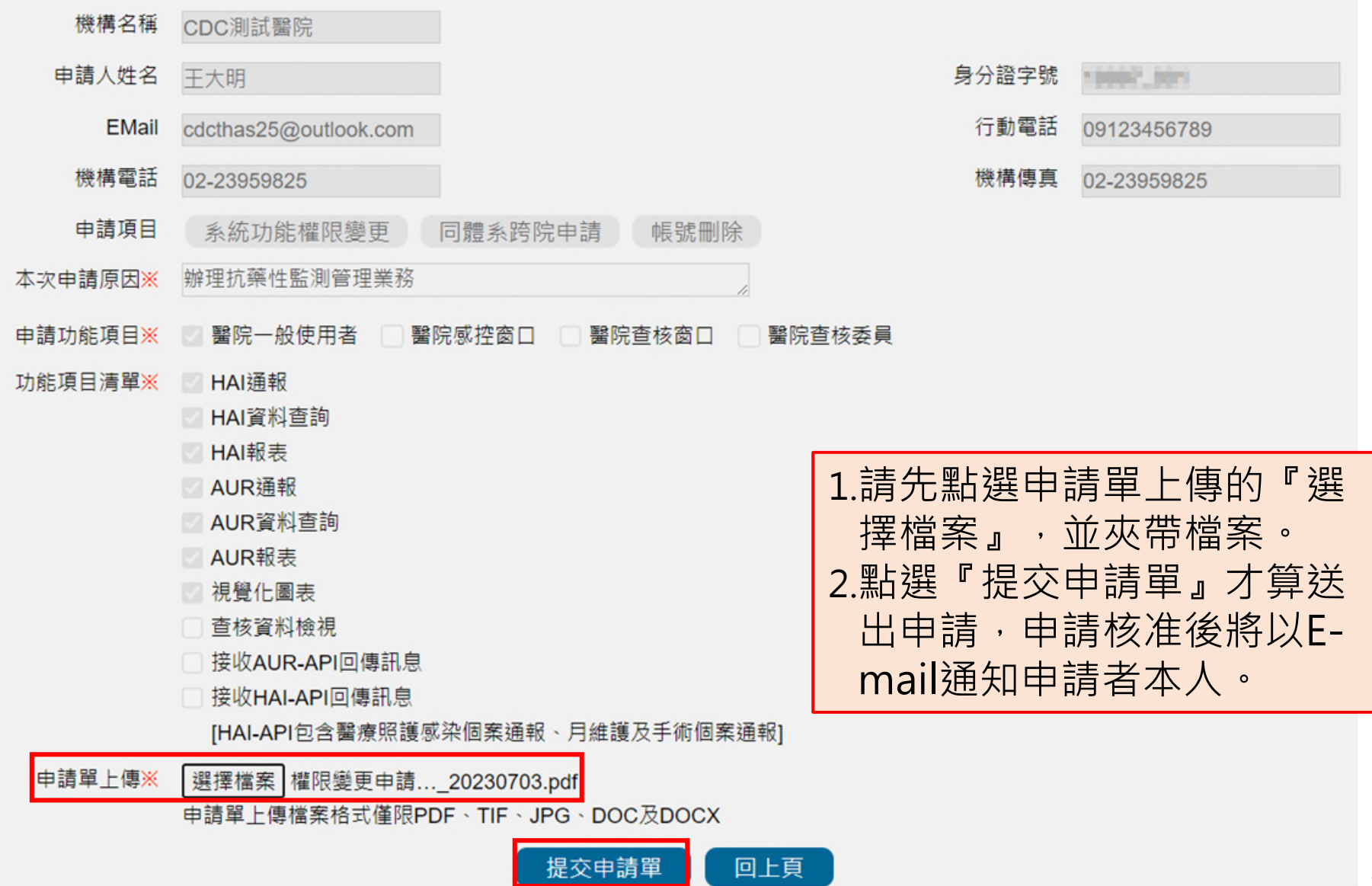

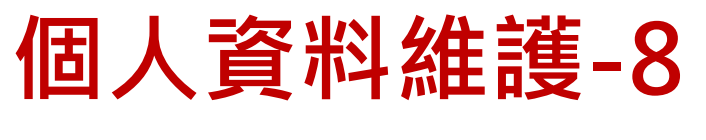

### 同體系跨院申請-1

#### 個人資料維護 機構名稱 CDC測試醫院 申請人姓名 身分證字號 10041 (004) 王大明 行動電話 EMail cdcthas25@outlook.com 09123456789 機構電話 機構傳真 02-23959825 02-23959825 同體系跨院申請 系統功能權限變更 申請項目 帳號刪除 儲存

| hE  | 먎   | 冧   | 程    |
|-----|-----|-----|------|
| TIX | 200 | 11E | 1 == |

|   | 申請日期      | 申請單上傳日期   | •若需申請同體系其他醫院之使用者帳   |  |
|---|-----------|-----------|---------------------|--|
| 詳 | 112/07/03 | 112/07/03 | 權限異動 號,請點『同體系跨院申請』。 |  |
| 詳 | 112/07/03 | 112/07/03 | 新帳號(含權限) 審核同意       |  |

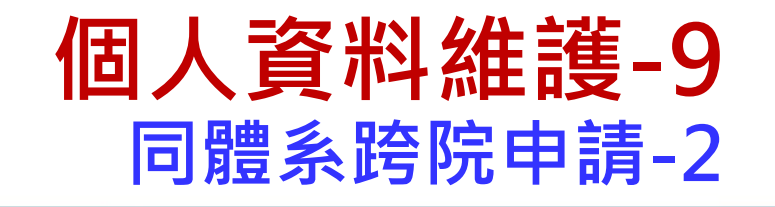

### 個人資料維護

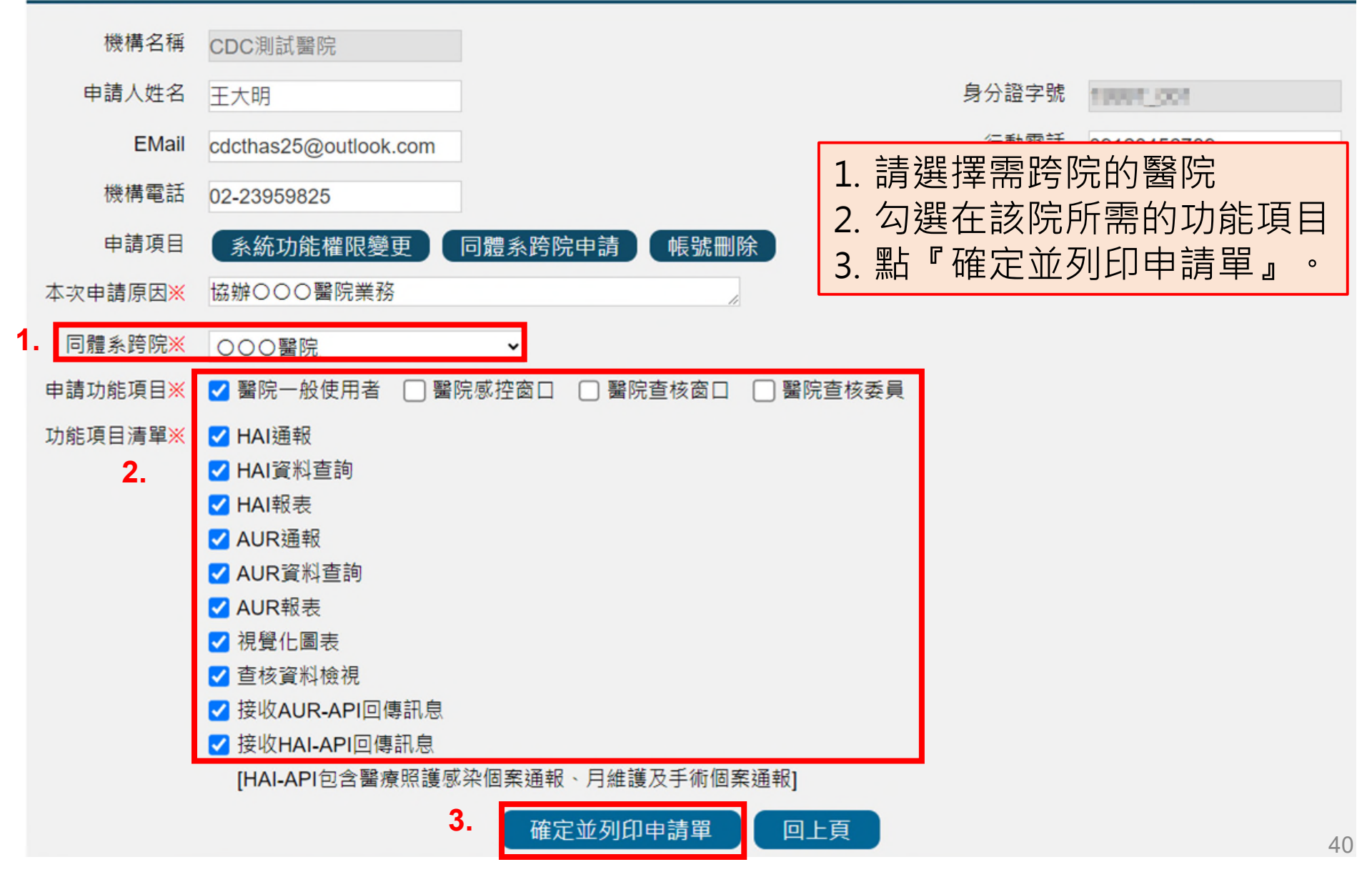

個人資料維護-10 <u>同體系跨院申請-3</u>

#### 台灣醫院感染管制與抗藥性監測管理系統 同體系跨院帳號申請單

| 身份證字號  | 2000,000                                                                                                    | 申請日期 | 112/07/03   |  |  |  |  |
|--------|----------------------------------------------------------------------------------------------------|------|-------------|--|--|--|--|
| 申請人姓名  | 王大明                                                                                                    | 機構名稱 | 000醫院       |  |  |  |  |
| E-mail | ail cdcthas25@outlook.co<br>m                                                                                                  |      | 02-23959825 |  |  |  |  |
| 行動電話   | 09123456789                                                                                                    | 機構傳真 | 02-23959825 |  |  |  |  |
| 機構類別   | 醫療機構                                                                                                    |      |             |  |  |  |  |
| 申請項目   | 同體系跨院帳號                                                                                                    |      |             |  |  |  |  |
| 申請功能項目 | 醫院一般使用者                                                                                                    |      |             |  |  |  |  |
| 功能項目清單 | HAI通報、HAI資料查詢、HAI報表、AUR通報、AUR資料查<br>, 詢、AUR報表、視覺化圖表、查核資料檢視、接收AUR-API回<br>傳訊息、接收HAI-API回傳訊息[HAI-API包含醫療照護感染個<br>案诵報、日維護及手術個案诵報] |      |             |  |  |  |  |
| 本次申請原因 | 協辦○○○醫院業務                                                                                                    |      |             |  |  |  |  |

※本申請表為機敏文件,請務必妥善保存處理。

【保密切結】本系統權限申請或變動如經確定,本人願確實遵守「個人資料保 護法」規定,並保障個案隱私,不做工作職掌以外之用途,對於業務 上所知悉、持有之機密資料、程式、檔案及媒體等,絕對保守機密,不得對外 宣洩,如有違背,願負法律上責任,離職後亦相同。

#### 我同意以上保密切結

| 申請人: (簽名及蓋職章) 單位主 | 管: (簽名及蓋職章 |
|-------------------|------------|
|-------------------|------------|

跨院單位主管: (簽名及蓋職章)

17H AL

單位

- 1、請以掃描或照片等方式,將簽核完成的申請單電子檔上傳至系統。
- 2、申請單上傳方式為至THAS系統進入【資料維護作業→個人設定 →個人資料維護】於[帳號歷程]區塊中找到本次申請紀錄後點[編],系統會詢問是否要上傳申請單,點[是]進入上傳申請單頁面,點[否]可修改申請單內容 或再次列印申請單。
- 3、申請核准將以E-mail 通知申請者本人。
- 4、申請進度查詢請洽轄屬各區管制中心,如有其他疑問,請洽本系統客服(02-2784-1059)。

連絡電話

 請確認申請單內容正確無誤後, 進行申請單簽核,申請單須由任
 <u>職醫院及跨院之單位主管進行簽</u>
 核。

 請將簽核完成的申請單以掃描或 照片等方式建立電子檔,上傳至 系統。

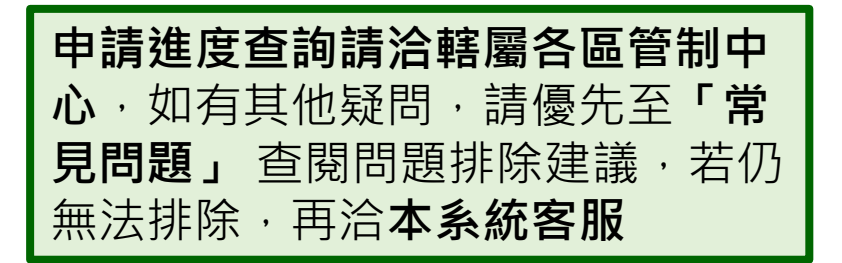

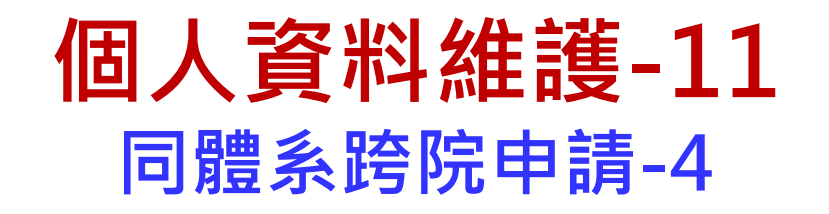

### 個人資料維護

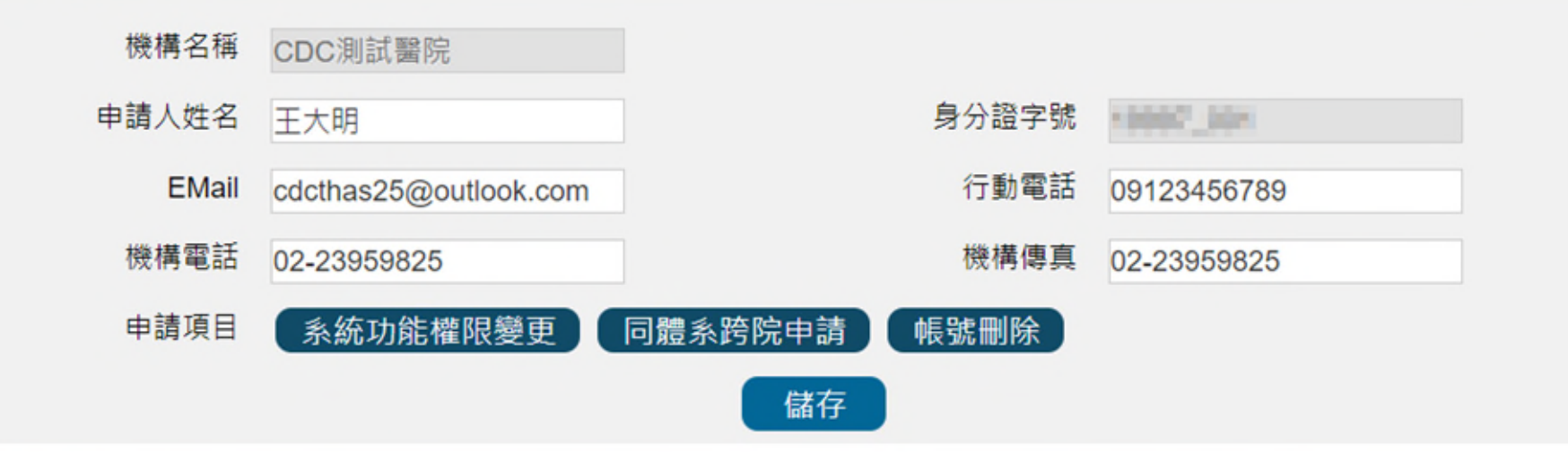

#### 帳號歷程

|   | 申請日期      | 申請單上傳日期 | 申請項目 | 審核狀態 | 審核說明 |
|---|-----------|---------|------|------|------|
| 編 | 112/07/03 |         | 跨院申請 | 填寫中  |      |

- 若需上傳簽核文件或修改申請資料,請於帳號歷程中找到該筆申請紀錄後點
   「編』。
- •後續申請表上傳流程,與功能權限變更申請操作方式相同(請參考P32-37)。

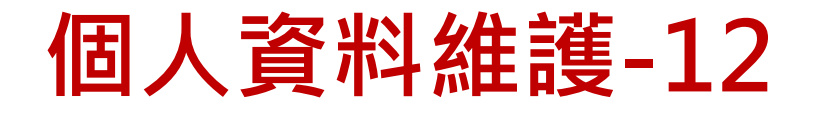

### 刪除帳號-1

### 個人資料維護

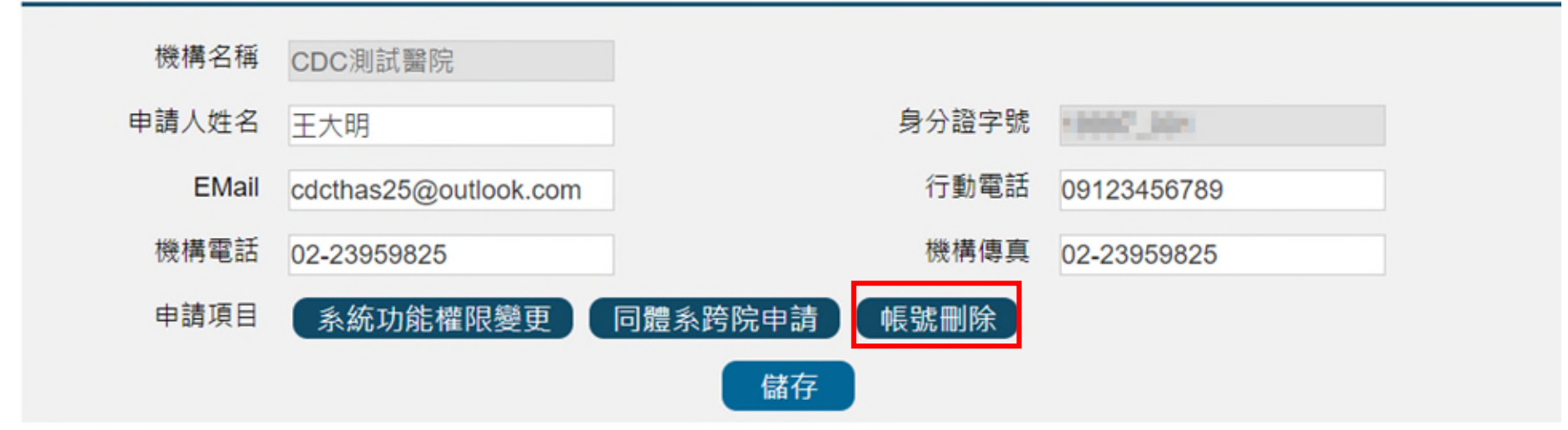

#### 帳號歷程

|   | 申請日期      | 申請單上傳日期   | 申請項目 | •若需申請帳號刪除, |  |
|---|-----------|-----------|------|------------|--|
| 編 | 112/07/03 |           | 跨院申請 | 請點『帳號刪除』。  |  |
| 詳 | 112/07/03 | 112/07/03 | 權限異動 | 審核同意       |  |

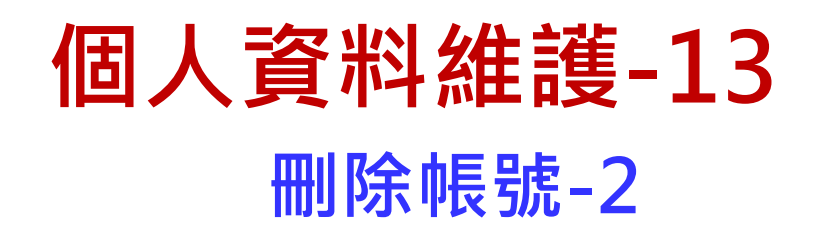

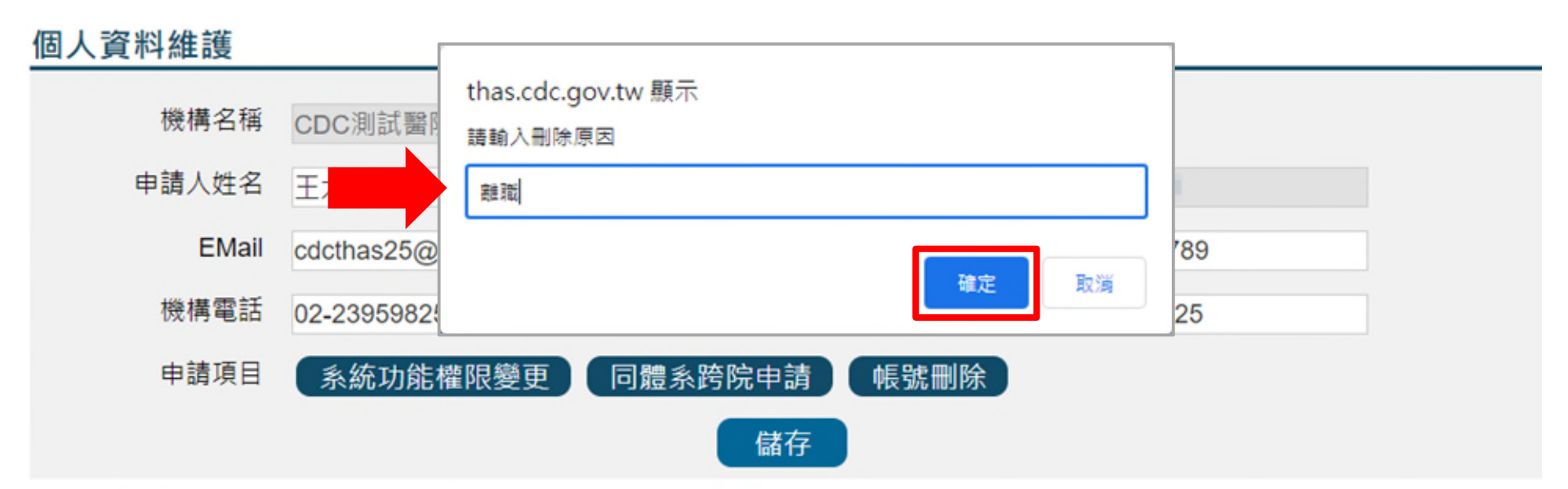

| 帳號歷程 |           |           |      |                         |
|------|-----------|-----------|------|-------------------------|
|      | 申請日期      | 申請單上傳日期   | 申請項目 | • 系統將跳出提不視窗,請輸入         |
| 編    | 112/07/03 |           | 跨院申請 | 则际际凶馁,业孜 "唯 <b>足</b> "。 |
| 詳    | 112/07/03 | 112/07/03 | 權限異動 | 審核同意                    |

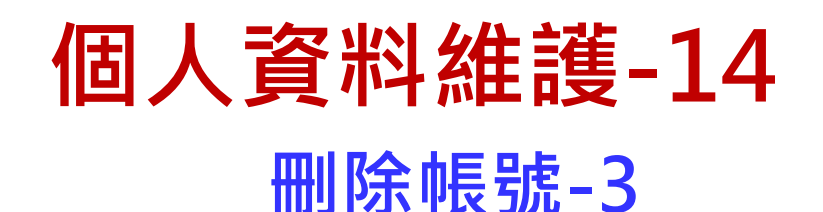

### 個人資料維護

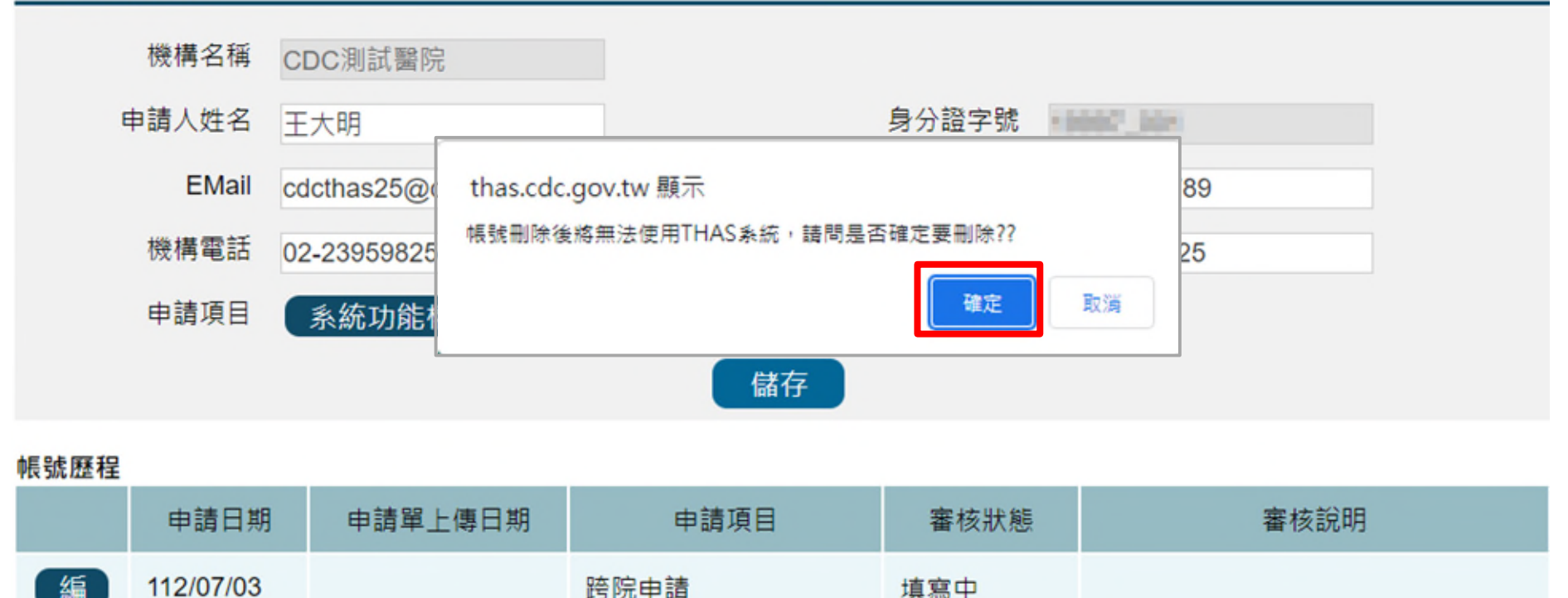

系統會跳出警語「帳號刪除後將無法使用THAS系統,請問是否確定要刪
 除??」,若點『確定』則會將帳號刪除,並立即登出系統。

# 常見問題

## 帳號與權限-1

- Q:已申請帳號很多天了,仍無法登入系統
- A:1.請確認您有將帳號申請單上傳至系統,待轄屬各區管制中心審 核。
  - 2.CDC核准帳號作業時間為3個工作天。
  - 3.一旦帳號核准後,系統將會發送核准通知信件至您的郵件信箱。 (請避免使用yahoo或pchome信箱,以免收不到信件)
- Q:登入時系統跳出帳號已被刪除,該如何處理?
- A: 帳號逾期未登入超過210天, 系統會自動刪除帳號, 請重新申請。

帳號與權限-2

- Q:醫院感控窗口變更,要如何辦理?
- A:1.請至「資料維護作業」/「個人設定」/「個人資料維護」 功能,點選「系統功能權限變更」鈕,並將簽核後之申 請單上傳系統申請開通。
  - 2.若感控窗口已達上限2人,須先請原感控窗口變更權限後, 再進行權限變更申請。
- Q:使用者如何申請跨醫院操作?
- A:1.請至「資料維護作業」/「個人設定」/「個人資料維護」 功能,按下「同體系跨醫院申請」鈕。
  - 2.請填入申請原因並選擇申請跨院的醫院及功能,然後按 「確定後並列印申請單」,將簽核後之申請單上傳系統 申請開通權限。

帳號與權限-3

- Q:新帳號申請或權限變更點列印申請單無反應該怎麼辦?
- A:新帳號申請或權限變更點列印申請單無反應,應為被快顯 封鎖視窗阻擋,請至系統登入頁,參照「設定Edge允許彈 出視窗」或「設定Chrome允許彈出視窗」操作說明。
- Q:新帳號申請或權限變更要如何重印申請單?
- A:1.新帳號申請:再次點選「新帳號申請」,並輸入身份證 字號及機構代碼後,系統會詢問是否要上傳申請單,點 「否」可進入修改頁面重新列印申請單,點「是」即可 上傳申請單。
  - 2.權限變更:再次進入「資料維護作業」/「個人設定」/ 「個人資料維護」功能,於「帳號歷程」中找到本次申 請項目後點「編」,系統會詢問是否要上傳申請單,點 「否」可進入修改頁面重新列印申請單,點「是」即可 上傳申請單。

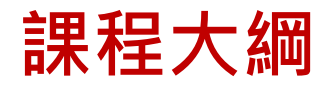

| 項目                          | 課程內容                   |
|-----------------------------|------------------------|
| PART1<br>帳號申請               | 帳號相關(含帳號申請、新醫院申請等)     |
| PART 2<br>醫院及個人基本資料<br>維護   | 基本資料維護(含基本資料變更、權限變更等)  |
| PART 3<br>通報功能項目維護          | 通報項目維護(含病房維護、菌種維護等)    |
| PART 4<br>通報項目及邏輯           | 通報注意事項(含須通報項目、通報欄位邏輯等) |
| PART 5<br>人工批次上傳&<br>自動通報上傳 | 抗藥性監測通報流程              |
| PART 6<br>AR報表說明            | 抗生素抗藥性相關報表             |

## 功能頁面導引

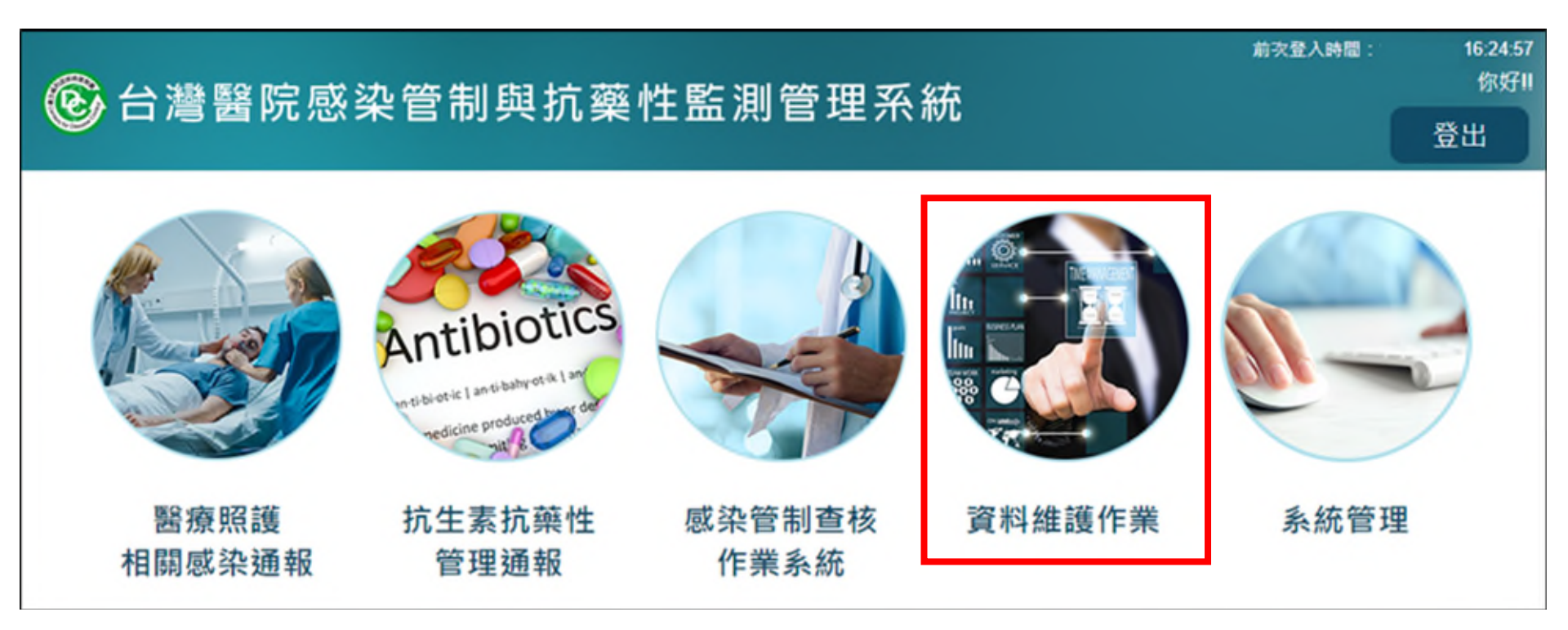

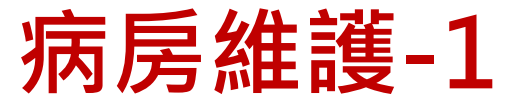

### 路徑:資料維護作業>通報功能項目維護>病房維護

| ♠ 首頁 | 資料維護首頁 | 基本資料維護 | 通報功能項目維護  | 個人設定 | ■ 說明文件 |
|------|--------|--------|-----------|------|--------|
|      |        |        | 病房維護      |      |        |
|      |        |        | 菌種維護      |      |        |
|      |        |        | 抗生素維護     |      |        |
|      |        |        | 特殊菌種維護    |      |        |
|      |        |        | 菌種抗生素組合維護 |      |        |

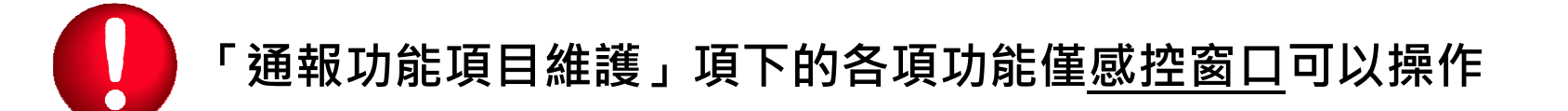

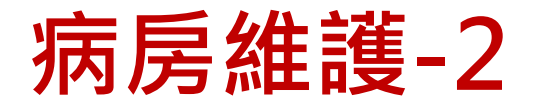

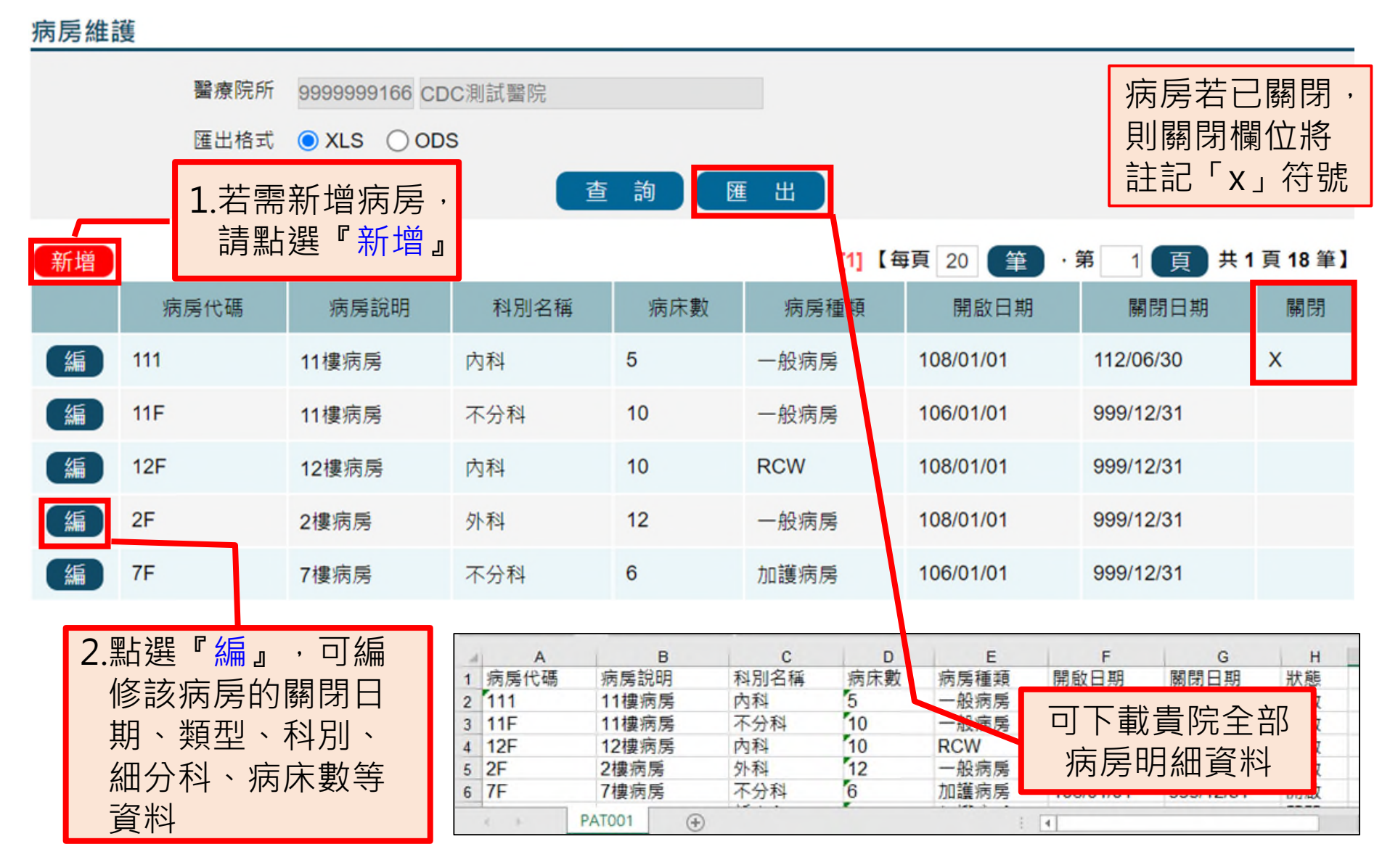

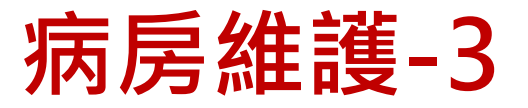

### 病房維護

| 1. | 病房代碼 <mark>※</mark>                        |                                       |                    |               | 病房說明                |             |                                                                                                    |
|----|--------------------------------------------|---------------------------------------|--------------------|---------------|---------------------|-------------|----------------------------------------------------------------------------------------------------|
|    | 開啟日期 <mark>※</mark>                        | 112/07/04                             |                    |               | 關閉日期 <mark>※</mark> | 999/12/31   |                                                                                                    |
|    | 病房種類 <mark>※</mark><br>科別代碼 <mark>※</mark> | <ul> <li>○ 加護病房</li> <li>✓</li> </ul> | ○ 一般病房             | ○ RCC病房       | ○ RCW<br>細分科        | ○ 慢性病房      | 1.請依序將病房資料<br>輸入完成(紅色※為                                                                                         |
|    | 病床數                                        |                                       | <b>2.</b><br>請注意,資 | 儲存<br>料儲存後『病馬 | 回 上 頁<br>号代碼』將無     | ▶<br>法再做變更。 | <ul> <li>◎ 「999/12/31」表</li> <li>「 7999/12/31」表</li> <li>示病房開啟中</li> <li>2.按下『儲存』・即</li> <li>完成病房新增。</li> </ul> |

- 病房代碼經『儲存』後,將無法再做變更,其餘欄位可透過『編』進入修改。
- 請注意確保病房維護資料正確性,適時更新。
   以自動上傳或批次上傳方式通報AR相關資料時,若通報資料含有病房維護中之不存 在的病房代碼,或不在病房開啟區間,將無法成功上傳。
- 病房如因整修等因素暫時關閉時,無須至系統更動關閉日期,相關通報資料請報「0」;若該病房已不再使用,才需維護關閉日期,避免影響相關報表計算。

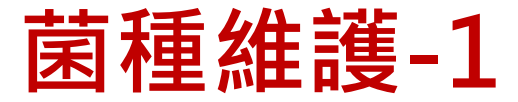

### 路徑:資料維護作業>通報功能項目維護>菌種維護

| ♠ 首頁 | 資料維護首頁 | 基本資料維護 | 通報功能項目維護  | 個人設定 | ■ 說明文件 |
|------|--------|--------|-----------|------|--------|
|      |        |        | 病房維護      |      |        |
|      |        |        | 菌種維護      |      |        |
|      |        |        | 抗生素維護     |      |        |
|      |        |        | 特殊菌種維護    |      |        |
|      |        |        | 菌種抗生素組合維護 |      |        |

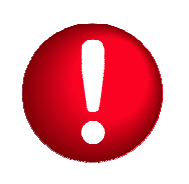

- 使用時機:進行AR個案通報,**找不到想要通報的菌種**時,請 至「菌種維護」功能查詢,視需要進行維護
- •「通報功能項目維護」項下的各項功能僅<u>感控窗口</u>可以操作

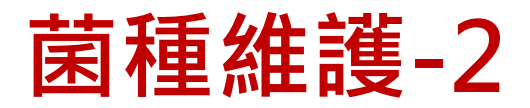

| 菌種維護    | 醫療院所 9999999166 CDC測試醫院<br>菌種名稱 CDC測試醫院 | 〕顯示已隱藏註記項目             | <ul> <li>・以通</li> <li>・</li> <li>・</li> <li>建</li> </ul> | 、菌種名稱或作<br>報之菌株是否<br>種清單內<br>議勾選「顯示   | 亡碼≧<br>言已在<br>〒已隙 |            | ,確認欲<br>完建立之<br>註記項目」 |
|---------|-----------------------------------------|------------------------|----------------------------------------------------------|---------------------------------------|-------------------|------------|-----------------------|
|         | 匯出格式                                    | 查詢  重設                 | 匯出                                                       |                                       | 可自畫面              | 自訂菌<br>面的濕 | 菌種於通報<br>頁示順序         |
| 新增      | 都存                                      | [1] 2 3 4 5 6 7 8 9 10 | <b>&gt;</b> >>                                           | 【每頁 20 筆 · 9                          | <b>将</b> 1        | 頁,         | <b>共 66.頁 1309 筆】</b> |
| 菌種代碼    | 菌種名稱                                    |                        | 菌種別名                                                     | 屬名                                    | HAI               | AR         | 顯示順序                  |
| FP01246 | Acanthamoeba spp.                       |                        | _                                                        | Acanthamoeba                          |                   |            | 1                     |
| FP00249 | Achron • 表列項目為貴院已建                      | 建立之菌種清單                |                                                          | Achromobacter                         |                   |            | 3                     |
| FP01221 | Achromobacter denitrificans             |                        |                                                          | Achromobacter                         |                   |            | 4                     |
| FP01377 | Achromobacter insolitus                 |                        |                                                          |                                       |                   |            | 5                     |
| FP00998 | Achromobacter piechaudii                | <b>表不該菌種適</b>          | 申通報之                                                     | 【倶組                                   |                   |            | 6                     |
| FP00250 | Achromobacter spp.                      |                        | 半半,14<br>2.右勿羿                                           | ┘ <sup>▪</sup> HAI 』<br><sup></sup> . |                   |            | 2                     |
| FP00251 | Achromobacter xylosoxidans              | 前條件必須勾 <sup>3</sup>    | 又 月 勾 唇<br>巽 「 顯 亓                                       | 記隱藏                                   |                   |            | 0                     |
| FP00933 | Acidaminococcus fermentans              | 註記項目」才                 | 查得到                                                      | 5                                     |                   |            | 0                     |
| FP01252 | Acidaminococcus sp                      |                        |                                                          | Acidaminococcus                       |                   |            | 0                     |

### 查詢狀況1-菌種已存在貴院的清單,不需新增

**菌種維護** 

|         | 醫療院所 9999999166 CDC測試醫院 |                                     |       |    |      |               |     |    |          |
|---------|-------------------------|-------------------------------------|-------|----|------|---------------|-----|----|----------|
|         | 菌種名稱                    | Acinetobacter baumannii □ 顯示已隱藏註記項目 |       |    |      |               |     |    |          |
|         | 菌種代碼                    |                                     |       |    |      |               |     |    |          |
|         | 匯出格式                    | ● XLS ○ ODS                         |       |    |      |               |     |    |          |
|         |                         |                                     | 查詢 重設 | 匯出 | 8    |               |     |    |          |
| 新増(協    | 存                       |                                     |       |    | ľ    | 1]【每頁 20 筆    | ・第  | 1  | 頁 共1頁2筆】 |
| 菌種代碼    |                         | 菌種名稱                                |       |    | 菌種別名 | 屬名            | HAI | AR | 顯示順序     |
| FP00002 | Acinetobacter b         | paumannii                           |       |    |      | Acinetobacter |     |    | 0        |

### ※如果細菌換名字了,用舊名字也可以在清單中查詢得到:

| 菌種維護    |                   |                                               |           |             |    |            |          |       |    |          |
|---------|-------------------|-----------------------------------------------|-----------|-------------|----|------------|----------|-------|----|----------|
|         | 醫療院所 9            | 9999999166                                    | CDC測試醫院   | 5           |    |            |          |       |    |          |
|         | 菌種名稱 E            | Enterobacter a                                | aerogenes | □ 顯示已隱藏註記項目 |    |            |          |       |    |          |
|         | 菌種代碼              |                                               |           |             |    |            |          |       |    |          |
|         | 匯出格式 🤇            | XLS OC                                        | DS        |             |    |            |          |       |    |          |
|         |                   |                                               |           | 查詢 重設       | 匯出 |            |          |       |    |          |
| 新增儲存    | 7                 |                                               |           |             |    | [1]        | 【毎頁 20 🧯 | ê · 第 | 1  | 頁 共1頁1筆】 |
| 菌種代碼    | 菌種名種              | 爯                                             |           | 菌種別名        |    |            | 屬名       | HAI   | AR | 顯示順序     |
| FP00014 | Klebsiella aeroge | ogenes Enterobacter aerogenes ; Aerobacter ae |           | aerogenes   |    | Klebsiella |          |       | 0  |          |

### 查詢狀況2-菌種已存在貴院的清單, 但僅設定於單一通報模組使用

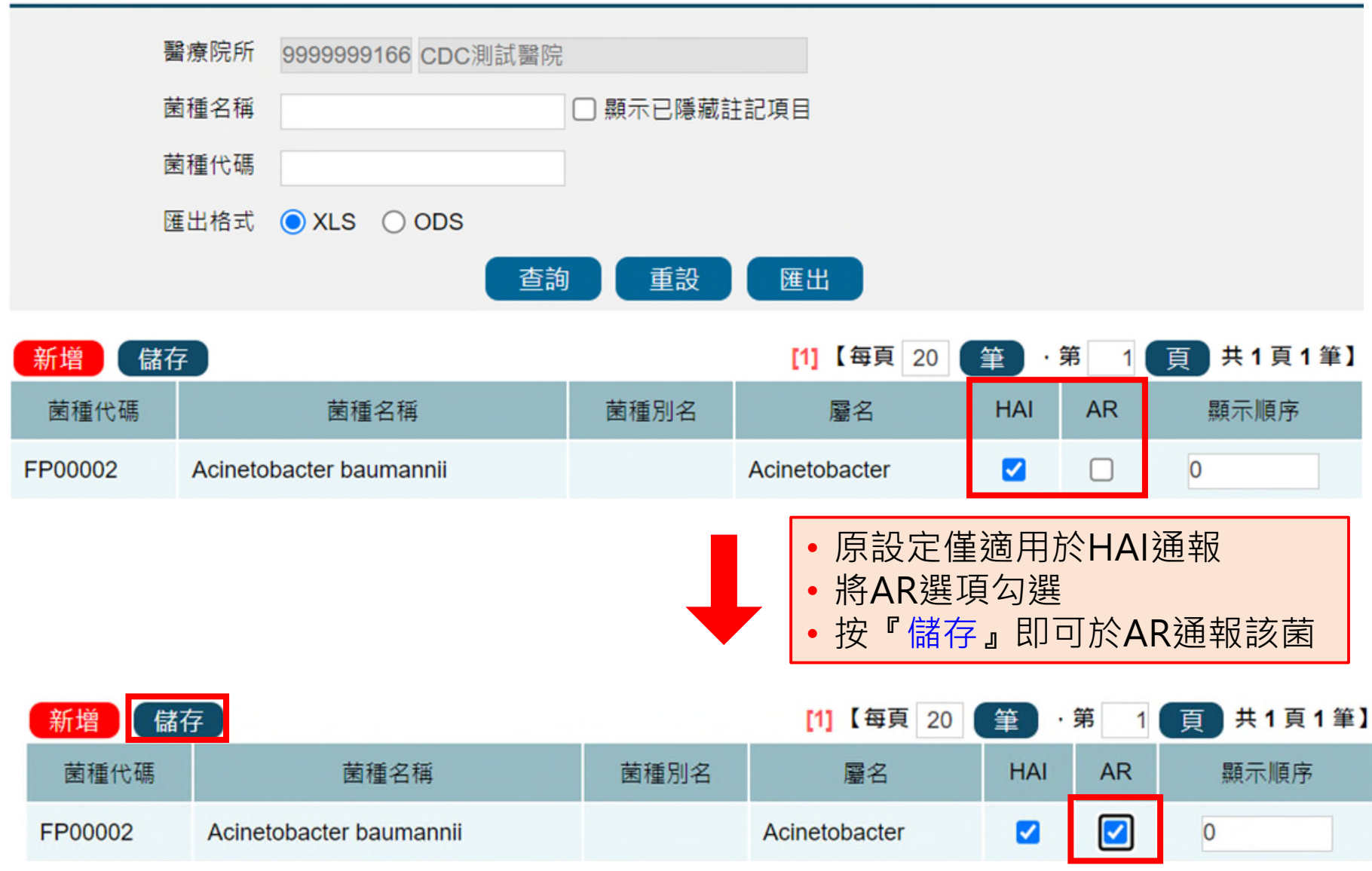

### 查詢狀況3-菌種不存在貴院的清單, 需進行新增

#### 菌種維護 醫療院所 9999999166 CDC測試醫院 菌種名稱 ✓ 顯示已隱藏註記項目 Actinobaculum spp. 1. 菌種代碼 匯出格式 OXLS ○ ODS 匯出 重設 查詢 儲存 【每頁 20 筆・第 頁 共0頁0筆】 1 查無符合資料

### 1. 查詢*Actinobaculum* spp. 顯示「查無符合資料」 2. 點選『新增』,將此菌種新增到貴院的菌種清單

## 菌種維護-3

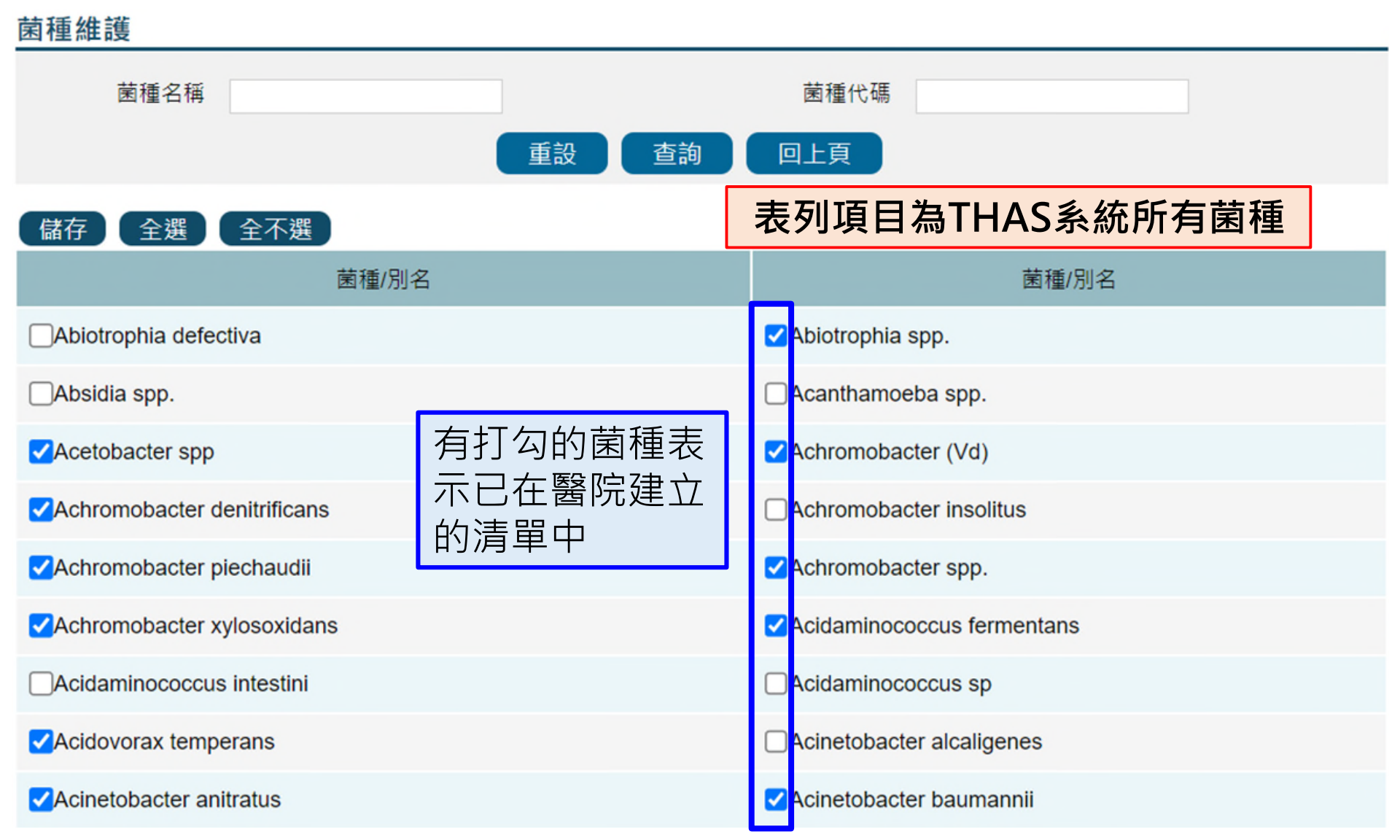

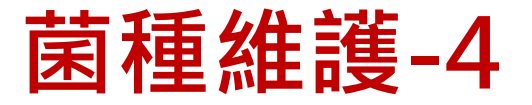

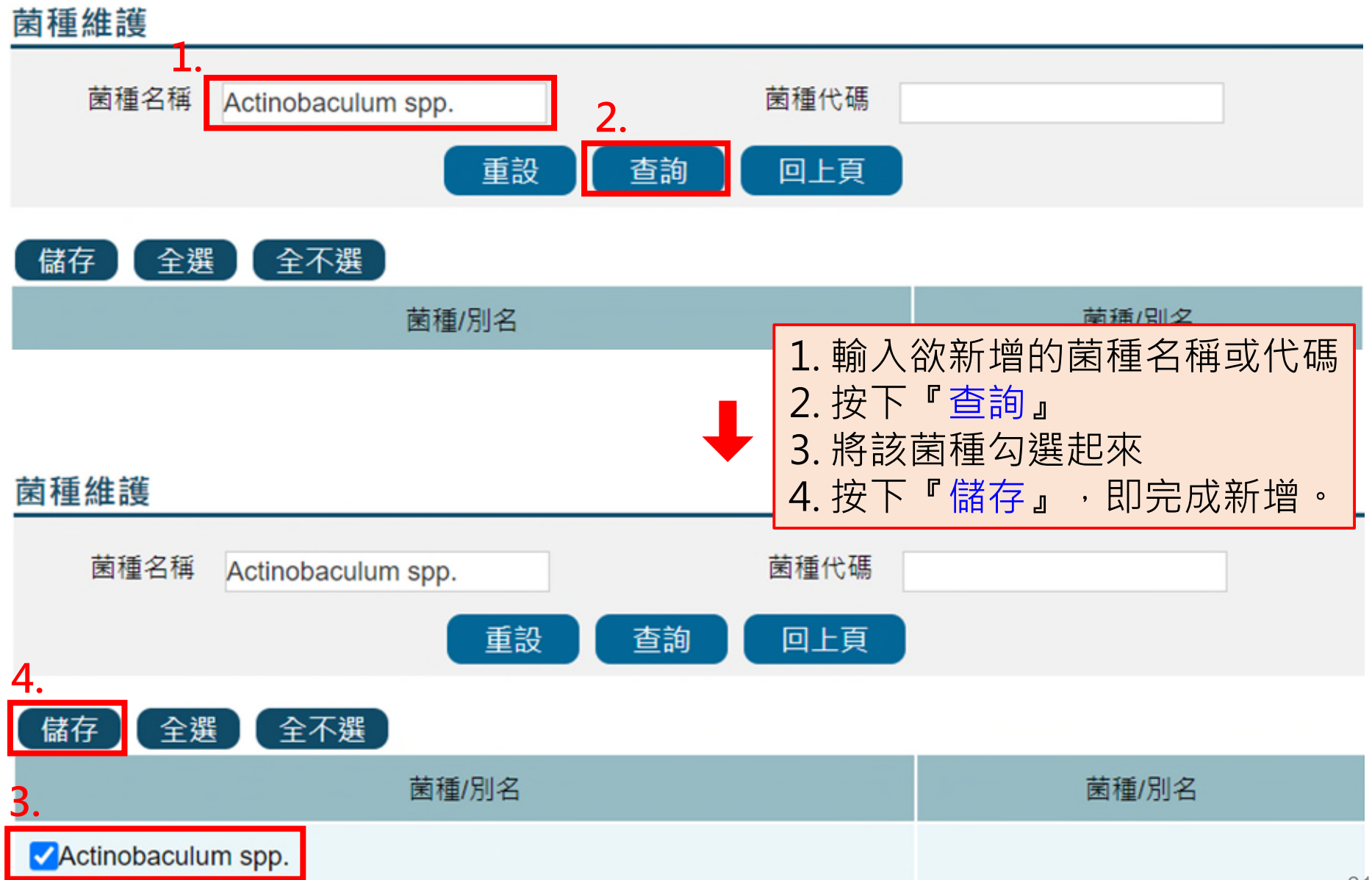

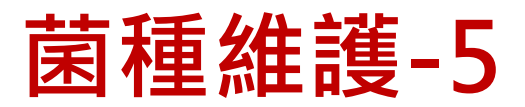

### 菌種維護

| :       | 醫療院所 9999999166 CDC測試醫院<br>菌種名稱 Actinobaculum spp. □ 顯示已隱藏註記項<br>菌種代碼<br>匯出格式 ● XLS ○ ODS | •     | 系統會跳回到<br>再次輸入菌種<br>並查詢剛剛完 | 園種演<br>名稱或<br>成新增 | 青單頁面<br>化碼,<br>曾的菌種 |
|---------|-------------------------------------------------------------------------------------------|-------|----------------------------|-------------------|---------------------|
|         | 2                                                                                         | 匯出    |                            |                   |                     |
| 新增      | 儲存 [1] 2 3 4 5 6 7 8 9 10 >                                                               | >> 【每 | 頁 20 筆 · 第                 | 1頁;               | 共66頁1310筆】          |
| 菌種代碼    | 菌種名稱                                                                                      | 菌種別   | 名    屬名                    | HAI AF            | ? 顯示順序              |
| FP01246 | Acanthamoeba spp.                                                                         |       | Acanthamoeba               |                   | 0                   |
| FP00249 | Achromobacter (Vd)                                                                        |       | Achromobacter              |                   | 0                   |
| FP01221 | Achromobacter denitrificans                                                               |       | Achromobacter              |                   | 0                   |
| FP01377 | Achromobacter insolitus                                                                   |       | Achromobacter              |                   | 0                   |
| FP00998 | Achromobacter piechaudii                                                                  |       | Achromobacter              |                   | 0                   |

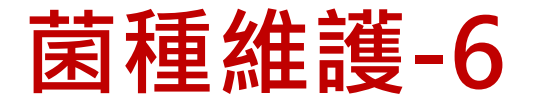

#### 菌種維護 醫療院所 9999999166 CDC測試醫院 顯示已隱藏註記項目 菌種名稱 Actinobaculum spp. 菌種代碼 匯出格式 O XLS ○ ODS 查詢 重設 匯出 儲存 【每頁 20 筆 共1頁1筆】 新增 [1] ・第 頁 菌種代碼 菌種名稱 菌種別名 屬名 HAI AR 顯示順序 FP01414 Actinobaculum spp. Actinobaculum $\checkmark$ $\checkmark$ 0 • 系統預設將HAI與AR皆勾選 • 若該菌種僅適用於AR通報,請取消HAI部分勾選後按 『儲存』,以避免造成HAI通報上之困擾;反之亦然。 2. 新增 儲存 【每頁 20 筆 共1頁1筆】 [1] ・第 頁 HAI AR 菌種代碼 菌種名稱 菌種別名 屬名 顯示順序 1. Actinobaculum $\checkmark$ 0 FP01414 Actinobaculum spp.

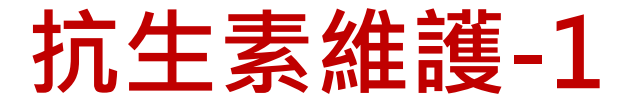

### 路徑:資料維護作業>通報功能項目維護>抗生素維護

| ♠ 首頁 | 資料維護首頁 | 基本資料維護 | 通報功能項目維護  | 個人設定 | ■ 說明文件 |
|------|--------|--------|-----------|------|--------|
|      |        |        | 病房維護      |      |        |
|      |        |        | 菌種維護      |      |        |
|      |        |        | 抗生素維護     |      |        |
|      |        |        | 特殊菌種維護    |      |        |
|      |        |        | 菌種抗生素組合維護 |      |        |

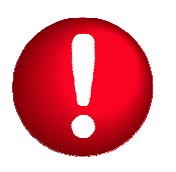

• 使用時機:進行AR個案通報,**找不到想要通報的抗生素**時,請 至「抗生素維護」功能查詢,視需要進行維護

「通報功能項目維護」項下的各項功能僅<u>感控窗口</u>可以操作

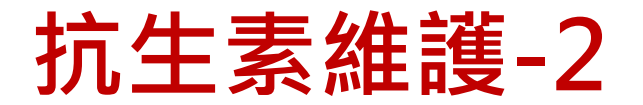

#### 抗生素維護 查詢、新增及設定方式與 醫療院所 9999999166 CDC測試醫院 菌種相同,請參見「菌種 抗生素名稱 顯示已隱藏註記項目 維護」(P.54-62) 匯出格式 XLS ODS 匯出 查詢 重設 [1] 2 3 4 5 6 7 8 9 10 【每頁 共20頁388筆】 新增 儲存 20 筆 ・第 頁 >> > HAI AUR 抗生素名稱 抗牛素簡稱 ATC全碼 顯示順序 Avoparcin $\checkmark$ $\checkmark$ 0 表列項目為貴院已建立之抗生素清單 $\checkmark$ Amoxicillin/Sulbac $\checkmark$ 0 $\checkmark$ Apalcillin $\checkmark$ 0 Azithromycin AZM J01FA10 $\checkmark$ $\checkmark$ 0 J02AA01 $\checkmark$ $\checkmark$ 0 Amphotericin B $\checkmark$ $\checkmark$ Apramycin 0 $\checkmark$ Azlocillin J01CA09 $\checkmark$ 0

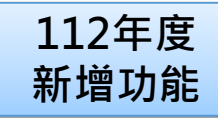

## 菌種抗生素組合維護-1

### 路徑:資料維護作業>通報功能項目維護>菌種抗生素組合維護

| ♠ 首頁 | 資料維護首頁 | 基本資料維護 | 通報功能項目維護  | 個人設定 | ■ 說明文件 |
|------|--------|--------|-----------|------|--------|
|      |        |        | 病房維護      |      |        |
|      |        |        | 菌種維護      |      |        |
|      |        |        | 抗生素維護     |      |        |
|      |        |        | 特殊菌種維護    |      |        |
|      |        |        | 菌種抗生素組合維護 |      |        |

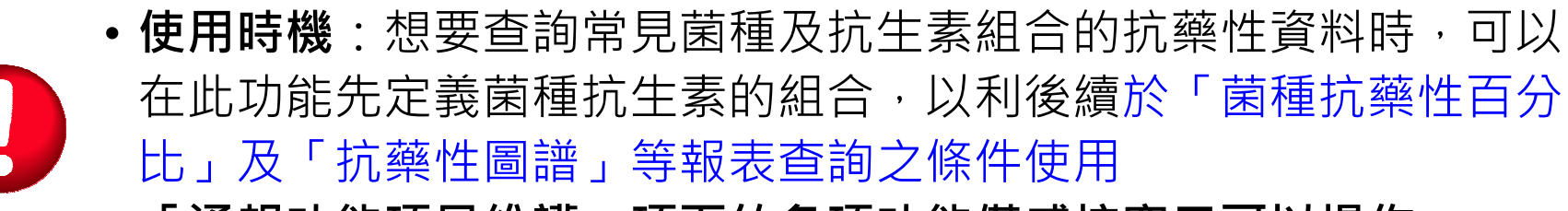

• 「通報功能項目維護」項下的各項功能僅<u>感控窗口</u>可以操作

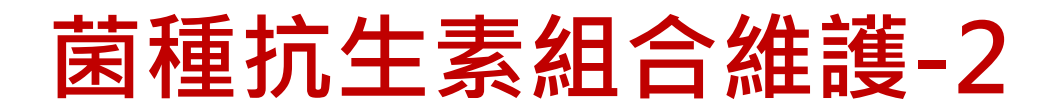

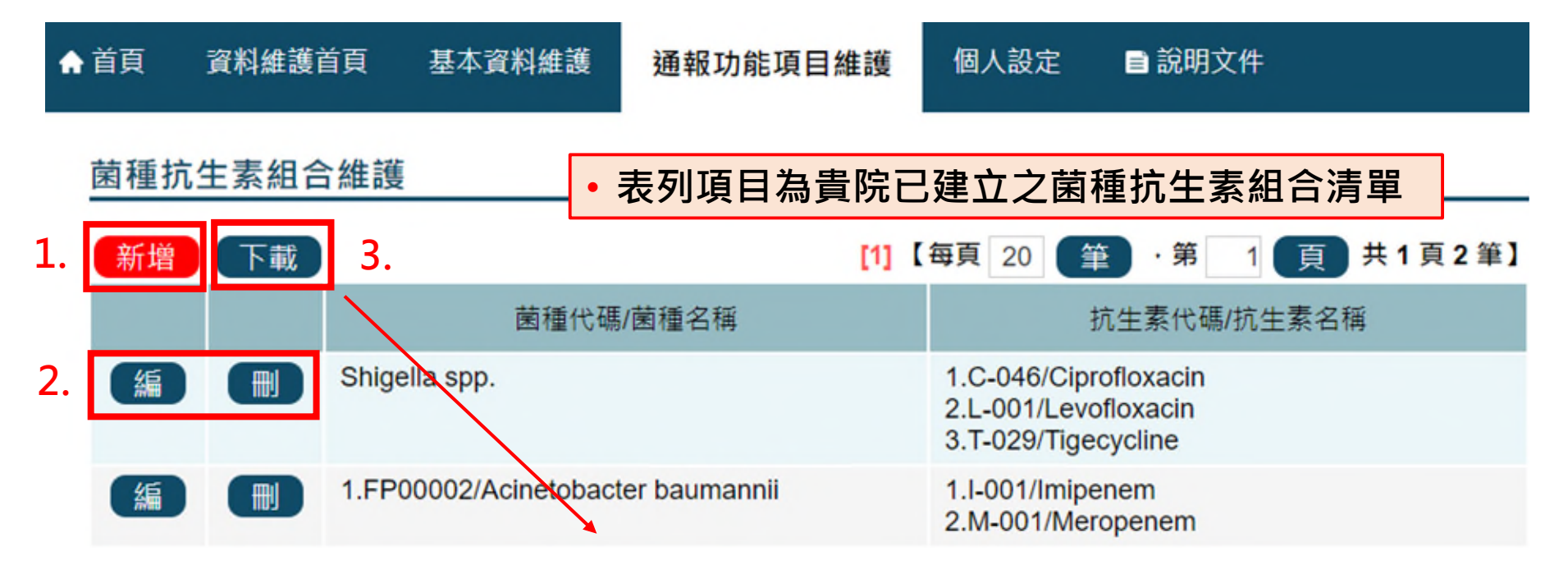

| 4 | A                                         | В                                                                    | С |  |  |  |  |
|---|-------------------------------------------|----------------------------------------------------------------------|---|--|--|--|--|
| 1 | 菌種名稱/菌種代碼                                 | 抗生素名稱/抗生素代碼                                                          |   |  |  |  |  |
| 2 | Shigella spp.                             | 1.C-046/Ciprofloxacin<br>2.L-001/Levofloxacin<br>3.T-029/Tigecycline |   |  |  |  |  |
| 3 | 1.FP00002/Acinetobacter baumannii         | 1.I-001/Imipenem<br>2.M-001/Meropenem                                |   |  |  |  |  |
| 4 | 4 備註: 菌種名稱前若無菌種代碼則為菌屬之意; 若有菌種代碼則表示僅單選菌種之意 |                                                                      |   |  |  |  |  |
| 2 |                                           |                                                                      |   |  |  |  |  |
|   | ● 菌種抗生素組合 (+)                             |                                                                      | - |  |  |  |  |

112年度

新增功能

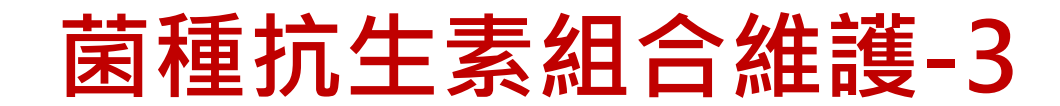

### 菌種抗生素組合維護

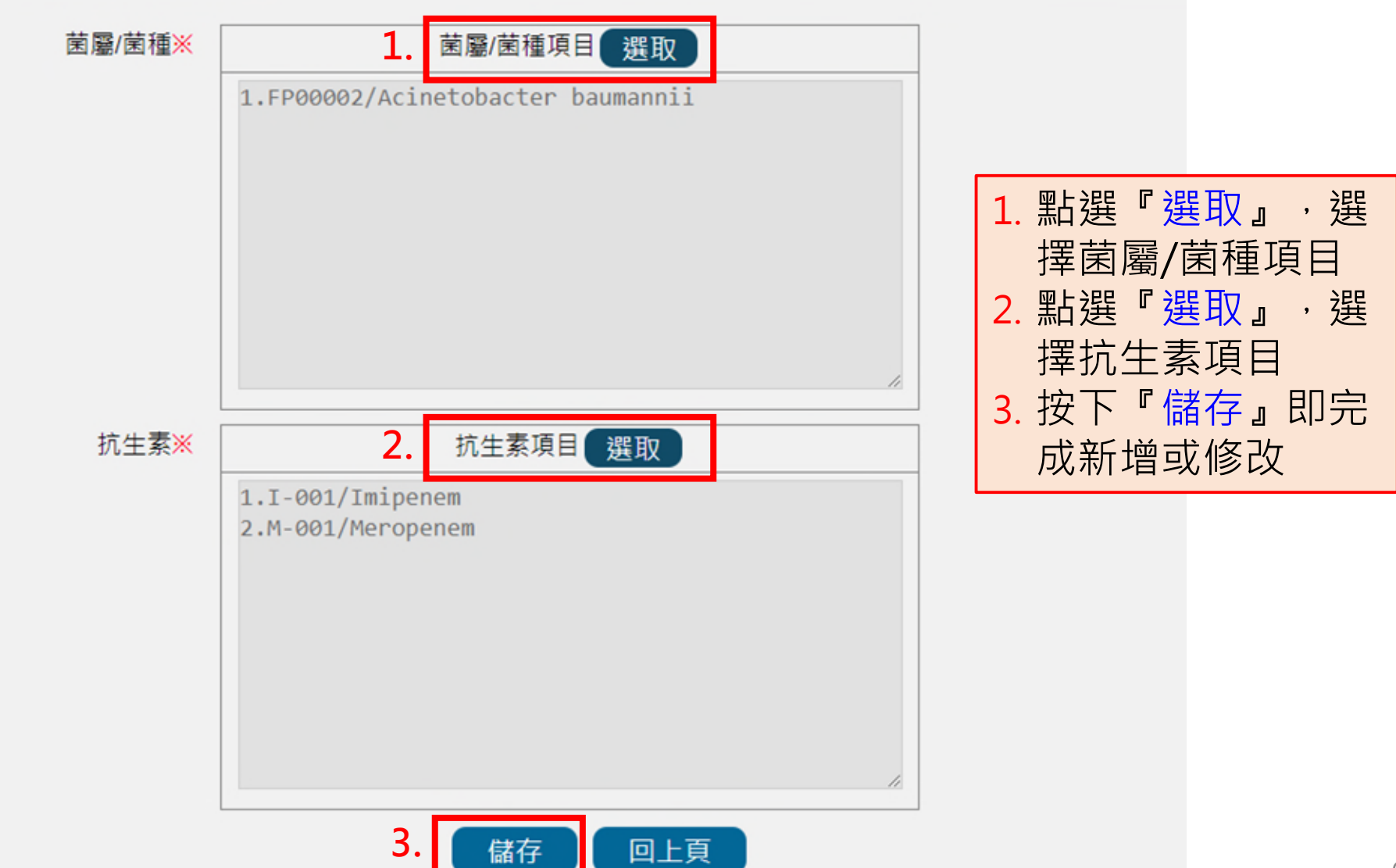

112年度

新增功能

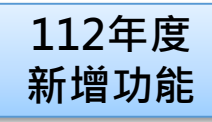

## 菌種抗生素組合維護-4

#### 菌種抗生素組合維護 - 選取菌種/屬

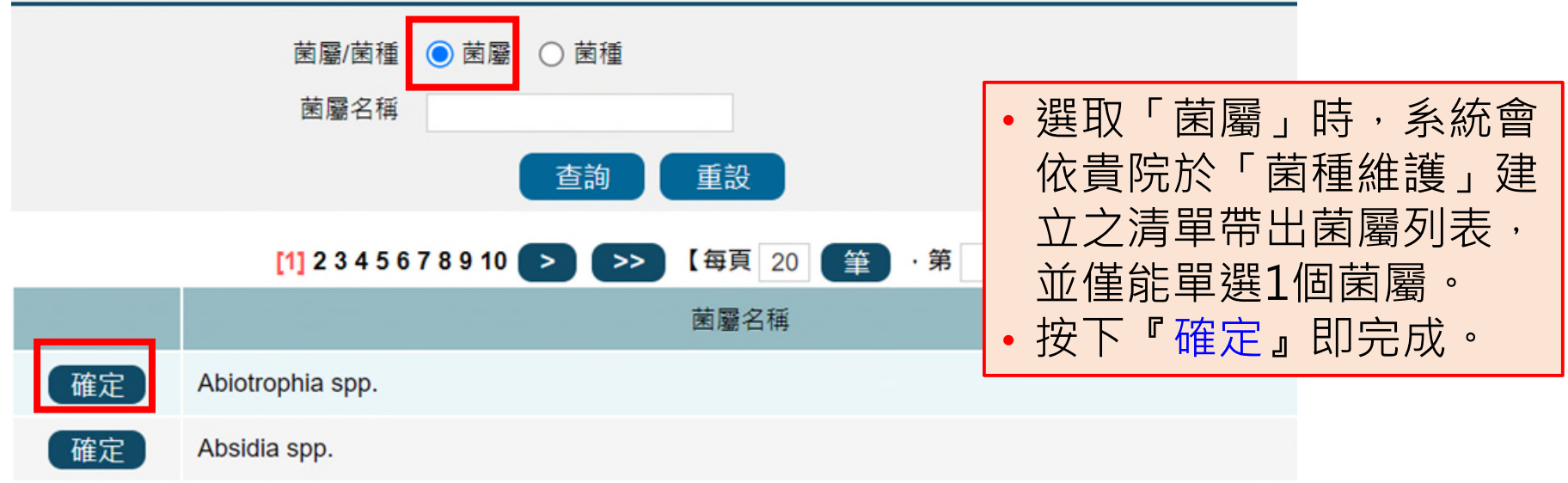

#### 菌種抗生素組合維護 - 選取菌種/屬

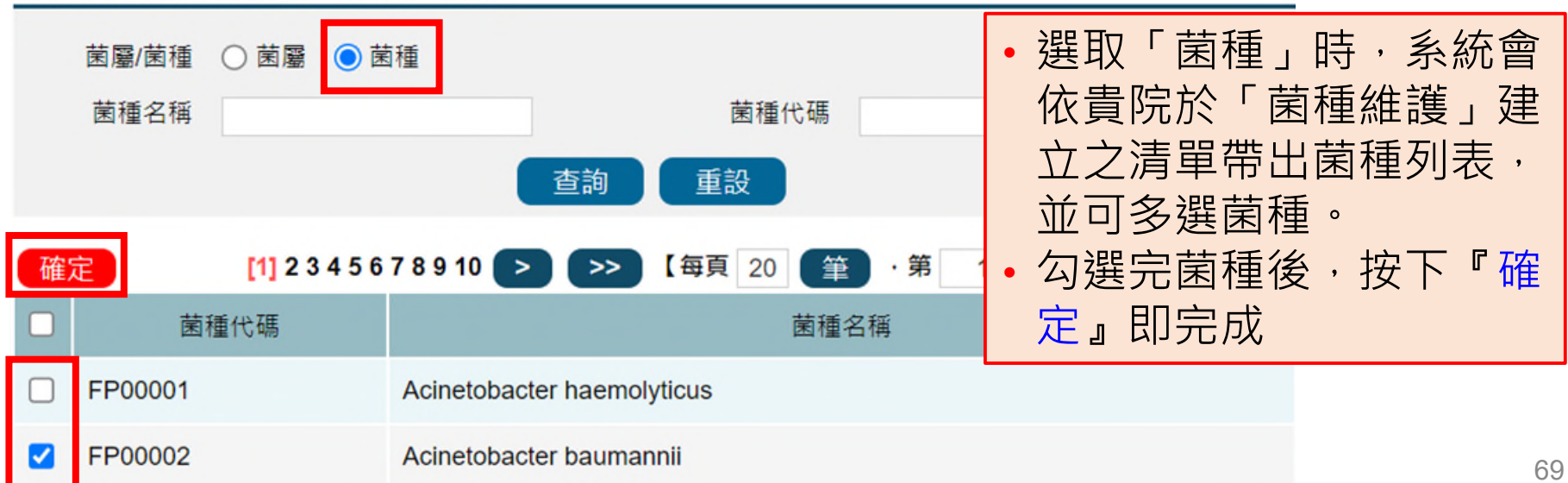

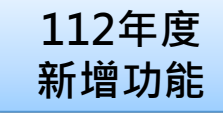

## 菌種抗生素組合維護-5

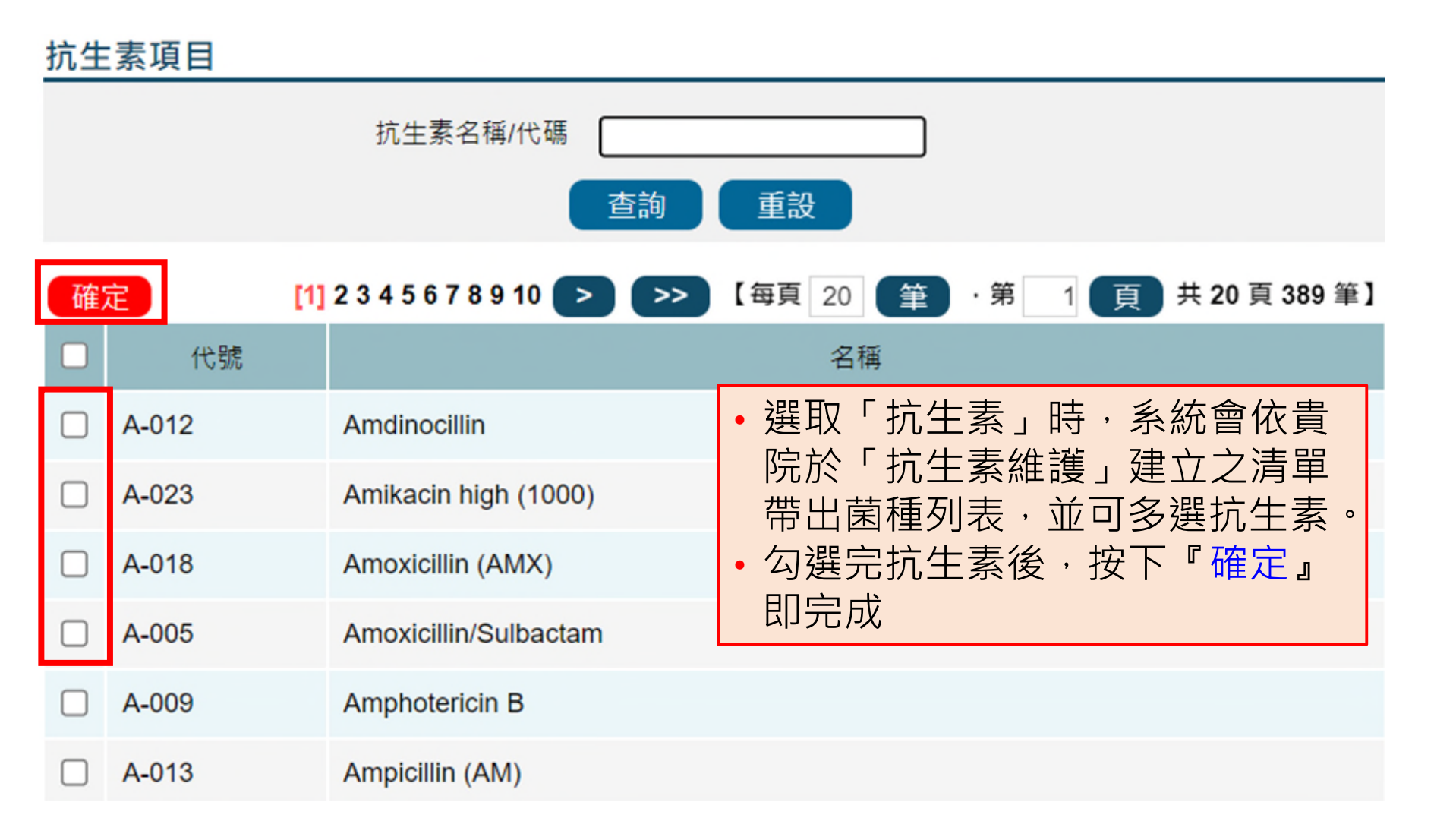

## 通報功能項目維護重點摘要

- 醫院端需維護的項目包含「病房維護」、「菌種維護」及「抗生素維護」, 以提供於系統線上人工通報之相關通報欄位選項。
- ▶ 以API或交換中心自動上傳方式通報的醫院,可以使用系統中所有的<u>菌種</u> 和<u>抗生素</u>代碼,不限定必須在醫院建立的清單項目中
- 請注意確保「病房維護」資料正確性,並適時更新。
  - ▶ 以自動上傳或批次上傳方式通報AR相關資料時,若通報資料中包含病房 維護檔中不存在的病房代碼或非病房開啟期間,將無法成功上傳。
  - 病房如因整修等因素暫時關閉時,無須至系統更動關閉日期,通報資料 請報「0」;若該病房已不再使用,才需維護關閉日期,避免影響相關報 表計算。
  - 「**菌種抗生素組合維護」**提供AR模組相關報表使用,可視需要自行設定。
  - ▶「菌種抗生素組合維護」之菌種及抗生素清單來源為醫院於「菌種維護」 及「抗生素維護」所建立之清單

# 常見問題
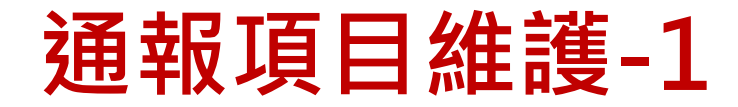

- Q:若於菌種代碼表無法找到院內檢出之菌株種類?
- A:1.若透過「菌種維護」功能,無法找到可通報之菌株種類 (操作流程可參考簡報P.54-62),請將待查詢菌種名稱 email至客服信箱 <u>cdcthas@cdc.gov.tw</u>。

2.經查詢後,若該菌種:

- 於THAS系統中,無菌種別名相關代碼,將新增該菌 種之代碼,並更新相關文件置於系統「檔案下載」區。
- 於THAS系統中,<u>有</u>該菌種別名之代碼,且該菌株有 國際通用之正式學名,系統將配合修改為國際間通用 名稱,並請醫院延用原代碼進行通報。

# 通報項目維護-2

- Q:若收到THAS系統通知某一菌株代碼<u>停用</u>或<u>修改</u>的通知, 我如何於系統「菌株維護」功能進行調整?
- A:若發現某一細菌擁有多個別名,且不同別名在THAS系統內有不同代碼時,本署將保留單一代碼,統一以現行適用之學名接受通報,並停用其他別名之菌種代碼及進行相關調整,說明如下:
  - 若醫院端的菌種維護檔中有選取被停用的代碼,系統將同步進行移除,並自動加入本次保留的代碼
    - (1)透過線上輸入的醫院,可直接以新代碼進行通報,無須於 「菌種維護」功能進行設定。
    - (2)交換中心/API通報資料的醫院,請通知院內資訊單位,上傳 資料無法再以舊代碼通報菌種。
  - 2. THAS系統資料庫中,若有以舊的菌種代碼通報的歷史資料,本 署將統一修改為新的代碼。

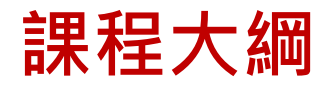

| 項目                          | 課程內容                   |
|-----------------------------|------------------------|
| PART1<br>帳號申請               | 帳號相關(含帳號申請、新醫院申請等)     |
| PART 2<br>醫院及個人基本資料<br>維護   | 基本資料維護(含基本資料變更、權限變更等)  |
| PART 3<br>通報功能項目維護          | 通報項目維護(含病房維護、菌種維護等)    |
| PART 4<br>通報項目及邏輯           | 通報注意事項(含須通報項目、通報欄位邏輯等) |
| PART 5<br>人工批次上傳&<br>自動通報上傳 | 抗藥性監測通報流程              |
| PART 6<br>AR報表說明            | 抗生素抗藥性相關報表             |

## 功能頁面導引

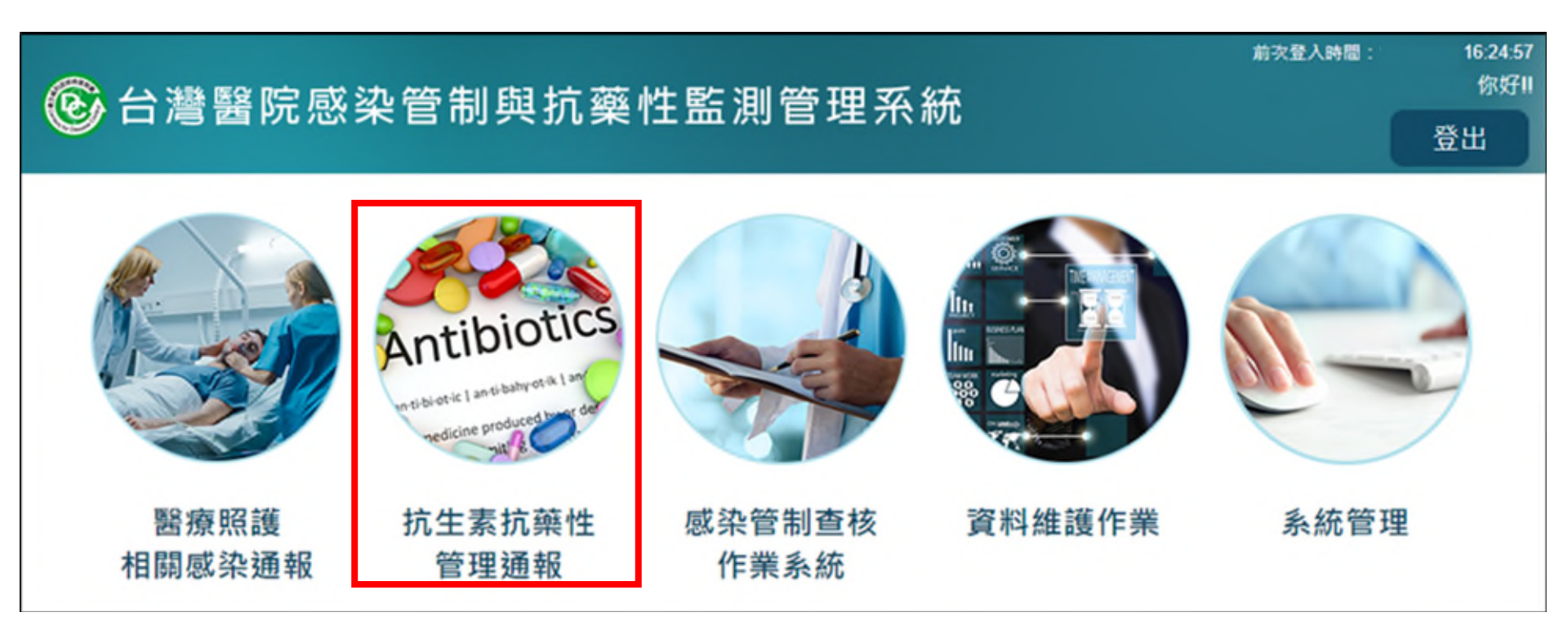

## 系統功能表-抗生素抗藥性管理通報系統

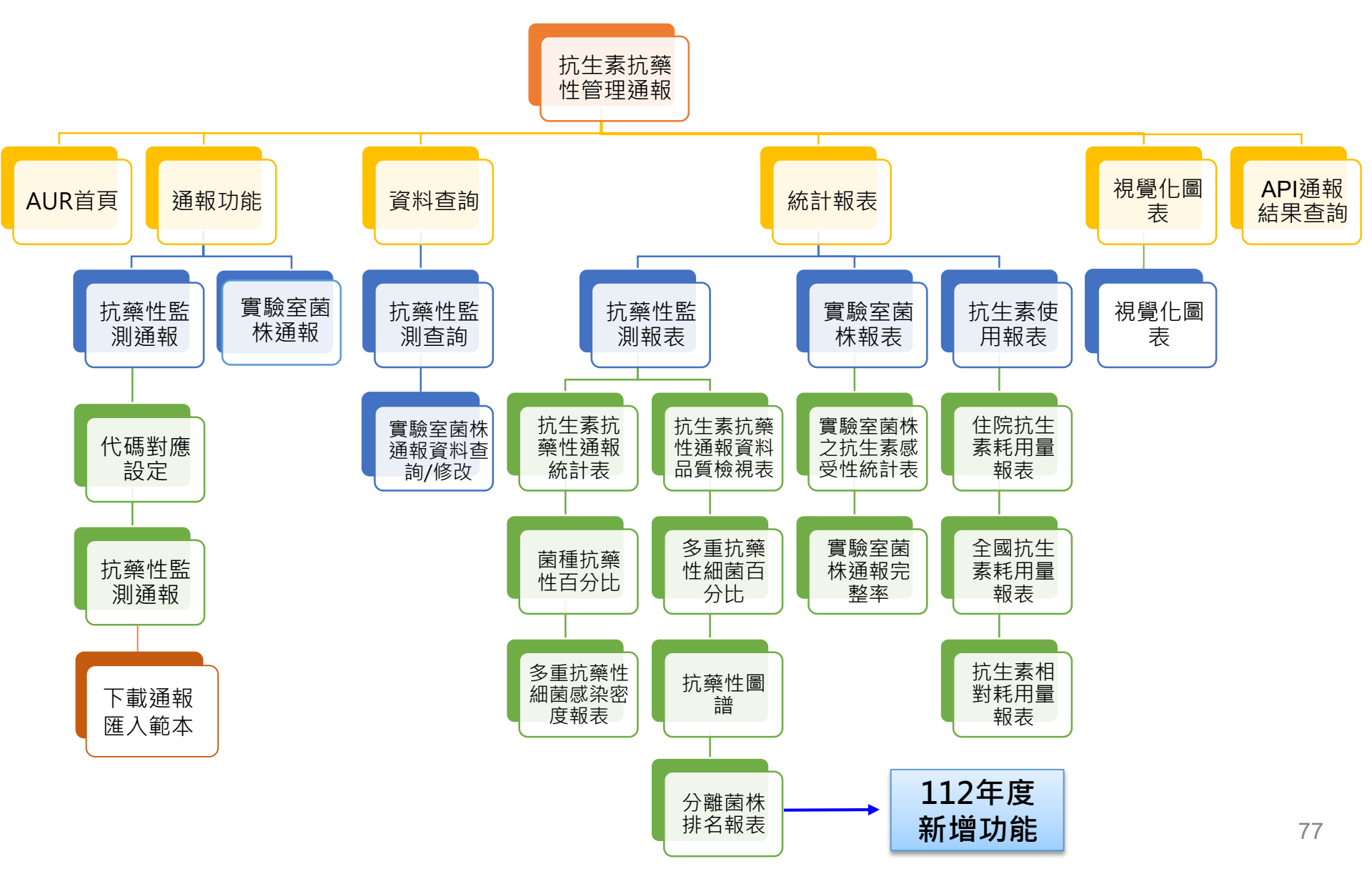

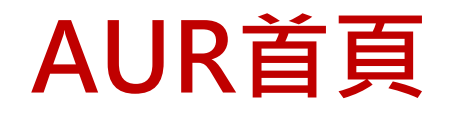

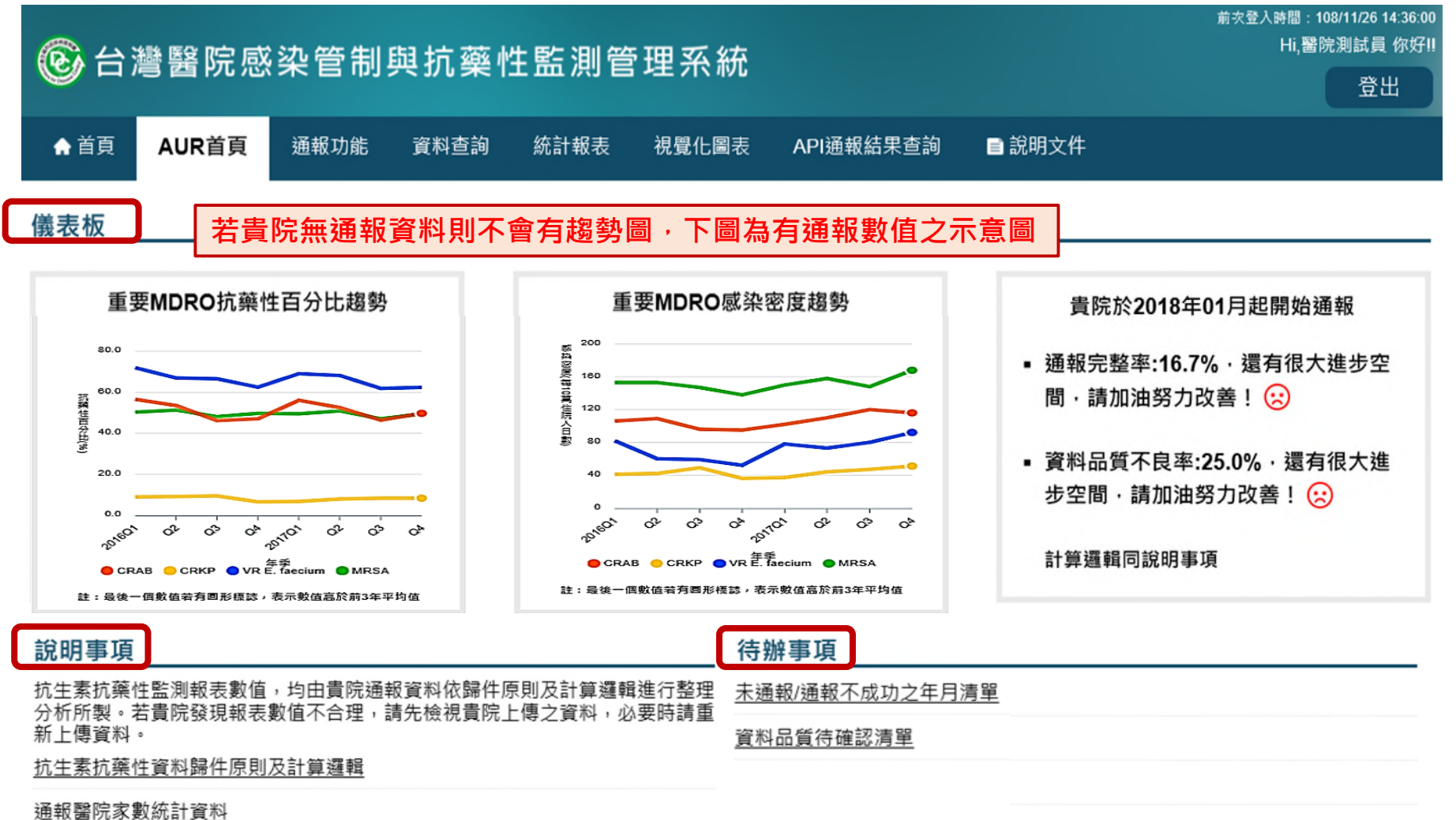

儀表板通報概況資料計算邏輯

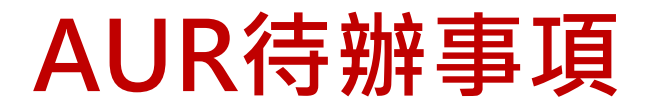

#### ■ 項目說明:

| 類別           | 顯示時機                                    | 未通報/通報未成功清單                                                                                                    |
|--------------|-----------------------------------------|----------------------------------------------------------------------------------------------------|
|              | 1. 自初次通報月至前                             | 未通報/通報未成功清單                                                                                                    |
| 未诵報/诵報       | 日未诵報日份(黑字)                              | 107/01 × 107/02 × 107/03 × 107/04 × 107/06 × 107/05 × 107/05 × 107 |
| 不成功之年<br>月清單 | 及 <mark>通報未成功年月</mark><br>( <u>紅字</u> ) | 註:紅字表示通報未成功。                                                                                                    |
|              | 2. 母月25日清笪                              | 資料品質待確認清單                                                                                                    |
|              | 緊院資料成功存入資                               | 資料品質待確認清單                                                                                                    |
| 資料品質待        |                                         | 108/01                                                                                                    |
| 確認清單         | <sup>科</sup> 庫後,員科加員內<br>容有誤時           | 確定                                                                                                    |

## 需通報項目-1

| 通報項目                      | 備註                                                     |
|---------------------------|--------------------------------------------------------|
| <i>Escherichia</i> spp.   |                                                        |
| <i>Klebsiella</i> spp.    |                                                        |
| <i>Enterobacter</i> spp.  | 1. 希迪報左列項日囷屬下之 <mark>所有困裡</mark> 頁科,                   |
| <i>Proteus</i> spp.       | 如 <i>Escherichia</i> spp.包括 <i>E. coli、E. vulneris</i> |
| Salmonella spp.           | 等: Klebsiella spp.包括K. pneumoniae、                     |
| Shigella spp.             |                                                        |
| <i>Citrobacter</i> spp.   | <u>K. ozaenae、K. rhinoscleromatics等。</u>               |
| <i>Morganella</i> spp.    | 2. 需為THAS中已定義之菌株種類                                     |
| <i>Providencia</i> spp.   | 2                                                      |
| Serratia spp.             | 3. 石酉阮饥畑舣之困悝个巴占任INA3困你病                                |
| Yersinia spp.             | 單,請通知 <u>本署THAS窗口</u> 進行增修。                            |
| <i>Campylobacter</i> spp. |                                                        |

# 需通報項目-2

| 通報項目                               | 備註                                                                                                    |
|------------------------------------|----------------------------------------------------------------------------------------------------|
| <i>Enterococcus</i> spp.           | <ol> <li>需通報左列項目菌屬下之<u>所有菌種</u>資料,如:<u>E.</u><br/><u>faecalis、E. faecium、E. avium等</u></li> <li>需為THAS中已定義之菌株種類</li> <li>活醫院欲通報之菌種不包含在THAS菌株清單,請通<br/><u>知本署THAS窗口進行增修</u></li> <li>無法分型之醫院,才可通報Enterococcus spp.</li> </ol> |
| Acinetobacter baumannii            |                                                                                                    |
| Acinetobacter calcoaceticus        |                                                                                                    |
| Acinetobacter calcoaceticus-Acinet | obacter baumannii complex                                                                                                    |
| Pseudomonas aeruginosa             |                                                                                                    |
| Staphylococcus aureus              |                                                                                                    |
| Streptococcus pneumoniae           |                                                                                                    |
| Neisseria gonorrhoeae              |                                                                                                    |
| Clostridioides difficile           |                                                                                                    |
| Helicobacter pylori                |                                                                                                    |
| Haemophilus influenzae             |                                                                                                    |

|        | 欄位名稱          | 檢核邏輯                                                                                                    | 必填<br>性    |
|--------|---------------|----------------------------------------------------------------------------------------------------|------------|
| 分子資料   |               | 1.文字 · 可輸入 <b>身分證字號 · 居留證號</b> 或護照號碼                                                                               |            |
|        | 身分證字          | 2.無身分證時才可輸入居留證號;無身分證或居留證時才可輸入<br>護照號碼                                                                              |            |
| 至中真怀   | 號             | 3.新生兒的出生日期至採檢日 · 小於6個月時 · 得以「AA」輸入                                                                                 | <b>少</b> 項 |
|        |               | <b>4.<mark>本國人無身分證</mark>時</b> →得以「BB」輸入                                                                           |            |
|        |               | 5. <b>外國人無居留證或護照號碼</b> ·得以「CC」輸入                                                                                   |            |
|        | 病歷號           | 文字                                                                                                    | 必填         |
|        | 性別            | 文字·M或F                                                                                                    | 必填         |
|        | 出生年月          | yyyy/mm                                                                                                    | 必填         |
| 入院採檢資料 | 一方山応          | 1.yyyy/mm/dd <sup>,</sup> 「前次出院日期」不可晚於「入院或就診日期」                                                                    |            |
|        | 別-火出院<br>  日期 | 2.此日期為本次通報住院期間之前一次出院日期                                                                                             | 必填         |
|        |               | 3.若無住院史,請固定填1900/01/01                                                                                             |            |
|        | 入院或就          | 1.yyyy/mm/dd <sup>,</sup> 當入院或就診型態為 <b>1</b> :Inpatient或 <b>3</b> :<br>Emergency,「 <mark>入院或就診日期」不可晚於「採檢日期」</mark> | 必填         |
|        | 診日期           | 2.「入院或就診日期」不可早於「前次出院日期」                                                                                            |            |

|                | 欄位名稱    | 檢核邏輯                                                                                                    | 必填性   |
|----------------|---------|----------------------------------------------------------------------------------------------------|-------|
| 分子資料<br>入院採檢資料 | 入院或就診型態 | 1: Inpatient · 2: Outpatient · 3: Emergency<br>入院或就診型態之歸類取決於採檢行為發生於何處 · 如:病<br>人經由急診入院 · 若於急診處採檢 · 即視為急診病人;於病<br>房處採檢則為住院病人 ·                                                                        | 必填    |
|                |         | 1.需在THAS病房維護檔中有資料                                                                                                    |       |
|                |         | 2.該病房需 <mark>開啟</mark> 或 <mark>採檢日期位於該病房開設期間內</mark>                                                                                                    |       |
|                | 採檢病房別   | 3.「入院或就診型態」為Inpatient時,「採檢病房別」必填。                                                                                                    | 條件式必填 |
|                |         | <u>入院或就診型態」為Outpatient及Emergency時,「採檢病</u>                                                                                                    |       |
|                |         | <u>房别」不可填寫任何資料及空白鍵</u> 。                                                                                                    |       |
|                | 採檢科別    | <ol> <li>需在THAS科別代碼檔中有資料</li> <li>此欄位為THAS中定義之科別資料,與健保大科別分類相同<br/>(非細分科)</li> </ol>                                                                                                    | 必填    |
|                | 採檢日期    | <ol> <li>yyy/mm/dd</li> <li>當入院或就診型態為1:Inpatient或3:Emergency,「採<br/>檢日期」不可早於「入院或就診日期」</li> <li>「採檢日期」應以病人實際採檢日為主,例如:某醫院門診<br/>1/1開採檢單(註明1/2抽血)給民眾,1/2即為採檢日期。若<br/>無法得知實際採檢日,也可以「檢體簽收日」代之。</li> </ol> | 必填    |
|                | 檢體代碼    | 此欄位為THAS中已定義之檢體種類代碼                                                                                                    | 必填    |
|                | 菌株代碼    | 此欄位為THAS中已定義之菌株種類代碼                                                                                                    | 必填    |

|        | 欄位名稱       | 檢核邏輯                                                                                                    | 必填性       |
|--------|------------|----------------------------------------------------------------------------------------------------|-----------|
|        |            | 1.需在THAS抗生素代碼檔(ANTI)中有資料                                                                                                    | なみー       |
| 分子資料   | 樂          | 2.此欄位為通報THAS中使用之抗生素代碼                                                                                                    | 除件式<br>必填 |
| 入院採檢資料 |            | 3. <u>當「試驗方式」為MIC、Etest、Disk</u> 時,此欄位 <mark>必填</mark>                                                                         |           |
|        | 計驗方式       | 1. <mark>藥敏試驗</mark> :MIC丶Etest丶Disk;                                                                                          | 心埴        |
|        | ロル耐スノノエし   | 2. <mark>毒性檢測</mark> :CCNA、EIA、NAAT                                                                                            | 必填        |
|        |            | 1.藥敏試驗:<br><sub>1)</sub> <u>當「試驗方式」為<mark>Disk</mark>時,此欄位<b>必填</b></u>                                                        |           |
|        |            | 2) 「試驗方式」為MIC、Etest、Disk時,「試驗結果」<br>僅可填 <mark>R、I、S、SDD、NS</mark>                                                              |           |
|        | 討驗结果       | 2.毒性檢測:                                                                                                    | 條件式       |
|        |            | 1) <u>當「試驗方式」為CCNA、EIA、NAAT</u> 時,此欄位必填                                                                                        | 必填        |
|        |            | 2) 「試驗方式」為CCNA、EIA、NAAT時,「試驗結果」<br>僅可填non、toxinA、toxinB、toxinA+B、other;若檢<br>測出之毒素無法區分toxinA、toxinB及toxinA+B,但為<br>陽性,請填報other |           |
|        | 藥敏試驗數<br>值 | 1. <u>當「試驗方式」為MIC、Etest必填</u><br>2.「試驗方式」為Disk方式,且此欄位有資料時,需為正整<br>數或零                                                          | 條件式<br>必填 |

| 分子資料            | 欄位名稱                                           | 檢核邏輯                                         | 必填性 |
|-----------------|------------------------------------------------|----------------------------------------------|-----|
|                 | 是否使用中心導管                                       | 文字·Y、N                                       |     |
| 侵入性醫療<br>處置使用資料 | 中心導管使用日期                                       | yyyy/mm/dd,中心導管使用日期 <u>不可晚於</u> 中心導管<br>移除日期 |     |
|                 | 中心導管移除日期                                       | yyyy/mm/dd,中心導管移除日期 <u>不可早於</u> 中心導管<br>置入日期 |     |
|                 | 是否使用呼吸器                                        | 文字·Y、N                                       |     |
|                 | 呼吸器使用日期 yyyy/mm/dd,呼吸器使用日期 <b>不可晚於</b> 呼吸器移除日期 |                                              | 非必填 |
|                 | 呼吸器移除日期                                        | yyyy/mm/dd.呼吸器移除日期 <u>不可早於</u> 呼吸器置入<br>日期   |     |
|                 | 是否使用導尿管                                        | 文字·Y、N                                       |     |
|                 | 導尿管使用日期                                        | yyyy/mm/dd.導尿管使用日期 <u>不可晚於</u> 導尿管移除<br>日期   |     |
|                 | 導尿管移除日期                                        | yyyy/mm/dd,導尿管移除日期 <u>不可早於</u> 導尿管置入<br>日期   |     |

|      | 欄位名稱          | 檢核邏輯                                                                                                    | 必填性       |
|------|---------------|----------------------------------------------------------------------------------------------------|-----------|
| 分母咨約 | 類型            | 1:科別・2:病房別・3:全院・ <b>須同時通報類型為2及3之資料・且類型為</b><br>3之資料僅能有一筆。                                                                                                    | 必填        |
|      | 病房別           | <ol> <li>需在THAS病房維護檔中有資料</li> <li>該病房需開啟或採檢日期位於該病房開設期間內</li> <li>此欄位為醫院在THAS中各自維護之病房別資料</li> <li>「類型」為2時,此欄位必填,有通報的病房別須至少包含分子通報的所<br/>有病房別。</li> </ol>          | 條件式<br>必填 |
|      | 科別            | <ol> <li>需在THAS科別代碼檔中有資料</li> <li>此欄位為THAS中定義之科別資料,與健保大分科別分類相同</li> <li>「類型」為1時,此欄位必填</li> </ol>                                                                | 條件式<br>必填 |
|      | 住院人日數         | <ol> <li>1.需為正整數或零</li> <li>2.「類型」為2或3時,此欄位必填</li> <li>3. 各病房人日數之加總或各科別人日數之加總均不可大於全院人日數</li> <li>4. 當醫院病房維護檔包含全院所有病房且全數通報時,全院住院人日數才<br/>會等於病房住院人日數總和</li> </ol> | 條件式<br>必填 |
|      | 住院人次數         | 1.需為正整數或零<br>2. <u>「類型」為3時,此欄位必填</u><br>3.住院人次數不可大於住院人日數                                                                                                    | 條件式<br>必填 |
|      | 中心導管使用<br>人日數 | 需為正整數或零                                                                                                    | 非必填       |
|      | 呼吸器使用人<br>日數  | 需為正整數或零                                                                                                    | 非必填       |
|      | 導尿管使用人<br>日數  | 需為正整數或零                                                                                                    | 非必填       |

# 資料去重複檢核邏輯-1

- 若有2筆以上資料為同一醫院、年、月、採檢日、身分證字號、檢體種類、菌種、抗生素、試驗方式、採檢病房別時,請依照以下去重複檢核邏輯進行研判
- 藥敏試驗
  - 1. 當「**試驗結果」**或「藥敏試驗數值」相同時,僅可提供1筆資料 進行通報,其研判邏輯如下

| 醫院 | 年   | 月 | ID | 檢體   | 菌種         | 抗生素       | 採檢日 | 試驗方式 | 試驗結果 | 藥敏試<br>驗數值 | 通報 |
|----|-----|---|----|------|------------|-----------|-----|------|------|------------|----|
| А  | 106 | 1 | KK | SP01 | E. Faecium | Vacomycin | 1/2 | Disk | R    |            | V  |
| А  | 106 | 1 | KK | SP01 | E. Faecium | Vacomycin | 1/2 | Disk | R    |            |    |
| А  | 106 | 1 | KK | SP01 | S. aureus  | Vacomycin | 1/2 | MIC  | R    | >32        | V  |
| А  | 106 | 1 | KK | SP01 | S. aureus  | Vacomycin | 1/2 | MIC  | R    | >32        |    |

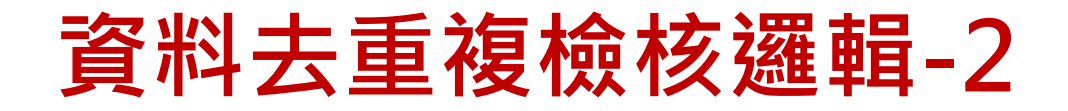

#### • 藥敏試驗

當「試驗結果」不同時,依照 NS > R > I > SDD > S 順序為原則,僅可提供1筆資料進行通報

| 醫院 | 年   | 月 | ID | 檢體   | 菌種         | 抗生素       | 採檢日 | 試驗方式 | 試驗結果 | 藥敏試<br>驗數值 | 通報 |
|----|-----|---|----|------|------------|-----------|-----|------|------|------------|----|
| А  | 106 | 1 | KK | SP01 | E. Faecium | Vacomycin | 1/2 | Disk | R    |            | V  |
| А  | 106 | 1 | KK | SP01 | E. Faecium | Vacomycin | 1/2 | Disk | S    |            |    |

 當「試驗方式」為MIC或Etest,無「試驗結果」,且「藥敏試 驗數值」不同時,以「藥敏試驗數值」較大者優先為原則,僅可 提供1筆資料進行通報

| 醫院 | 年   | 月 | ID | 檢體   | 菌種        | 抗生素       | 採檢日 | 試驗方式 | 試驗結果 | 藥敏試<br>驗數值 | 通報 |
|----|-----|---|----|------|-----------|-----------|-----|------|------|------------|----|
| А  | 106 | 1 | KK | SP01 | S. aureus | Vacomycin | 1/2 | MIC  |      | >32        | V  |
| А  | 106 | 1 | KK | SP01 | S. aureus | Vacomycin | 1/2 | MIC  |      | 2          |    |

# 資料去重複檢核邏輯-3

- •毒性檢測
  - 1. 毒性檢測之「試驗結果」不同時,以toxinA+B > toxinA/B > other > non順序為原則,僅可提供1筆資料進行通報

| 醫院 | 年   | 月 | ID | 檢體   | 菌種           | 抗生素       | 採檢日 | 試驗方式 | 試驗結果   | 藥敏試<br>驗數值 | 通報 |
|----|-----|---|----|------|--------------|-----------|-----|------|--------|------------|----|
| А  | 106 | 1 | KK | SP01 | C. difficile | Vacomycin | 1/2 | EIA  | toxinA |            | V  |
| А  | 106 | 1 | KK | SP01 | C. difficile | Vacomycin | 1/2 | EIA  | other  |            |    |
| А  | 106 | 1 | KK | SP01 | C. difficile | Vacomycin | 1/2 | EIA  | non    |            |    |

2.

同時檢出toxinA及toxinB時,「試驗結果」需以toxinA+B進行通報

| 醫院 | 年   | 月 | ID | 檢體   | 菌種           | 抗生素       | 採檢日 | 試驗方式 | 試驗結果     | 藥敏試<br>驗數值 | 通報 |
|----|-----|---|----|------|--------------|-----------|-----|------|----------|------------|----|
| Α  | 106 | 1 | KK | SP01 | C. difficile | Vacomycin | 1/3 | NAAT | toxinA   |            |    |
| Α  | 106 | 1 | KK | SP01 | C. difficile | Vacomycin | 1/3 | NAAT | toxinB   |            |    |
| А  | 106 | 1 | KK | SP01 | C. difficile | Vacomycin | 1/3 | NAAT | toxinA+B |            | V  |

3. 若檢驗試劑為陽性,因無法區辨為何種毒素,「試驗結果」需以 other進行通報;若為陰性,則以non進行通報。

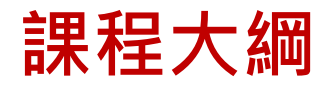

| 項目                          | 課程內容                   |
|-----------------------------|------------------------|
| PART1<br>帳號申請               | 帳號相關(含帳號申請、新醫院申請等)     |
| PART 2<br>醫院及個人基本資料<br>維護   | 基本資料維護(含基本資料變更、權限變更等)  |
| PART 3<br>通報功能項目維護          | 通報項目維護(含病房維護、菌種維護等)    |
| PART 4<br>通報項目及邏輯           | 通報注意事項(含須通報項目、通報欄位邏輯等) |
| PART 5<br>人工批次上傳&<br>自動通報上傳 | 抗藥性監測通報流程              |
| PART 6<br>AR報表說明            | 抗生素抗藥性相關報表             |

系統簡介

• 監測項目: 23項菌種或菌屬包含之任一菌種

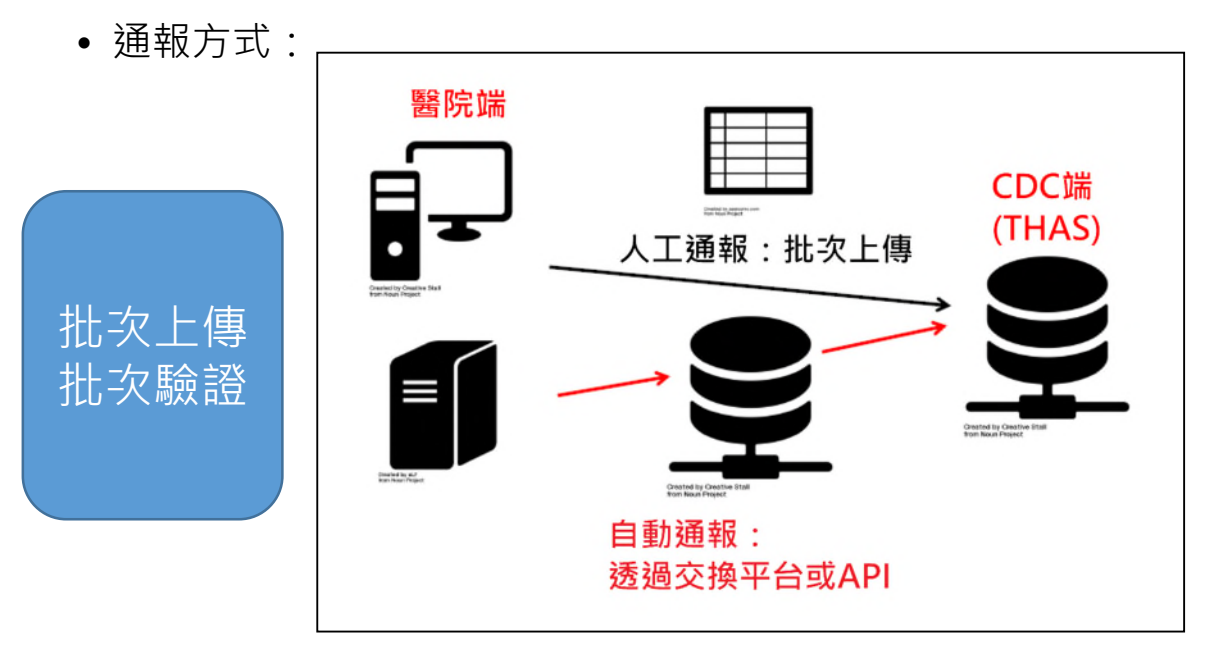

- 通報範圍:<u>實驗室檢驗資料(含住院、門急診)</u>
- 通報頻率:以<u>採檢日期年月</u>為基準,於當月結束後2個月內完成通報

## 抗藥性監測通報流程(人工批次上傳)

步驟:

- 菌種、抗生素、病房代碼檔維護
- 下載通報資料範本及建立通報資料
- 代碼對應設定
- 通報流程(含零通報)
- 通報資料查詢

## 抗藥性監測通報下載通報資料範本

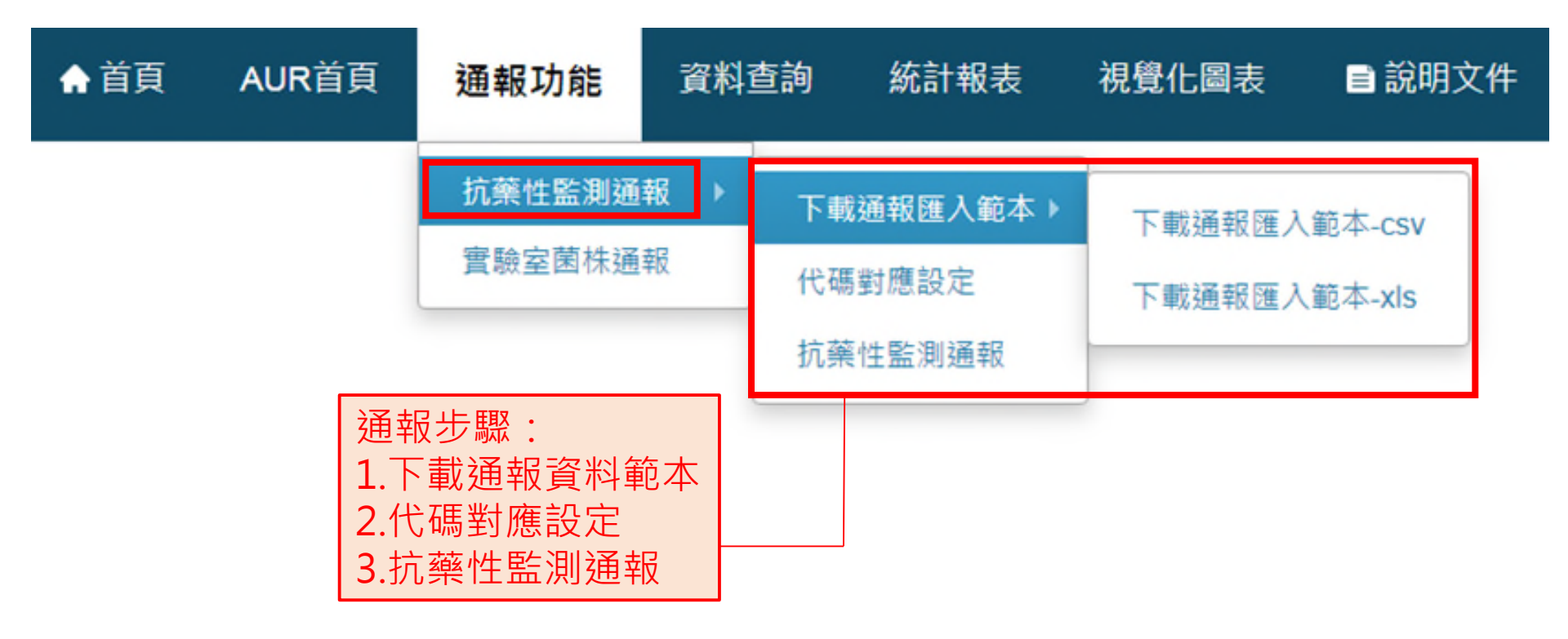

•提供CSV及XLS格式2種範本供鍵入資料,分子及分母需使用同一格式範本上傳

您要開啟或儲存來自 192.168.173.25 的 抗藥性監測通報-匯入範本-csv.zip (666 個位元組)?

取消(C)

## 建立抗藥性監測通報資料

 注意事項: 匯入檔案的檔名不限,但欄位不可任意更動,請勿編輯欄位名稱及 調換欄位順序, 匯入時若欄位不一致會被系統剔退。

#### • 分子檔案

|   | А    | В   | С  | D    | E    | F    | G    | Н    | Ι    | J    | К    | L    | M    | N    | 0    | Р    | Q     | R    |    |
|---|------|-----|----|------|------|------|------|------|------|------|------|------|------|------|------|------|-------|------|----|
| 1 | 身份證字 | 病歷號 | 性別 | 出生年月 | 前次出院 | 入院或就 | 入院或就 | 採檢病房 | 採檢科別 | 採檢日期 | 檢體代碼 | 菌株代碼 | 藥敏試驗 | 試驗方式 | 試驗結果 | 藥敏試驗 | 是否使用。 | 中心導管 | 中心 |
| 2 |      |     |    |      |      |      |      |      |      |      |      |      |      |      |      |      |       |      |    |
| 3 |      |     |    |      |      |      |      |      |      |      |      |      |      |      |      |      |       |      |    |
| 4 |      |     |    |      |      |      |      |      |      |      |      |      |      |      |      |      |       |      |    |
| 5 |      |     |    |      |      |      |      |      |      |      |      |      |      |      |      |      |       |      |    |
| 6 |      |     |    |      |      |      |      |      |      |      |      |      |      |      |      |      |       |      |    |
| 7 |      |     |    |      |      |      |      |      |      |      |      |      |      |      |      |      |       |      |    |
| 8 |      |     |    |      |      |      |      |      |      |      |      |      |      |      |      |      |       |      |    |
| 9 |      |     |    |      |      |      |      |      |      |      |      |      |      |      |      |      |       |      |    |
|   |      |     |    |      |      |      |      |      |      |      |      |      |      |      |      |      | 1     |      |    |

#### • 分母檔案

|   | A  | В   | С  | D     | E     | F         | G        | Н        |
|---|----|-----|----|-------|-------|-----------|----------|----------|
| 1 | 類型 | 病房別 | 科別 | 住院人日數 | 住院人次數 | 中心導管使用人日數 | 呼吸器使用人日數 | 導尿管使用人日數 |
| 2 |    |     |    |       |       |           |          |          |
| 3 |    |     |    |       |       |           |          |          |
| 4 |    |     |    |       |       |           |          |          |
| 5 |    |     |    |       |       |           |          |          |
| б |    |     |    |       |       |           |          |          |

# 代碼對應設定

## 通報功能頁面導引

| ♠首頁   | AUR首頁 | 通報功能   | 資料      | 查詢 | 統計報表     | 視覺化圖表 | ■ 說明文件 |  |
|-------|-------|--------|---------|----|----------|-------|--------|--|
| 代碼對應言 | 设定    | 抗藥性監測通 | 報 ▶     | 下輩 | 成通報匯入範本▶ |       |        |  |
|       |       |        | 實驗室菌株通報 |    | 馬對應設定    |       |        |  |
|       |       |        |         | 抗藥 | 竇性監測通報   |       |        |  |

## 代碼對應設定

設定步驟1

#### 代碼對應設定

|   |                                                                                | 代碼檔                                   | 名稱 | 資料完整性                                    |              |                 |   |
|---|--------------------------------------------------------------------------------|---------------------------------------|----|------------------------------------------|--------------|-----------------|---|
| 編 | 入院或就診型態                                                                        |                                       |    |                                          | 不完整          |                 |   |
| 編 | 性別                                                                             |                                       |    |                                          | 不完整          |                 |   |
| 編 | 藥敏試驗抗生素代碼                                                                      |                                       |    |                                          | 不完整          |                 |   |
| 編 | 檢體代碼                                                                           |                                       |    |                                          | 不完整          |                 |   |
| 編 | 菌株代碼                                                                           |                                       |    |                                          | 不完整          |                 |   |
|   | <ul> <li>入院或就</li> <li>性別</li> <li>菌株代码</li> <li>檢體代码</li> <li>藥敏試圖</li> </ul> | 就診型態<br>碼<br><mark>馮</mark><br>驗抗生素代碼 |    | <ul> <li>初始「資料</li> <li>點選「編」</li> </ul> | 料完整性<br>」進入設 | 」欄位會顯示不完<br>定畫面 | 整 |

## 設定步驟2

## 方法1-使用醫院院內代碼進行轉換

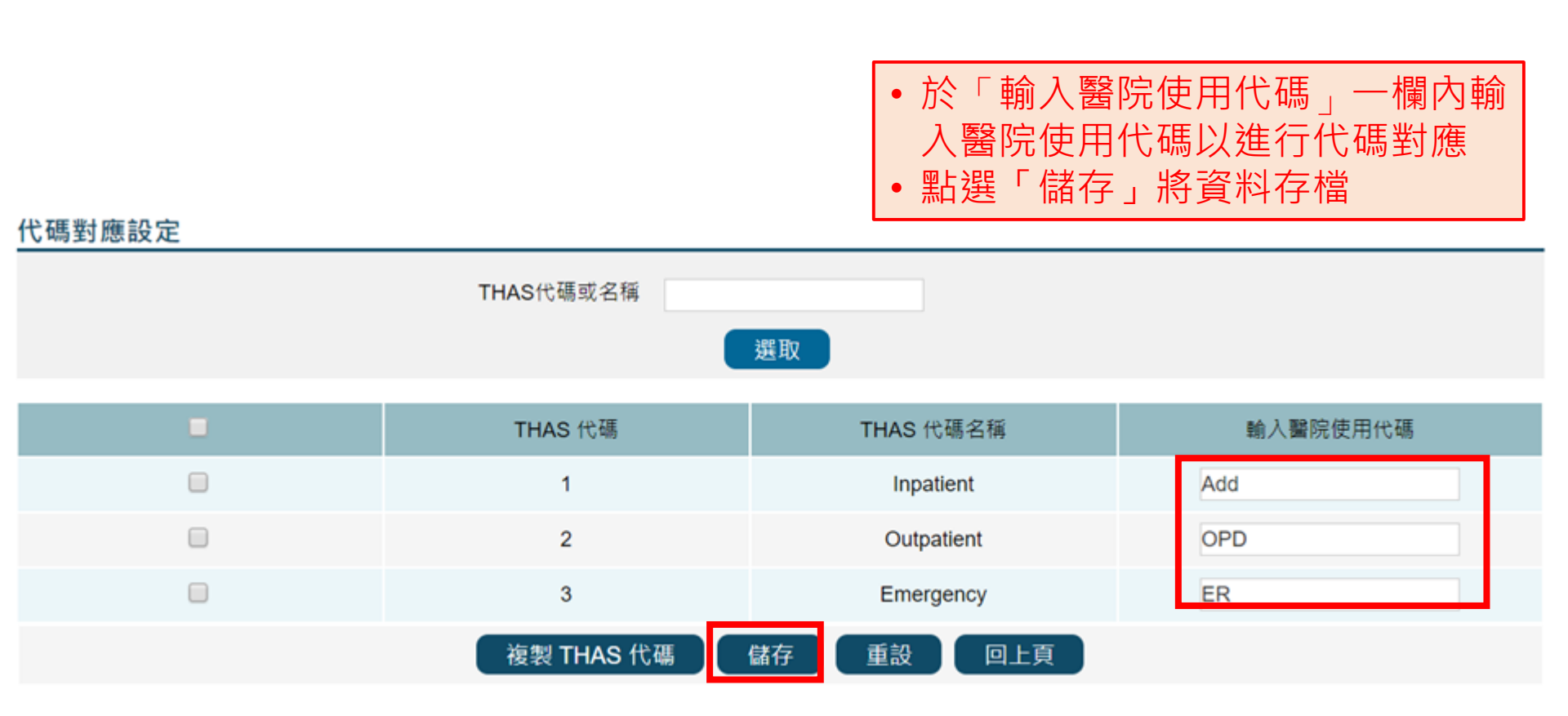

## 方法2-使用THAS代碼進行對應

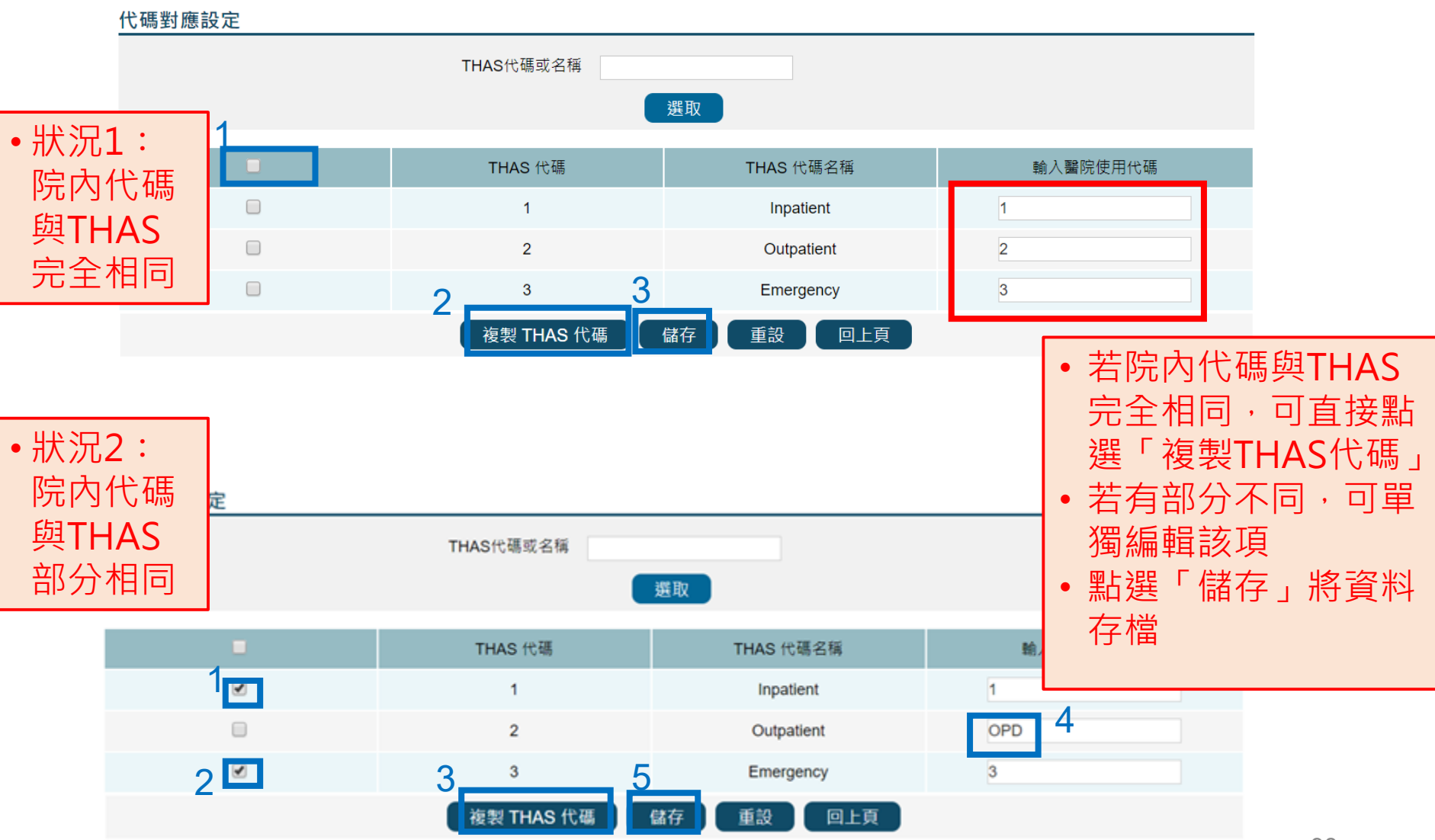

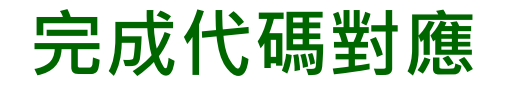

### • 顯示「完整」字樣表示該 項目已完成代碼對應

• 請逐項完成代碼對應

#### 代碼對應設定

|   | 代碼檔名稱     |     | 資料完整性 |
|---|-----------|-----|-------|
| 編 | 入院或就診型態   | 完整  |       |
| 編 | 性別        | 不完整 |       |
| 編 | 寶敏試驗抗生素代碼 | 不完整 |       |
| 編 | 檢體代碼      | 不完整 |       |
| 艑 | 菌株代碼      | 不完整 |       |

## 完成所有代碼對應

#### 代碼對應設定

|   | 代碼檔名稱     | 資料完整性 |  |  |  |  |
|---|-----------|-------|--|--|--|--|
| 緟 | 入院或就診型態   | 完整    |  |  |  |  |
| 緟 | 住別        | 完整    |  |  |  |  |
| 緟 | 藥敏試驗抗生素代碼 | 完整    |  |  |  |  |
| 緟 | 檢體代碼      | 完整    |  |  |  |  |
| 纁 | 菌株代碼      | 完整    |  |  |  |  |

所有設定顯示「完整」字樣
 後,即完成所有代碼之對應,
 可開始進行通報

# 抗藥性監測通報流程(含零通報) 通報功能頁面導引

| ♠ 首頁 | AUR首頁 | 通報功能                          | 資料資             | 查詢 | 統計報表               | 視覺化圖表 | ■ 說明文件 |
|------|-------|-------------------------------|-----------------|----|--------------------|-------|--------|
|      |       | <mark>抗藥性監測通</mark><br>實驗室菌株通 | <b>報 ▶</b><br>報 | 下載 | 战通報匯入範本 ▶<br>「對應設定 |       |        |
|      |       |                               |                 | 抗藥 | 產性監測通報             | l     |        |

## 已建立完成之通報資料

•分子檔案

| 1 | А          | В    | С  | D       | E          | F          | G       | H     | I    | J          | K    | L       | М         | N     | 0      | Р      |
|---|------------|------|----|---------|------------|------------|---------|-------|------|------------|------|---------|-----------|-------|--------|--------|
| 1 | 身份證字號      | 病歷號  | 性别 | 出生年月    | 前次出院日期     | 入院或就診日期    | 入院或就診型態 | 採檢病房别 | 採檢科别 | 採檢日期       | 檢體代碼 | 菌株代碼    | 藥敏試驗抗生素代碼 | 試驗方式  | 試驗結果   | 藥敏試驗數值 |
| 2 | A123456789 | 1234 | М  | 2013/05 | 1900/01/01 | 2023/05/20 | 1       | ICU   | 00   | 2023/05/20 | SP01 | FP00002 | I-001     | Disk  | toxinA |        |
| 3 | B223456789 | 1235 | F  | 2013/05 | 1900/01/01 | 2023/05/20 | 1       | A01   | 00   | 2023/05/20 | SP01 | FP00172 | M-001     | MIC   | S      | 4      |
| 4 | C223456789 | 1236 | F  | 2013/05 | 1900/01/01 | 2023/05/20 | 2       |       | 00   | 2023/05/20 | SP01 | FP00002 | M-001     | Etest | Ι      | 8      |
| 5 | D123456789 | 1237 | М  | 2013/05 | 1900/01/01 | 2023/05/20 | 2       |       | 00   | 2023/05/20 | SP01 | FP00085 | M-001     | EIA   | other  | T      |
| б | E123456789 | 1238 | М  | 2013/05 | 1900/01/01 | 2023/05/20 | 2       |       | 00   | 2023/05/20 | SP01 | FP00017 | I-001     | Disk  | R      |        |

#### • 分母檔案

| 1 | A  | В   | С  | D     | E     | F         | G        | H        |
|---|----|-----|----|-------|-------|-----------|----------|----------|
| 1 | 類型 | 病房别 | 科别 | 住院人日數 | 住院人次數 | 中心導管使用人日數 | 呼吸器使用人日數 | 導尿管使用人日數 |
| 2 | 2  | ICU |    | 200   | 10    |           |          |          |
| 3 | 2  | A01 |    | 200   | 10    |           |          |          |
| 4 | 3  |     |    | 400   | 20    |           |          |          |

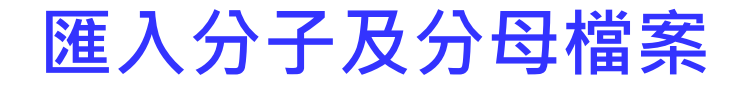

#### 抗藥性監測通報

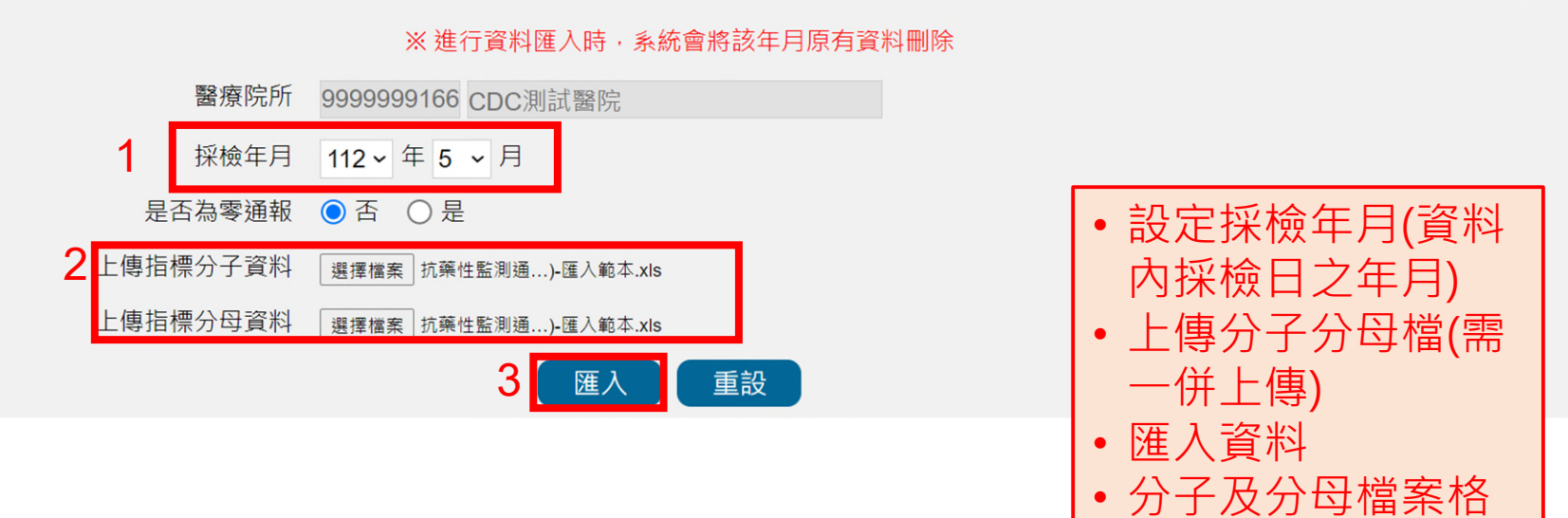

式需一致

## 失敗狀況1-代碼轉換失敗

| 代碼轉換失敗!請依錯誤訊息檢視並修正代碼對應設定及通報資料!<br>抗藥性監測通報<br>分子資料筆數:5分母資料筆數:3<br>分子代碼轉換成功筆數:4<br>分子代碼轉換失敗筆數:1<br>分母代碼轉換成功筆數:3<br>分母代碼轉換成功筆數:0 |                                                                                 |
|----------------------------------------------------------------------------------------------------|---------------------------------------------------------------------------------|
|                                                                                                    | • 代表意涵: 通報資料裡面含                                                                 |
| 第 3 列:【病歷號碼:1235】<br>[菌株代碼]欄位值[FP00172]未存在於「菌種維護」清單中                                                                          | 有未存在貴院菌種維護清單<br>之代碼                                                             |
| 分母轉換:<br>關閉視窗                                                                                                    | <ul> <li>解決方式:若不是資料錯誤<br/>則須至菌種維護功能新增該<br/>菌資料,再至代碼對應設定<br/>完成該菌代碼對應</li> </ul> |
|                                                                                                    |                                                                                 |

| d | А          | В    | С  | D       | E          | F          | G       | H     | I    | J          | K    | L       | М         | N     | 0      | Р      |
|---|------------|------|----|---------|------------|------------|---------|-------|------|------------|------|---------|-----------|-------|--------|--------|
| 1 | 身份證字號      | 病歷號  | 性别 | 出生年月    | 前次出院日期     | 入院或就診日期    | 入院或就診型態 | 採檢病房别 | 採檢科别 | 採檢日期       | 檢體代碼 | 菌株代碼    | 藥敏試驗抗生素代碼 | 試驗方式  | 試驗結果   | 藥敏試驗數值 |
| 2 | A123456789 | 1234 | М  | 2013/05 | 1900/01/01 | 2023/05/20 | 1       | ICU   | 00   | 2023/05/20 | SP01 | FP00002 | I-001     | Disk  | toxinA |        |
| 3 | B223456789 | 1235 | F  | 2013/05 | 1900/01/01 | 2023/05/20 | 1       | A01   | 00   | 2023/05/20 | SP01 | FP00172 | M-001     | MIC   | S      | 4      |
| 4 | C223456789 | 1236 | F  | 2013/05 | 1900/01/01 | 2023/05/20 | 2       |       | 00   | 2023/05/20 | SP01 | FP00002 | M-001     | Etest | Ι      | 8      |
| 5 | D123456789 | 1237 | М  | 2013/05 | 1900/01/01 | 2023/05/20 | 2       |       | 00   | 2023/05/20 | SP01 | FP00085 | M-001     | EIA   | other  |        |
| б | E123456789 | 1238 | М  | 2013/05 | 1900/01/01 | 2023/05/20 | 2       |       | 00   | 2023/05/20 | SP01 | FP00017 | I-001     | Disk  | R      |        |

### 處理方式

### 步驟1-進行菌種維護,步驟如P.54-P.62 步驟2-進行代碼對應設定,步驟如P.94-P.99

#### 代碼對應設定 代碼檔名稱 **資料完整性** 緍 入院或就診型態 完整 • 若院內代碼與 完整 性別 THAS代碼相同, 藥敏試驗抗生素代碼 完整 勾選該菌,按「複 完整 檢體代碼 製THAS代碼」後 菌株代碼 不完整 儲存即可 • 若院內代碼與 THAS代碼不相同, 輸入貴院代碼後儲 代碼對應設定 存 THAS代碼或名稱 FP00172 選取 THAS 代碼名稱 輸入醫院使用代碼 THAS 代碼 FP00172 Campylobacter spp. 複製 THAS 代碼 儲存 重設 回上頁

## 失敗狀況2-檢核失敗

| <u> </u>                                        |                                                                                                    | Hi CDC測試際的                         |
|-------------------------------------------------|----------------------------------------------------------------------------------------------------|------------------------------------|
| 匯入檢核失敗!請依錯誤訊息相                                  | <u> </u> 僉視並修正通報資料!                                                                                           |                                    |
| 抗藥性監測通報<br>分子上傳筆數:5<br>分子檢核成功筆數:4<br>分子檢核失敗筆數:1 | <ul> <li>・通報資料概況資訊</li> <li>・依訊息修正錯誤資料</li> <li>・ロ要匯入生取、公子公母全不會進入</li> </ul>                                  |                                    |
| 分母上傳筆數:3<br>分母檢核成功筆數:3<br>分母檢核失敗筆數:0            | · 不要進入失敗,力」力母主不曾進入<br>資料庫·須全數重傳                                                                               |                                    |
| 分子匯入:                                           |                                                                                                    | • 邏輯錯誤原因                           |
| 第2列:【病歷號碼:1234】<br>[試驗結果]欄位值[tox<br>[試驗結果]僅可填R、 | kinA][試驗方式]、[試驗結果]、[藥敏試驗數值]欄位值有誤:當[試驗方式]為MIC、Etest、Disk<br>Ⅰ、S、 SDD、 NS,且[試驗方式]為Disk時,[藥敏試驗數值]需為正整數或零,且不可有>、< | 寺,<br>、=等符號;[試驗方式]為CCNA、EIA、NAAT時, |

[試驗結果]僅可填non、toxinA、toxinB、toxinA+B、other。

| • 資料錯誤所 |
|---------|
| 在列數     |

|   | А          | В    | С  | D       | E          | F          | G       | Н     | Ι    | J          | K    | L       | М         | N     | 0      | Р      |
|---|------------|------|----|---------|------------|------------|---------|-------|------|------------|------|---------|-----------|-------|--------|--------|
| 1 | 身份證字號      | 病歷號  | 性别 | 出生年月    | 前次出院日期     | 入院或就診日期    | 入院或就診型態 | 採檢病房别 | 採檢科别 | 採檢日期       | 檢體代碼 | 菌株代碼    | 藥敏試驗抗生素代碼 | 試驗方式  | 試驗結果   | 藥敏試驗數值 |
| 2 | A123456789 | 1234 | М  | 2013/05 | 1900/01/01 | 2023/05/20 | 1       | ICU   | 00   | 2023/05/20 | SP01 | FP00002 | I-001     | Disk  | toxinA |        |
| 3 | B223456789 | 1235 | F  | 2013/05 | 1900/01/01 | 2023/05/20 | 1       | A01   | 00   | 2023/05/20 | SP01 | FP00172 | M-001     | MIC   | S      | 4      |
| 4 | C223456789 | 1236 | F  | 2013/05 | 1900/01/01 | 2023/05/20 | 2       |       | 00   | 2023/05/20 | SP01 | FP00002 | M-001     | Etest | I      | 8      |
| 5 | D123456789 | 1237 | М  | 2013/05 | 1900/01/01 | 2023/05/20 | 2       |       | 00   | 2023/05/20 | SP01 | FP00085 | M-001     | EIA   | other  |        |
| 5 | E123456789 | 1238 | М  | 2013/05 | 1900/01/01 | 2023/05/20 | 2       |       | 00   | 2023/05/20 | SP01 | FP00017 | I-001     | Disk  | R      |        |

### 修正錯誤資料後再上傳

#### 分子資料

| 2 | A          | В    | С  | D       | E          | F          | G       | Н     | Ι    | J          | K    | L       | М         | N     | 0     | Р      |
|---|------------|------|----|---------|------------|------------|---------|-------|------|------------|------|---------|-----------|-------|-------|--------|
| 1 | 身份證字號      | 病歷號  | 性别 | 出生年月    | 前次出院日期     | 入院或就診日期    | 入院或就診型態 | 採檢病房别 | 採檢科别 | 採檢日期       | 檢體代碼 | 菌株代碼    | 藥敏試驗抗生素代碼 | 試驗方式  | 試驗結果  | 藥敏試驗數值 |
| 2 | A123456789 | 1234 | М  | 2013/05 | 1900/01/01 | 2023/05/20 | 1       | ICU   | 00   | 2023/05/20 | SP01 | FP00002 | I-001     | Disk  | R     |        |
| 3 | B223456789 | 1235 | F  | 2013/05 | 1900/01/01 | 2023/05/20 | 1       | A01   | 00   | 2023/05/20 | SP01 | FP00172 | 1-001     | MIC   | S     | 4      |
| 4 | C223456789 | 1236 | F  | 2013/05 | 1900/01/01 | 2023/05/20 | 2       |       | 00   | 2023/05/20 | SP01 | FP00002 | M-001     | Etest | Ι     | 8      |
| 5 | D123456789 | 1237 | М  | 2013/05 | 1900/01/01 | 2023/05/20 | 2       |       | 00   | 2023/05/20 | SP01 | FP00085 | M-001     | EIA   | other |        |
| 6 | E123456789 | 1238 | М  | 2013/05 | 1900/01/01 | 2023/05/20 | 2       |       | 00   | 2023/05/20 | SP01 | FP00017 | I-001     | Disk  | R     |        |

#### 分母資料

| 1 | А  | В   | С  | D     | E     | F         | G        | Н        |
|---|----|-----|----|-------|-------|-----------|----------|----------|
| 1 | 類型 | 病房别 | 科别 | 住院人日數 | 住院人次數 | 中心導管使用人日數 | 呼吸器使用人日數 | 導尿管使用人日數 |
| 2 | 2  | ICU |    | 200   | 10    |           |          |          |
| 3 | 2  | A01 |    | 200   | 10    |           |          |          |
| 4 | 3  |     |    | 400   | 20    |           |          |          |

上傳成功

| 匯λ成功!                                                                                                    |
|----------------------------------------------------------------------------------------------------|
|                                                                                                    |
| 匯入檢核及歸件結果!                                                                                                    |
| 抗藥性監測通報<br>資料匯入時間:2023-07-13 17:47:03<br>分子上傳筆數:5<br>分子重覆筆數:0                                                                                |
| 分母上傳筆數:3<br>分母實際匯入筆數:3                                                                                                    |
| 請注意!爾後資料上傳請務必依『去重覆邏輯』進行研判‧<br>避免上傳重覆資料。                                                                                                    |
| 提供此次成功上傳資料之「資料品質檢視表」,請檢視其合理性,表<br>中「*」處若有數值,表示貴院上傳此資料內容絕對錯誤;有『#』之比率若為0,表示該項資料錯誤可能性大。請貴<br>院務必檢視資料之正確性並重新上傳資料。<br>此次通報資料品質檢視表請下載檢視<br>案檢視通報資料 |
| 人台埋性<br>關閉視窗                                                                                                    |
### 零分子資料通報方式

#### 抗藥性監測通報

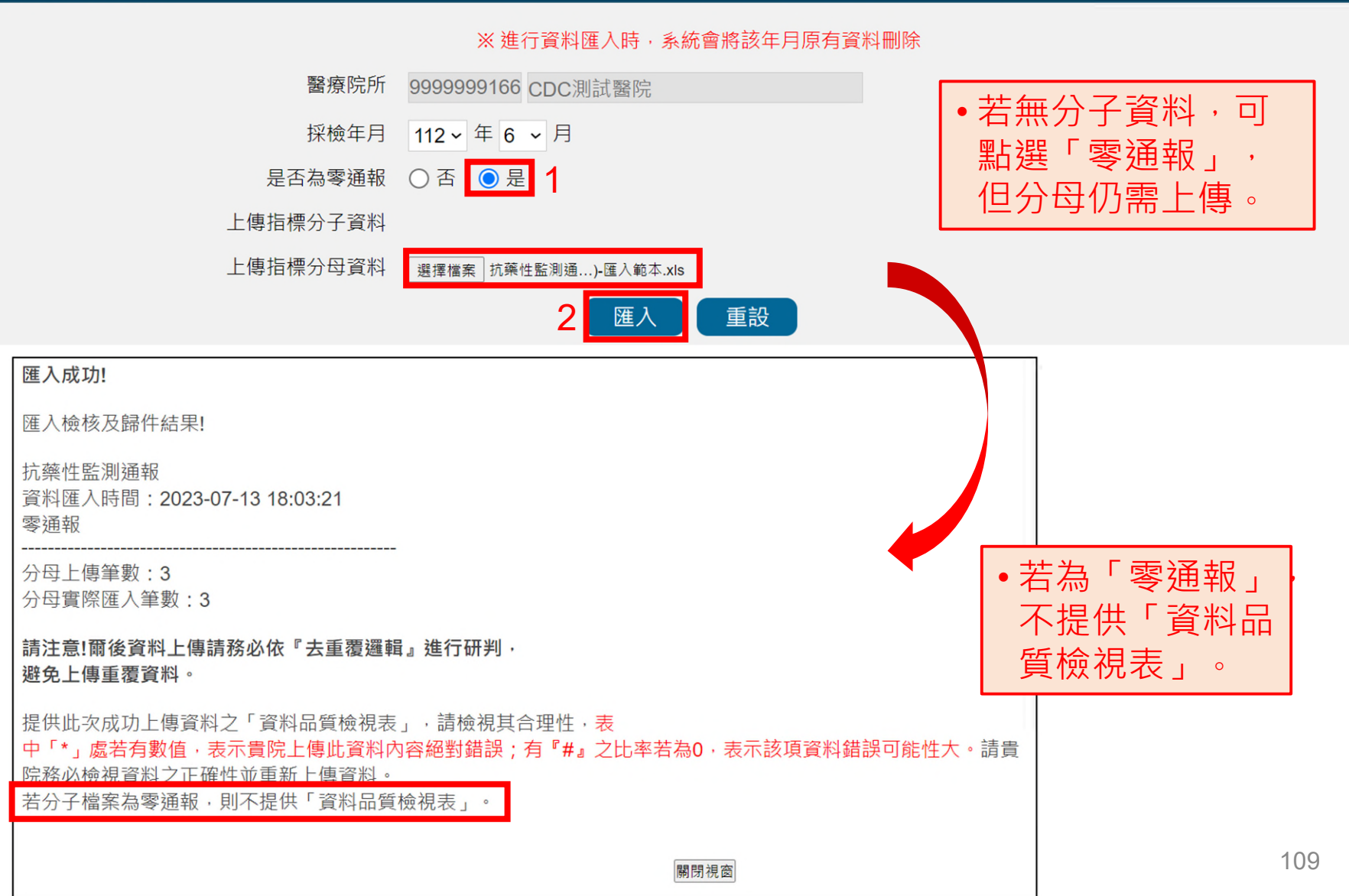

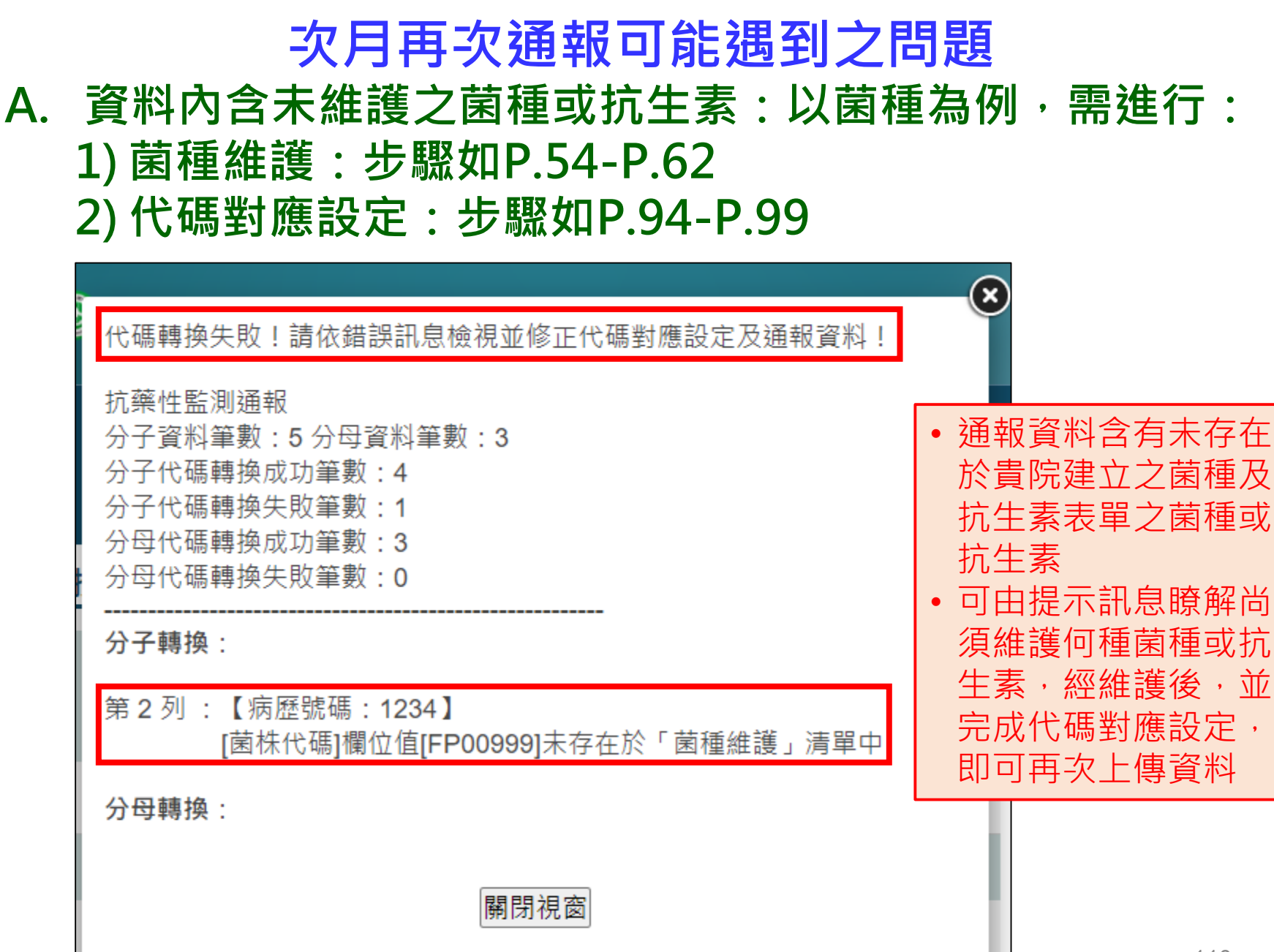

### B. 代碼對應未完成即通報:以菌株為例, 需進行代碼對應設定,步驟如P.94-P.99

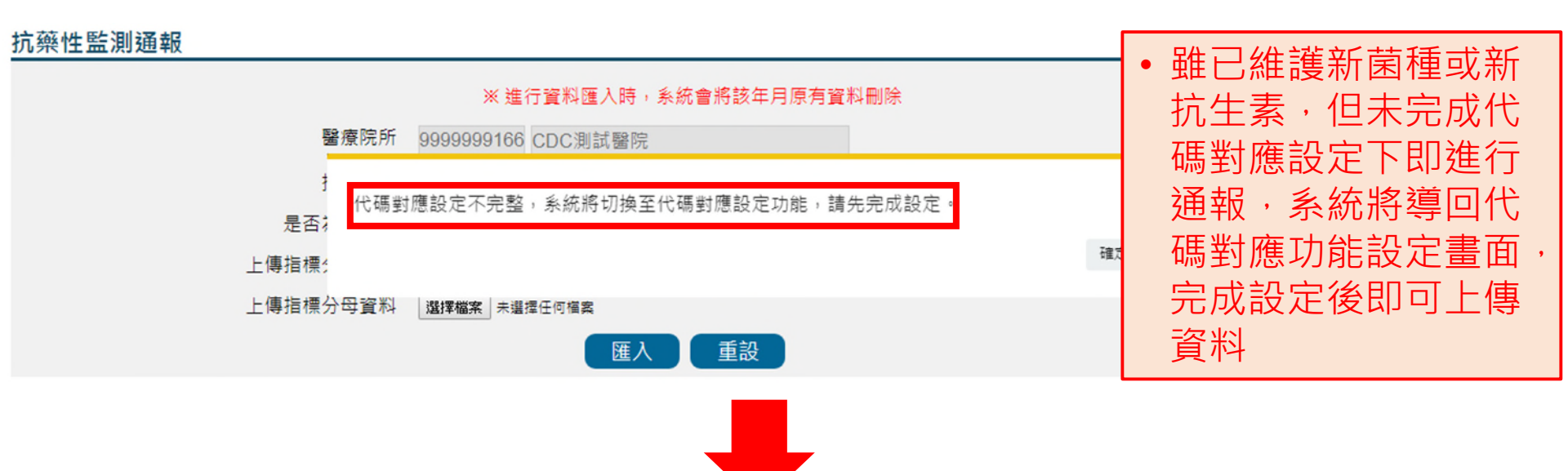

#### 代碼對應設定

|   | 代碼檔名稱     | 資料完整性   |
|---|-----------|---------|
| 編 | 入院或就診型態   | 完整      |
| 編 | 性別        | 完整      |
| 編 | 藥敏試驗抗生素代碼 | 完整      |
| 編 | 檢體代碼      | 完整      |
| 編 | 菌株代碼      | 不完整 111 |

## 抗藥性監測查詢-1

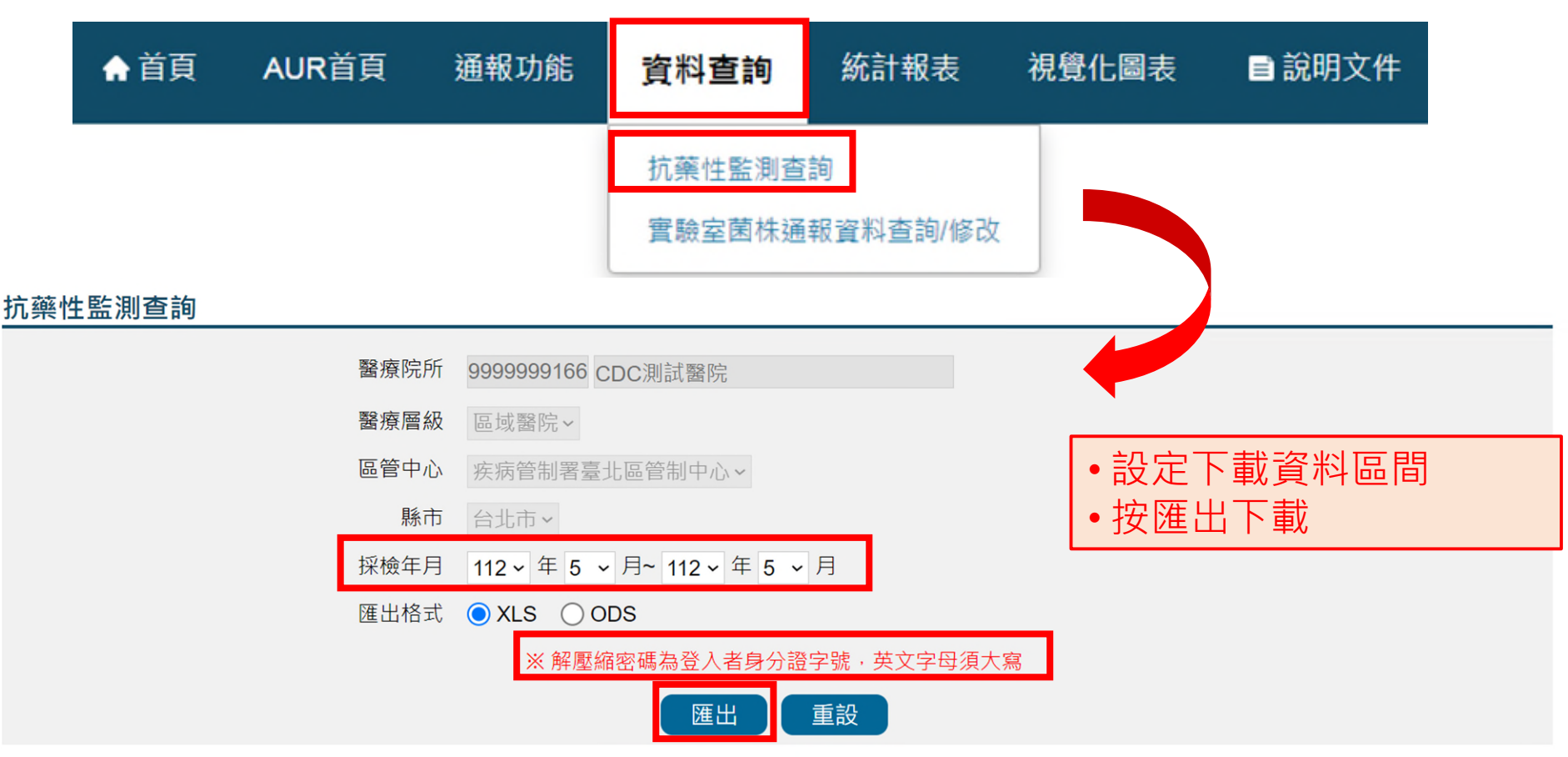

### 抗藥性監測查詢-2

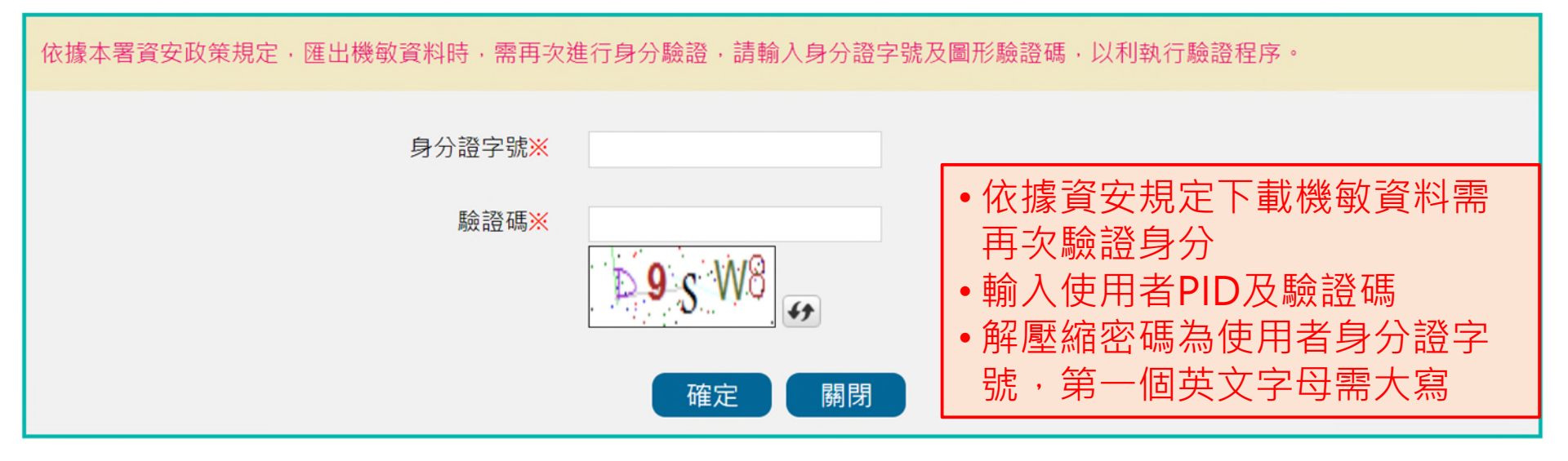

# 自動上傳通報

- . 過去-防疫資訊交換平台
- .新增-API

## 醫院自動上傳通報資料

### ●防疫資訊交換平台(gateway) ●自109年起新增WebAPI

### 系統架構說明

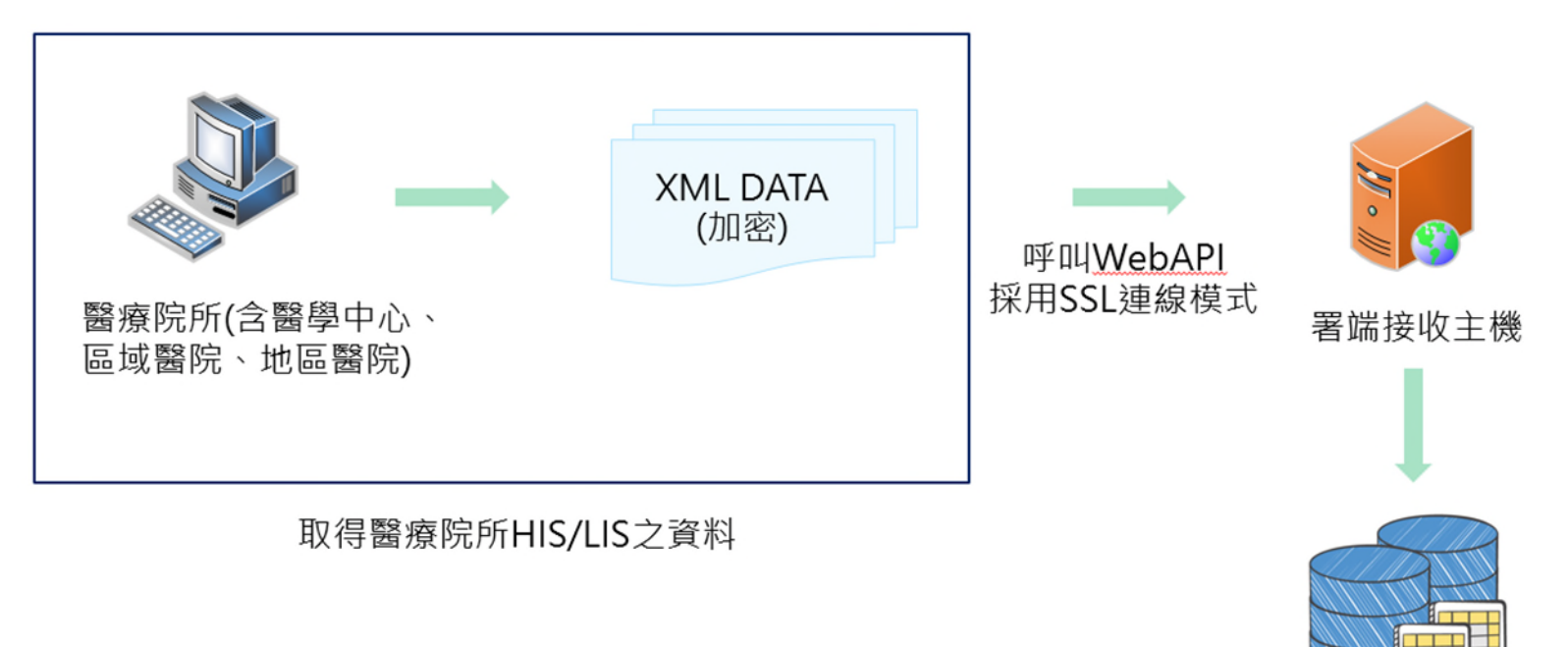

## 醫院自動上傳通報資料

### • 通報機制

▶ 請以WebAPI通報方式進行程式開發(停止以Gateway測試) 現行採用防疫資訊交換平台進行資料上傳之醫院,建議規劃期程進行 Web API程式開發

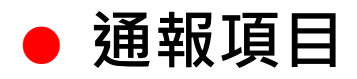

- > AUR通報模組:抗生素抗藥性管理
- WebAPI工作說明書
  - ▶ THAS系統登入頁之檔案下載區
  - 本署全球資訊網(首頁>傳染病與防疫專題>抗生素抗藥性管 理>抗生素抗藥性管理通報作業)
- 以WebAPI正式上線後,僅能於線上通報零通報,不能 再進行單筆或批次通報

## AR-API通報結果查詢-1

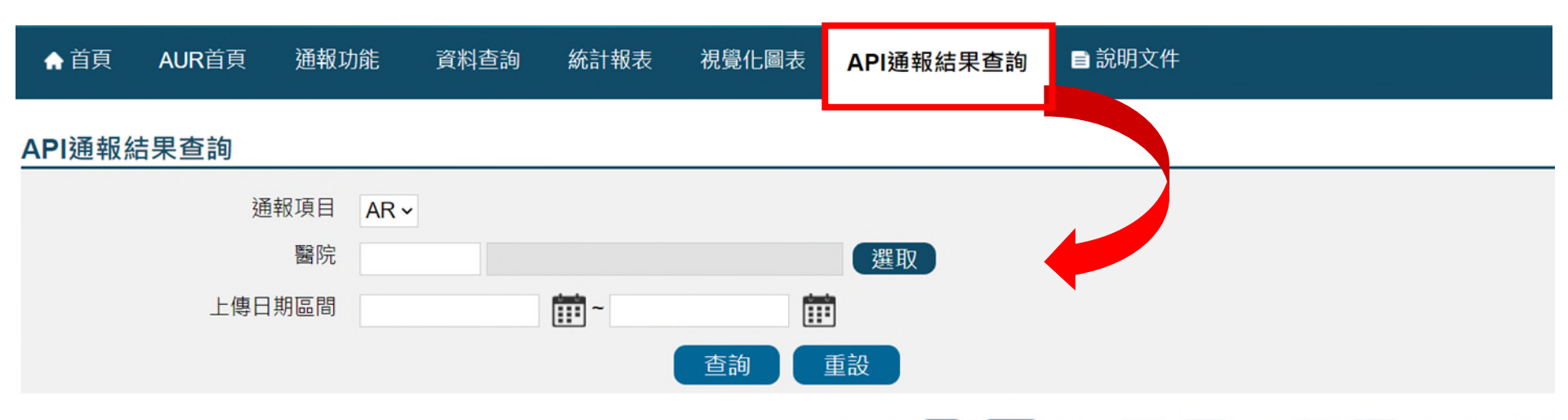

|   |                       |        |        |             | [1] 2 3 | 3 4 > > | > 【每頁 2 | 20 筆 · 第 | 1 頁 共4                | 4頁65筆】 |
|---|-----------------------|--------|--------|-------------|---------|---------|---------|----------|-----------------------|--------|
|   | 上傳日期                  | 醫事機構代碼 | 醫院名稱   | 上傳批號        | 採檢年月    | API檔案數  | 通報總筆數   | 格式錯誤筆數   | 檢核錯誤筆數                | 通報結果   |
| 詳 | 109/11/16<br>06:00:44 | 0      | 醫<br>院 | 20201116001 | 109/10  | 31      | 2913    | 0        | 2                     | 失敗剔退   |
| 詳 | 109/11/15<br>21:00:23 | 0      | 醫院     |             |         | 18      | 1662    | 29916    | 資料格式有<br>誤,不進行檢<br>核。 | 失敗剔退   |
| 詳 | 109/11/15<br>13:06:22 | 0      | 醫院     | 20201115002 | 109/10  | 2       | 1609    | 0        | 0                     | 成功     |

#### • 可查看上傳資料狀態,若要查看該批號的錯誤資訊請點『詳』。

## AR-API通報結果查詢-2

| ▲ 首頁   | AUR首頁     | 通報功能 | 資料查詢 | 統計報表 | 視覺化圖表 | API通報結果查詢   | ■ 說明文件 |  |
|--------|-----------|------|------|------|-------|-------------|--------|--|
| API通報結 | 果查詢       |      |      |      |       |             |        |  |
| 通報」    | 頁目 AUR    | ~    |      |      | 醫院    | 0           | _醫院    |  |
| 上傳[    | 日期 2020/1 | 1/16 |      |      | 上傳批號  | 20201116001 |        |  |
| MS     | GID       |      |      |      | 檢核結果  | 全部 ~        |        |  |
|        |           |      |      | 查詢   | 匯出    | 回上頁         |        |  |

共2頁31筆】 [1] 2 > >> 【每頁 20 筆 ・第 頁 1 資料進入 資料完成 上傳批號 MSGID 年月 檢核結果 ↓ 暫存區時間 檢核時間 詳 20201116001 132499512248747110 109/11/16 06:00:46 109/11/17 03:05:47 失敗 109/10 109/10 詳 20201116001 132499512260524454 109/11/16 06:00:46 109/11/17 03:05:47 失敗 20201116001 132499512072682657 109/10 109/11/16 06:00:46 109/11/17 03:05:47 成功 20201116001 132499512132458047 109/10 109/11/16 06:00:46 109/11/17 03:05:47 成功

#### • 系統會查出該批號所有的上傳資料,若要看詳細的錯誤資訊請點『詳』。

## 常見問題

- Q:病房維護問題。
- A:資料上傳前,請務必確認欲通報資料中之病房代碼已於THAS病房 維護設定,且其採檢日期範圍需於病房開設期間內;科別的部分, 若為細分科,請對應至健保就醫科別通報(Table 9128)。 (本系統所需所有代碼相關表格可於THAS首頁之檔案下載區取得)。
- Q:需填報試驗結果為何之資料? A:所有資料(包含NS、R、I、SDD及S)均需通報。
- Q:發現資料少傳要補傳,是否僅需再上傳漏傳的部分? A:相同採檢年月之分子及分母資料需全數(包含已傳的部分)一起 重傳。

- Q:「入院或就診型態」填報原則。
- A:1.「入院或就診型態」之歸類取決於採檢行為發生於何處,如: 病人經由急診入院,若於急診處採檢,即視為急診病人;於 病房處採檢則為住院病人。
  - 2.「入院或就診型態」為1(Inpatient),則「採檢病房別」 必填,若「入院或就診型態」為2(Outpatient)及3 (Emergency),則「採檢病房別不可填寫任何資料及空白鍵」。
- Q:所使用之*Clostridioides difficile*毒素檢測試劑,無法區 分為何種毒素,怎通報資料?
- A: 若檢測為陽性,但無法區分ToxinA、ToxinB或ToxinA+B等毒素,請 填報「Other」

- Q:「檢體代碼」、「菌株代碼」及「藥敏試驗抗生素代碼」填報原 則。
- A:抗生素抗藥性通報結果應有具體檢體、菌株名稱、藥敏試驗抗生 素結果,故應有確切對應之檢體、菌株、抗生素代碼。

•舉例說明:

1. 檢體代碼:不可設定為SP08(為無檢體)、SP98(為未分類)等;
 2. 菌株代碼:不可設定為ZP00001(為No growth)等;
 3. 藥敏試驗抗生素代碼:不可設定為Z-001(為None)等。

Q:「試驗方式」與「藥敏試驗數值」填報原則。

- A:1.應按實際試驗方式上傳資料,如:原試驗方式為「MIC」,但因無 法取得可信結果而改採Disk之方法進行試驗,於通報資料前需將 試驗方法修正為「Disk」再上傳。
  - 2. 當「試驗方式」為「MIC或Etest」時,「藥敏試驗數值」為必填, 其內容值需符合國際公認之標準指引(如:CLSI)及醫院檢驗方式。
     3.若為複方之抗生素,其「藥敏試驗數值」請以「/」合併呈現(如:

2/38) •

4.若有特殊情形,如:腸球菌對Gentamicin High (G-004)及 Streptomycin High (S-002),因部分自動化微生物分析儀於此項 「藥敏試驗數值」註記為「SYN-R」或「SYN-S」,無法通報數值 時,藥敏試驗數值可通報「SYN-R」或「SYN-S」。

### Q:分子資料填報原則。

- A:1. 實驗室檢驗資料有試驗結果之資料,不論住院、門急診皆須通報。
  - 2. 需與分母同時上傳。
  - 3. 所有抗生素抗藥性檢驗資料均應確實上傳,以避免統計數值有誤。

以感染密度為例說明:A病人在2/1、2/10、2/20各有一筆血液檢體檢驗 陽性資料,若2/10資料未通報,2/1、2/20皆會被收案,分子為2;但若 3次檢驗皆有通報,因**收案邏輯為「採檢日期-上次陽性採檢日期+1>14** 天」,而2/10及2/20距離前一次陽性採檢日期+1皆<=14天,故僅2/1資 料會被收案,分子為1。

#### Q:分母資料填報原則。

- A:1.「類型」分「1」(科別)、「2」(病房別)及「3」(全院),不論有 否檢驗、試驗結果如何,所有住院病人均納入計算。
  - 2. 需與分子同時上傳。
  - 3. 住院人日數之計算為算進不算出;住院人次數之計算,若出院後再次入院, 住院人次數另計1人次;跨科借床時,科別請以就醫之科別作計算,非借床 單位之科別。
  - 4. 同一年月,「類型」為3(全院)只能有1筆資料,且分母<u>通報的病房別</u>須 至少包含分子通報的<u>所有病房別</u>。

- Q:「人工批次上傳」於資料上傳完成可立即看到上傳是否成功及檢核訊息,若採「自動交換平台」方式傳輸,怎麼獲得相關資訊?
- A:請申請疾管署「防疫資訊平台-監控網站」使用權限,並開通「抗生 素抗藥性管理」模組權限,即可由網站得知上傳資料之筆數及系統檢 核資訊或設定以電子郵件傳送檢核信件。
- 另提醒您:有關抗生素抗藥性管理通報系統新增系統功能、相關通報
   注意事項以及工作說明書,相關文件已置於疾管署全球資訊網(首頁>
   傳染病與防疫專題>抗生素抗藥性管理>抗生素抗藥性管理通報作業)
   或THAS首頁之檔案下載區下載。
- •提醒:自109年起,醫院資料若使用自動上傳,僅能採用WebAPI方式,不可 再申請透過Gateway方式上傳。

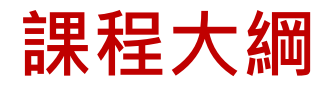

| 項目                          | 課程內容                   |
|-----------------------------|------------------------|
| PART1<br>帳號申請               | 帳號相關(含帳號申請、新醫院申請等)     |
| PART 2<br>醫院及個人基本資料<br>維護   | 基本資料維護(含基本資料變更、權限變更等)  |
| PART 3<br>通報功能項目維護          | 通報項目維護(含病房維護、菌種維護等)    |
| PART 4<br>通報項目及邏輯           | 通報注意事項(含須通報項目、通報欄位邏輯等) |
| PART 5<br>人工批次上傳&<br>自動通報上傳 | 抗藥性監測通報流程              |
| PART 6<br>AR報表說明            | 抗生素抗藥性相關報表             |

## 抗生素抗藥性管理通報制式報表 歸件原則及計算邏輯說明

#### 儀表板

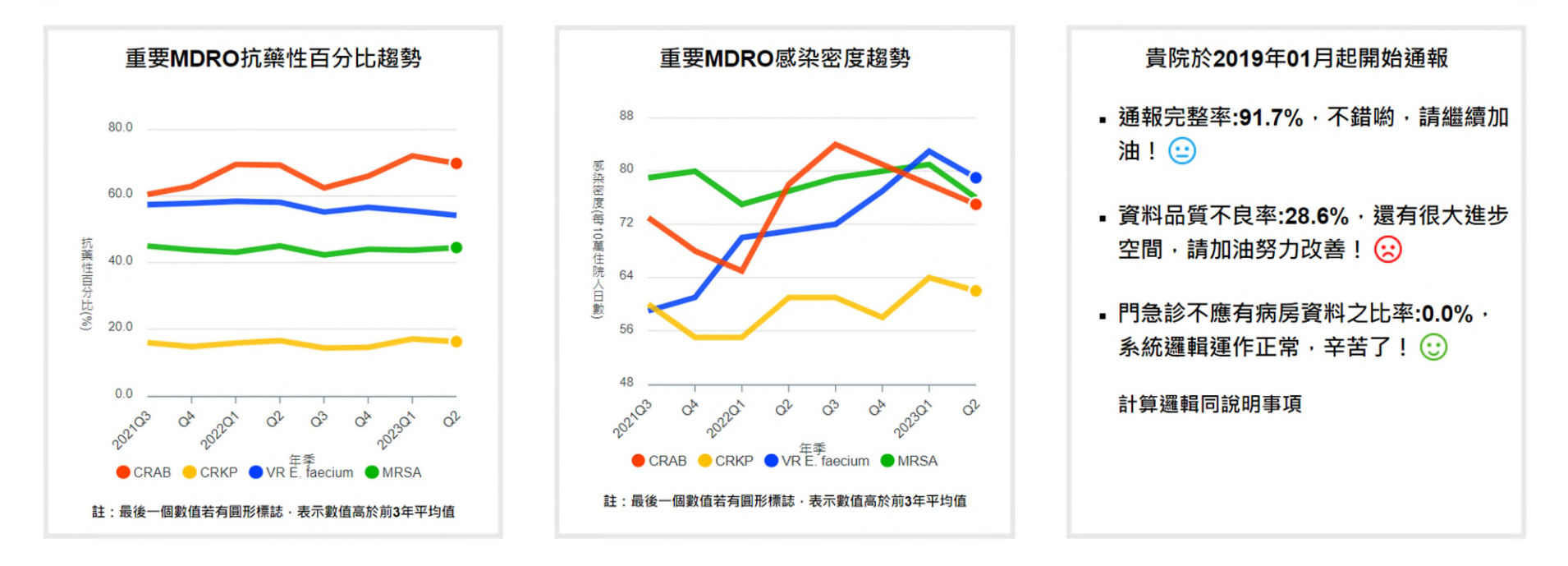

#### 說明事項

#### 待辦事項

抗生素抗藥性監測報表數值,均由貴院通報資料依歸件原則及計算邏輯進行整理 分析所製。若貴院發現報表數值不合理,請先檢視貴院上傳之資料,必要時請重 新上傳資料。

<u>資料品質待確認清單</u>

未通報/通報不成功之年月清單

抗生素抗藥性資料歸件原則及計算邏輯

#### 通報醫院家數統計資料

儀表板通報概況資料計算邏輯

### 儀表板通報概況資料計算邏輯

#### 醫療機構、衛生局、區管中心

#### 儀表板通報概況資料計算邏輯

#### ■ 通報完整率公式

- =實際通報年月數/應通報年月數×100
- 資料品質不良率公式(品質檢視表)
  - = 有註記欄位數值異常之年月數/有通報年月數×100
  - ▶ 數值異常定義:任一\*註記欄位數值>0或#註記欄位數值=0 (p.185)

\*身分證編碼格式中身分證第2碼與性別一致性檢視不一致(%)

\*年齡層分布(%)<0

\*入院或就診日期小於出生年月之比率(%)

- \*前次出院日期小於出生年月之比率(%)
- \*檢體類別(%)為未檢驗

#抗藥性檢測(S)(%)

### 通報醫院家數統計資料

#### 通報醫院家數統計

| 醫療層級別 | 103年 | 104年 | 105年 | 106年 | 107年 | 108年 | 109年 | 110年 | 111年 | 112年 |
|-------|------|------|------|------|------|------|------|------|------|------|
| 醫學中心  | 0    | 0    | 20   | 21   | 21   | 23   | 23   | 23   | 23   | 24   |
| 區域醫院  | 0    | 1    | 56   | 63   | 65   | 68   | 70   | 72   | 74   | 72   |
| 地區醫院  | 1    | 1    | 13   | 55   | 71   | 81   | 107  | 112  | 118  | 154  |
| 全國    | 1    | 2    | 89   | 139  | 157  | 172  | 200  | 207  | 215  | 250  |

| 區域別 | 縣市別 | 103年 | 104年 | 105年 | 106年 | 107年 | 108年 | 109年 | 110年 | 111年 | 112年 |
|-----|-----|------|------|------|------|------|------|------|------|------|------|
|     | 台北市 | 1    | 1    | 19   | 28   | 30   | 32   | 32   | 32   | 33   | 36   |
|     | 基隆市 | 0    | 0    | 1    | 1    | 1    | 2    | 3    | 3    | 3    | 3    |
|     | 新北市 | 0    | 0    | 5    | 11   | 13   | 13   | 14   | 14   | 16   | 19   |
| 臺北區 | 宜蘭縣 | 0    | 0    | 2    | 3    | 3    | 3    | 3    | 3    | 3    | 4    |
|     | 金門縣 | 0    | 0    | 0    | 0    | 1    | 1    | 1    | 1    | 1    | 1    |
|     | 連江縣 | 0    | 0    | 0    | 0    | 0    | 0    | 1    | 1    | 1    | 1    |
|     | 小計  | 1    | 1    | 27   | 43   | 48   | 51   | 54   | 54   | 57   | 64   |
|     | 新竹市 | 0    | 0    | 4    | 4    | 4    | 4    | 4    | 4    | 6    | 7    |
|     | 桃園市 | 0    | 1    | 9    | 12   | 13   | 13   | 15   | 15   | 16   | 16   |

### 歸件原則及計算邏輯說明

#### 抗生素抗藥性資料歸件原則及計算邏輯

附件

#### 多重抗藥性細菌

抗藥性百分比 = 分子/分母\*100%

- 以欲探討「每月」的「單一菌種抗藥性百分比」為例:
- 分母:即以同一醫院「同年月」同病人之單一菌種檢驗單一抗生素為基準,選 擇每月第一筆採檢日之資料歸件,若相同採檢日有2筆及以上之資料, 則依檢驗結果 NS > R > I > SDD > S 順序選取1筆資料。
- 分子:即分母歸件資料中,檢驗結果為「NS、R、I、SDD」者
- (1) 單一菌種抗藥性百分比
  - 分子:分母歸件者中單一菌種對單一抗生素「最終試驗結果」為「NS· R、I、SDD」之菌株數
  - 分母:歸件者中單一菌種對單一抗生素之總菌株數
- (2) 多重抗藥性細菌抗藥性百分比【多重抗藥性細菌種類請參考附件】
  - 分子:分母歸件者中單一 MDRO(或其次分型)「最終試驗結果」為 「NS、R、I、SDD」之菌株數
  - 分母:歸件者中單一 MDRO(或其次分型)之總菌株數
  - 特殊 MDRO 分子計算
    - VISA 分子:分母歸件者中檢測 Vancomycin 對 SA 之「最終試驗結果」為「I、SDD」之菌株數
    - VRSA 分子:分母歸件者中檢測 Vancomycin 對 SA 之「最終試驗結果」為「NS、R」之菌株數

| _                  | (参照 TNIS :                                                                                    | 况有分析正義;VISA/VKSA 則参照法傳定義)                                                                                                    |
|--------------------|-----------------------------------------------------------------------------------------------|----------------------------------------------------------------------------------------------------|
| 1. C               | arbapenem-resistant                                                                           | Acinetobacter baumannii (CRAB)                                                                                                    |
| (1)                | AB(Acinetobacter ba<br>Acinetobacter calco<br>baumannii complex                               | aumanni)菌包含 TNIS 通報菌種 Acinetobacter baumannii、<br>aceticus 及 Acinetobacter calcoaceticus-Acinetobacter<br>;;                                                                                                    |
| (2)                | CRAB:對 carbapen<br>AB。                                                                        | em 類中的 imipenem 或 meropenem 任一抗生素具抗藥性                                                                                                    |
| 2. C               | arbapenem-resistant                                                                           | Enterobacteriaeceae (CRE)                                                                                                    |
| (1)                | 陽道菌包含 TNIS 通報<br>Proteus、Providenc<br>Yersinia 等層;                                            | & Enterobacter > Escherichia > Citrobacter > Serratia ><br>ia > Klebsiella > Morganella > Salmonella > Shigella >                                                                                                    |
| (2)                | CRE:對 carbapener<br>素具抗藥性之 Entero                                                             | n 類中的 imipenem、meropenem 或 ertapenem 任一抗生<br><i>bacteriaceae</i> 。                                                                                                    |
| 3. C               | arbapenem-resistant                                                                           | Escherichia coli (CR E. coli)                                                                                                    |
| (1)<br>(2)<br>4. C | E. coli (Escherichia c<br>coli;<br>CR E. coli : 對 carbaj<br>抗生素具抗藥性之 E.<br>arbapenem-resistan | ol/)包含 TNIS 通報菌種 Escherichia coli (ESBL)及 Escherichia<br>Enterococcus spp.和 Enterococcus raffinosus; 而 Enterococcus casseliflavus 和<br>Enterococcus gallinarum 因菌種特性,通常不被認為是真的 VRE;<br>(2) VRE : 對 vancomycin 具抗藥性之 Enterococci; |
| (1)                | KP(Klebsiella pneuri<br>rhinoscleromatics T                                                   | 7. Vancomycin-resistant Enterococcus faecium (VR E. faecium)                                                                                                    |
| (2)                | CRKP:對 carbapen<br>素具抗藥性之 KP。                                                                 | (1) E faecium為 TNIS 通報菌種 Enterococcus faecium;<br>VR E faecium:對 vancomycin 具抗強性之 Enterococcus faecium。                                                                                                    |
| 5. C               | arbapenem-resistan                                                                            | 8. Vancomycin-resistant Enterococcus faecalis (VR E. faecalis)                                                                                                    |
| (1)<br>(2)         | PA 為 TNIS 通報菌種<br>CRPA:對 carbapen<br>PA。                                                      | <ol> <li>E. faecalis 為 TNIS 通報菌種 Enterococcus faecalis;</li> <li>VR E. faecalis: 對 vancomycin 具抗藥性之 Enterococcus faecalis =</li> </ol>                                                                                           |
| 6 V                | ancom/cin_resistant                                                                           | 9. Methicillin-resistant Staphylococcus aureus (MRSA)                                                                                                    |
| (1)                | VRE 之 Enterococci<br>Enterococcus faeciu                                                      | <ol> <li>(1) SA 為 TNIS 通報菌種 Staphylococcus aureus;</li> <li>(2) MRSA:對 oxacillin 具抗発性之 SA。</li> <li>10. Voccus aureus (USA)</li> </ol>                                                                                           |
|                    | Enterococcus hirae                                                                            | <ol> <li>variconycin-intermediate <i>staphylococcus aureus</i> (VISA)</li> <li>SA為TNIS 通報菌種 <i>Staphylococcus aureus</i>;</li> <li>VISA:對vancomvcin 員中度抗築性(I)之 <i>Staphylococcus aureus</i> •</li> </ol>                         |

Vancomycin-resistant Staphylococcus aureus (VRSA)
 SA 為 TNIS 通報菌種 Staphylococcus aureus;

【若試驗結果為 NS 者視為 R】

(2) VRSA:對vancomycin 具抗藥性(R)之 Staphylococcus aureus =

### 制式報表種類一覽-1

| ♠ 首頁 | AUR首頁 | 通報功能 | 資料查詢 | 統計報表   | 視覺  | 化圖表 📑 說明文件      |
|------|-------|------|------|--------|-----|-----------------|
|      |       |      |      | 抗藥性監測報 | 表 🕨 | 抗生素抗藥性通報統計表     |
|      |       |      |      | 實驗室菌株報 | 表 🕨 | 抗生素抗藥性通報資料品質檢視表 |
|      |       |      |      | 抗生素使用報 | 表   | 菌種抗藥性百分比        |
|      |       |      |      |        |     | 多重抗藥性細菌百分比      |
|      |       |      |      |        |     | 多重抗藥性細菌感染密度報表   |
|      |       |      |      |        |     | 抗藥性圖譜           |
|      |       |      |      |        |     | 分離菌株排名報表        |
|      |       |      |      |        |     |                 |

### 制式報表種類一覽-2

| ▲ 首頁 | AUR首頁 | 通報功能 | 資料查詢 | 統計報表   | 視 | 覺( | 上圖表 📄  | 說明文件      |    |
|------|-------|------|------|--------|---|----|--------|-----------|----|
|      |       |      |      | 抗藥性監測報 | 表 | Þ  |        |           |    |
|      |       |      |      | 實驗室菌株報 | 表 | Þ  | 實驗室菌株之 | Z抗生素感受性統計 | ·表 |
|      |       |      |      | 抗生素使用報 | 表 | •  | 實驗室菌株通 | 每報完整率     |    |
|      |       |      |      |        |   | 1  |        |           |    |

| ▲ 首頁 | AUR首頁 | 通報功能 | 資料查詢 | 統計報表               | 視覺         | 化圖表  | ■ 說明文件               |  |
|------|-------|------|------|--------------------|------------|------|----------------------|--|
|      |       |      |      | 抗藥性監測報             | 表 🕨        |      |                      |  |
|      |       |      |      | 實驗室菌株報:<br>抗生素使用報: | 表 ♪<br>表 ♪ | 住院抗会 | 生素耗用量密度報表            |  |
|      |       |      |      |                    |            | 全國抗  | 生素耗用量密度報表<br>相對耗用量報表 |  |

## 抗生素抗藥性通報統計表 查詢頁面

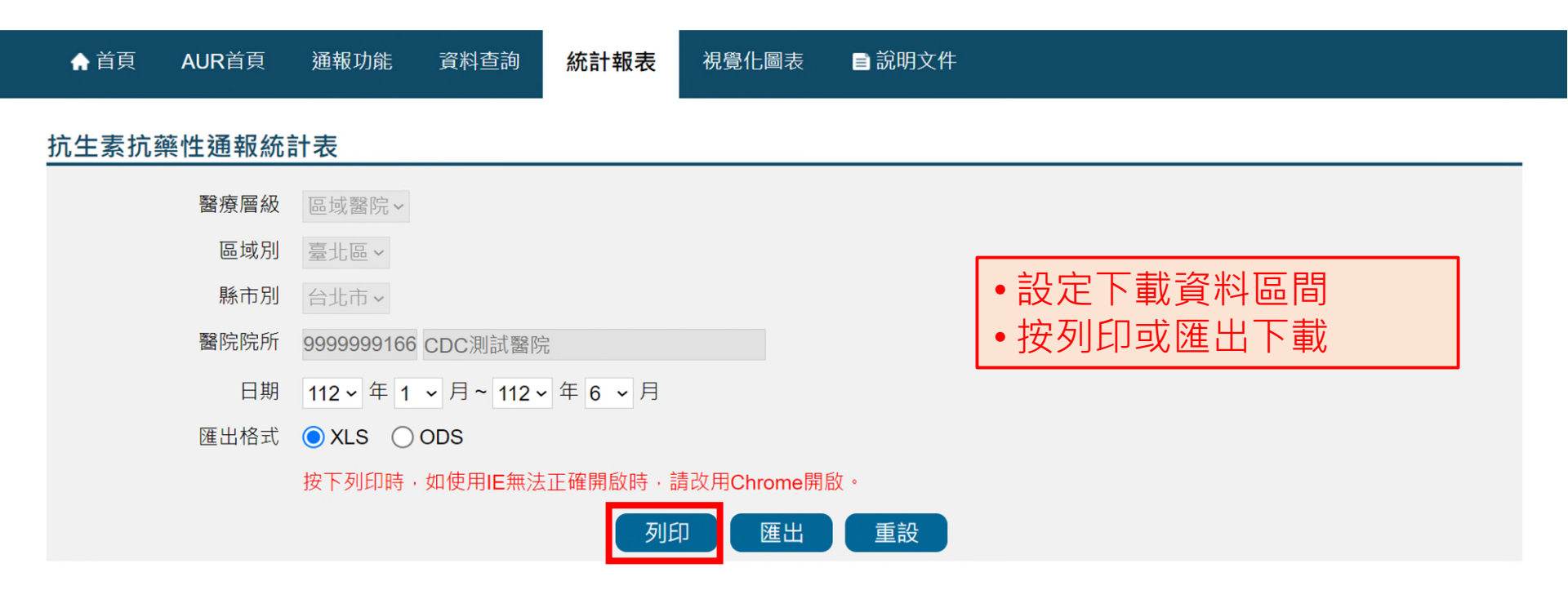

### 查詢結果

抗生素抗藥性通報統計表

未接受補助: • 每月均須持續通報

日期範圍:112年1月~112年6月

資料下載日期:112年7月17日

製表人:醫院測試員

| 區域  | 醫療<br>層級別 | 懸市  | 醫院名稱    | 有無<br>受補助 | 項目   | 202301 | 202302 | 202303 | 202304 | 202305 | 202306 |  |  |  | 通報率(%)<br>/符合狀況 <sup>註</sup> |
|-----|-----------|-----|---------|-----------|------|--------|--------|--------|--------|--------|--------|--|--|--|------------------------------|
| 臺北區 | 區城醫院      | 台北市 | CDC測試醫院 | 無         | 是否通報 | 有      | 有      | 有      | 無      | 有      | 有      |  |  |  | 83.3                         |
|     |           |     |         |           | 通報項數 | 13     | -      | -      |        | 4      | -      |  |  |  | N/A                          |

#### 有接受補助:

- 每月均須持續通報
- •每月通報項數>=10項

#### 日期範圍:112年1月~112年6月

製表人:醫院測試員

#### 資料下載日期:112年7月17日

| 區域  | 醫療<br>層級別 | 懸市  | 醫院名稱    | 有無<br>受補助 | 項目   | 202301 | 202302 | 202303 | 202304 | 202305 | 202306 |  |  |  | 通報率(%)<br>/符合狀況 <sup>註</sup> |
|-----|-----------|-----|---------|-----------|------|--------|--------|--------|--------|--------|--------|--|--|--|------------------------------|
| 臺北區 | 區域醫院      | 台北市 | CDC測試醫院 | 有         | 是否通報 | 有      | 有      | 有      | #      | 有      | 有      |  |  |  | 83.3                         |
|     |           |     |         |           | 通報項數 | 13     | -      | -      | -      | 4      | -      |  |  |  | 不符合                          |

抗生素抗藥性通報統計表

## 抗生素抗藥性通報資料品質檢視表

### 查詢頁面

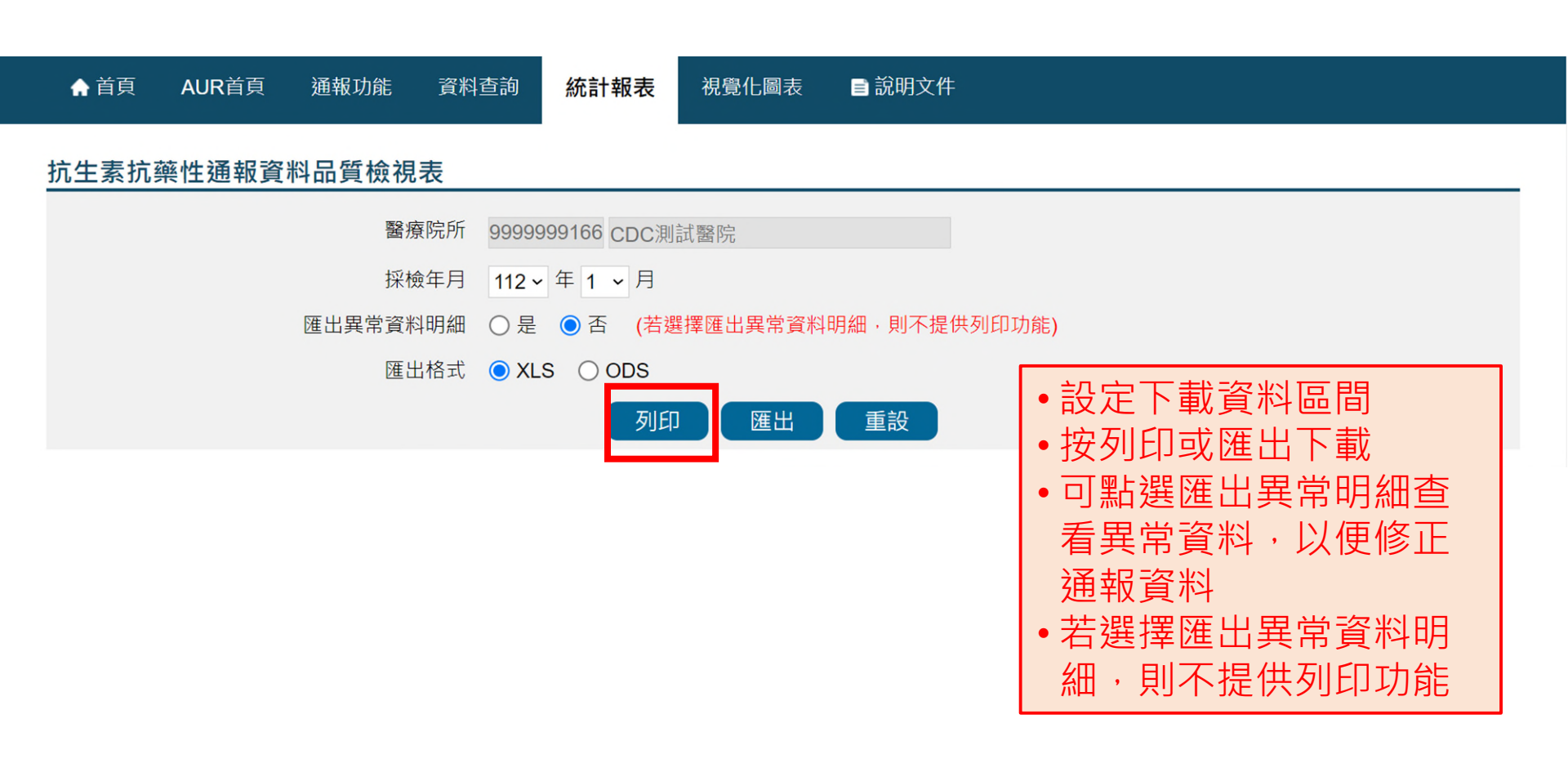

| 抗生素抗藥性通報資料品質檢視表                       |                                                         |               |       |  |  |  |  |  |
|---------------------------------------|---------------------------------------------------------|---------------|-------|--|--|--|--|--|
| CDC測試醫院<br>112年1月<br>資料下載日期:112年7月17日 |                                                         |               |       |  |  |  |  |  |
| 本月分子通報筆數註                             | 「月分子通報筆數 <sup>註1</sup> 」 16 該院平均通報基準值 <sup>註2</sup> 0~0 |               |       |  |  |  |  |  |
|                                       | 身分資料類                                                   | 運檢視(%)        |       |  |  |  |  |  |
| 身份證編碼格式                               | 100                                                     | 身分證編碼格式中身分證編  | 扁碼第2碼 |  |  |  |  |  |
| АА                                    | 0                                                       | 0 與性別一致性檢視(%) |       |  |  |  |  |  |
| BB                                    | B 0 一致 93.75                                            |               |       |  |  |  |  |  |
| CC                                    | 0                                                       | *不一致          | 6.25  |  |  |  |  |  |
| 其他格式                                  | 0                                                       |               |       |  |  |  |  |  |
|                                       | 年齡層                                                     | 分布(%)         |       |  |  |  |  |  |
| *<0                                   | 0                                                       | 45-64         | 0     |  |  |  |  |  |
| 0-4                                   | 0                                                       | 65-84         | 0     |  |  |  |  |  |
| 5-14                                  | 100                                                     | 85-99         | 0     |  |  |  |  |  |
| 15-24                                 | 0                                                       | 100-120       | 0     |  |  |  |  |  |
| 25-44                                 | 0                                                       | >120          | 0     |  |  |  |  |  |

136

| 入院或就診日期檢視結果           |                        |                      |     |  |  |  |  |
|-----------------------|------------------------|----------------------|-----|--|--|--|--|
| *入院或就診日期小於出生          | *入院或就診日期小於出生年月之比率(%) 0 |                      |     |  |  |  |  |
| 相同年月出現次數<br>【列出前4個比率最 | 之比率(%)<br>多之年月】        | 入院或就診日期在該採檢日期前之比率(%) |     |  |  |  |  |
| 2023/01               | 100                    | <=1年                 | 100 |  |  |  |  |
|                       |                        | > 1-2年               | 0   |  |  |  |  |
|                       |                        | > 3-5年               | 0   |  |  |  |  |
|                       |                        | >5年                  | 0   |  |  |  |  |
| 入院或就診型態及病房別檢視結果(%)    |                        |                      |     |  |  |  |  |
| 入院或就診型態力              | 之比率(%)                 | 住院應有病房資料,門急診不應有病房資料  |     |  |  |  |  |
| 門診                    | 18.75                  | 之比率(%)               |     |  |  |  |  |
| 急診                    | 0                      | 正確                   | 100 |  |  |  |  |
| 住院                    | 81.25                  | *不正確                 | 0   |  |  |  |  |

| 前次出院日期檢視結果                          |               |                         |   |  |  |  |
|-------------------------------------|---------------|-------------------------|---|--|--|--|
| 無前次出院日期;<br>以1900/01/<br>01表示之比率(%) | 100           | *前次出院日期小於<br>出生年月之比率(%) | 0 |  |  |  |
| 相同年月出                               | 出現次數之比率(%)    | 【列出前4個比率最多之年月           | ] |  |  |  |
| 1900/01                             | 100           |                         |   |  |  |  |
|                                     |               |                         |   |  |  |  |
| 檢體類別(%)                             |               |                         |   |  |  |  |
| 血液                                  | 100           | 支氣管肺泡灌洗術                | 0 |  |  |  |
| 尿液                                  | 0             | (BAL)或保護性檢脫刷<br>取術(PSB) | 0 |  |  |  |
| 痰液                                  | 0 氣管內管抽吸(ETA) |                         |   |  |  |  |
| 膿或傷口                                | 0             | 尿道拭子                    | 0 |  |  |  |
| 腦脊髓液                                | 0             | 子管頸拭子                   | 0 |  |  |  |
| 糞便                                  | 0             | 其他                      | 0 |  |  |  |
| 肋膜液                                 | 0             | *無檢體                    | 0 |  |  |  |

| 試驗結果                                                                                                    |            |          |     |  |  |  |  |
|----------------------------------------------------------------------------------------------------|------------|----------|-----|--|--|--|--|
| 抗藥性檢測數                                                                                                    | 15         | 毒性檢測數    | 1   |  |  |  |  |
| 抗藥性檢測(%)                                                                                                    |            | 毒性檢測(%)  |     |  |  |  |  |
| NS                                                                                                    | 0          | ToxinA+B | 0   |  |  |  |  |
| R                                                                                                    | 86.67      | ToxinA   | 0   |  |  |  |  |
| Ι                                                                                                    | 6.67       | ToxinB   | 0   |  |  |  |  |
| SDD                                                                                                    | 0          | other    | 100 |  |  |  |  |
| <b>*S</b> 6.67 non                                                                                                    |            |          |     |  |  |  |  |
| 空白                                                                                                    | 2 白 0 空白 0 |          |     |  |  |  |  |
| 上表中『*』處若有數值,表示貴院上傳此資料內容絕對錯誤;有『#』之比<br>率若為0,表示該項資料錯誤可能性大。請貴院務必檢視資料之正確性並重新<br>上傳資料。<br>註1:通報筆數係指已去除重複筆數之值<br>註2:通報基準值為『該院通報月前6個月之平均通報筆數-3倍標準差~前6<br>個月之平均通報筆數+3倍標準差』 |            |          |     |  |  |  |  |

### 查詢結果-5(異常資料明細)

| 1 | A          | В    | С  | D       | E          | F          | G       | H     | I    | J          | K    | L                  |
|---|------------|------|----|---------|------------|------------|---------|-------|------|------------|------|--------------------|
| 1 | 身份證字號      | 病歷號  | 性別 | 出生年月    | 前次出院日期     | 入院或就診日期    | 入院或就診型態 | 採檢病房別 | 採檢科別 | 採檢日期       | 檢體代碼 | 資料品質異常說明           |
| 2 | A12345**** | 1234 | 女  | 2013/05 | 1900/01/01 | 2023/01/20 | 1       | ICU   | 不分科  | 2023/01/20 | SP01 | 身分證編碼第2碼與<br>性別不一致 |

### 查詢結果-6(零通報)

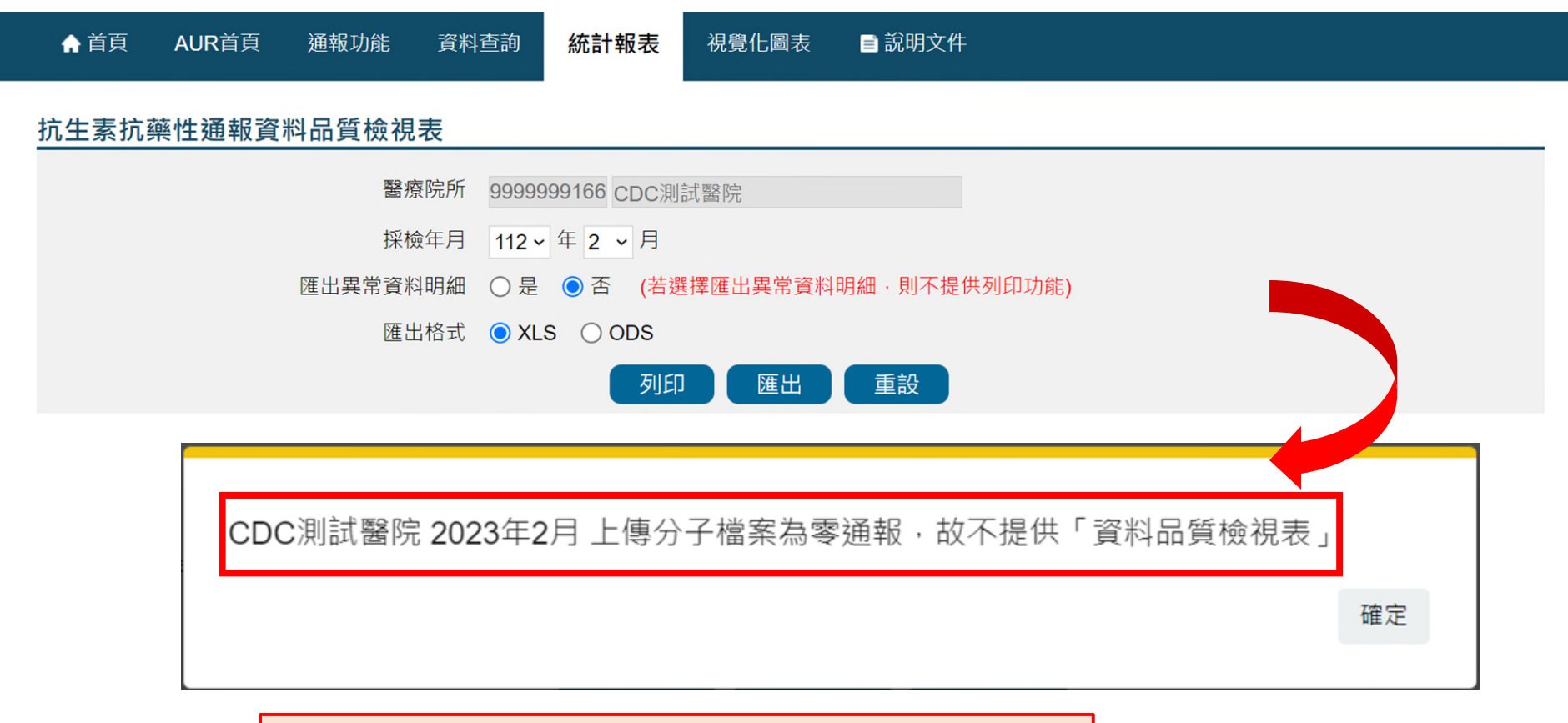

#### •若查詢當月為零通報,則不提供品質檢視表

## 菌種抗藥性百分比報表

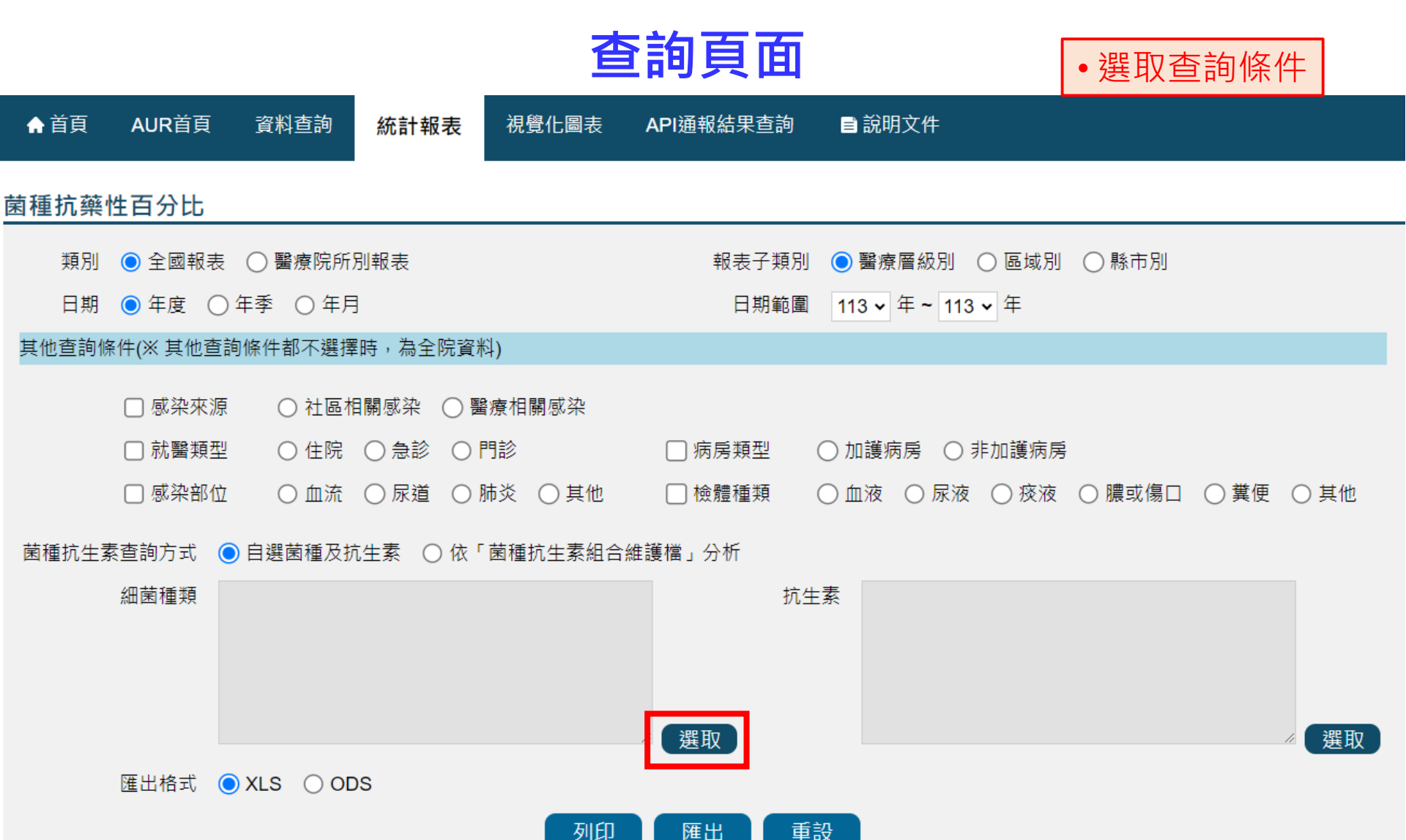

### 菌種抗藥性百分比報表 選取菌種

| 細菌 | ī種類     |                                                                                                   | ~ |  |  |  |  |
|----|---------|---------------------------------------------------------------------------------------------------|---|--|--|--|--|
|    |         | 菌株名稱/代碼                                                                                           | 1 |  |  |  |  |
|    |         | 査詢     重設                                                                                         |   |  |  |  |  |
| 確  | 定 )     | [1]【每頁 20 筆 · 第 1 頁 共 1 頁 14 筆                                                                    | 1 |  |  |  |  |
|    | 代號      | 名稱                                                                                                |   |  |  |  |  |
|    | FP00002 | Acinetobacter baumannii                                                                           |   |  |  |  |  |
|    | FP00006 | Aeromonas hydrophila                                                                              |   |  |  |  |  |
|    | FP00085 | Clostridioides difficile\Clostridium difficile ; Bacillus difficilis ; Peptoclostridium difficile |   |  |  |  |  |
|    | FP00017 | Escherichia coli                                                                                  |   |  |  |  |  |
|    | FP00014 | Klebsiella aerogenes\Enterobacter aerogenes ; Aerobacter aerogenes                                |   |  |  |  |  |
|    | FP00021 | Klebsiella pneumoniae                                                                             |   |  |  |  |  |
|    | FP00024 | Proteus mirabilis                                                                                 |   |  |  |  |  |
| ✓  | FP00029 | Pseudomonas aeruginosa                                                                            | ~ |  |  |  |  |

## 菌種抗藥性百分比報表

| ♠首頁   | AUR首頁               | 資料查詢            | 統計報表                 | 視覺化圖表       | API通報結果查詢 | ■ 說明文件                          |
|-------|---------------------|-----------------|----------------------|-------------|-----------|---------------------------------|
| 菌種抗藥  | 性百分比                |                 |                      |             |           |                                 |
| 類別    | ◉ 全國報表              | ◯ 醫療院所          | 別報表                  |             | 報表子類別     | 別 💿 醫療層級別 🔘 區域別 🔘 縣市別           |
| 日期    | ●年度 ○               | 年季 〇 年月         | 3                    |             | 日期範圍      | <b>113 ▼</b> 年 ~ 113 ▼ 年        |
| 其他查詢條 | 除件(※ 其他查詢           | 间條件都不選擇         | 3時,為全院資料             | 타)          |           |                                 |
|       | □ 感染來源<br>□ 就醫類型    | ○ 社區<br>○ 住院    | 目關感染 ○ 醫<br>○ 急診 ○ F | 癚相關感染<br>門診 | □ 病房類型    | ○ 加護病房 ○ 非加護病房                  |
|       | □ 感染部位              | ○ 血流            |                      | 肺炎 🔘 其他     | 🗌 檢體種類    | ○ 血液 ○ 尿液 ○ 痰液 ○ 膿或傷口 ○ 糞便 ○ 其他 |
| 菌種抗生素 | 素查詢方式 🔘             | ) 自選菌種及排        | 〔生素 ○ 依「             | 菌種抗生素組合     | 維護檔」分析    |                                 |
|       | 細菌種類 <sup>1.1</sup> | Pseudomonas aer | uginosa              |             | 抗:        | ,生素                             |
|       |                     |                 |                      |             | 選取        | 選取                              |
|       | 匯出格式 🔘              | XLS OO          | DS                   |             |           |                                 |
|       |                     |                 |                      | 列印          | 匯出重       | 重設                              |
# 菌種抗藥性百分比報表 選取抗生素

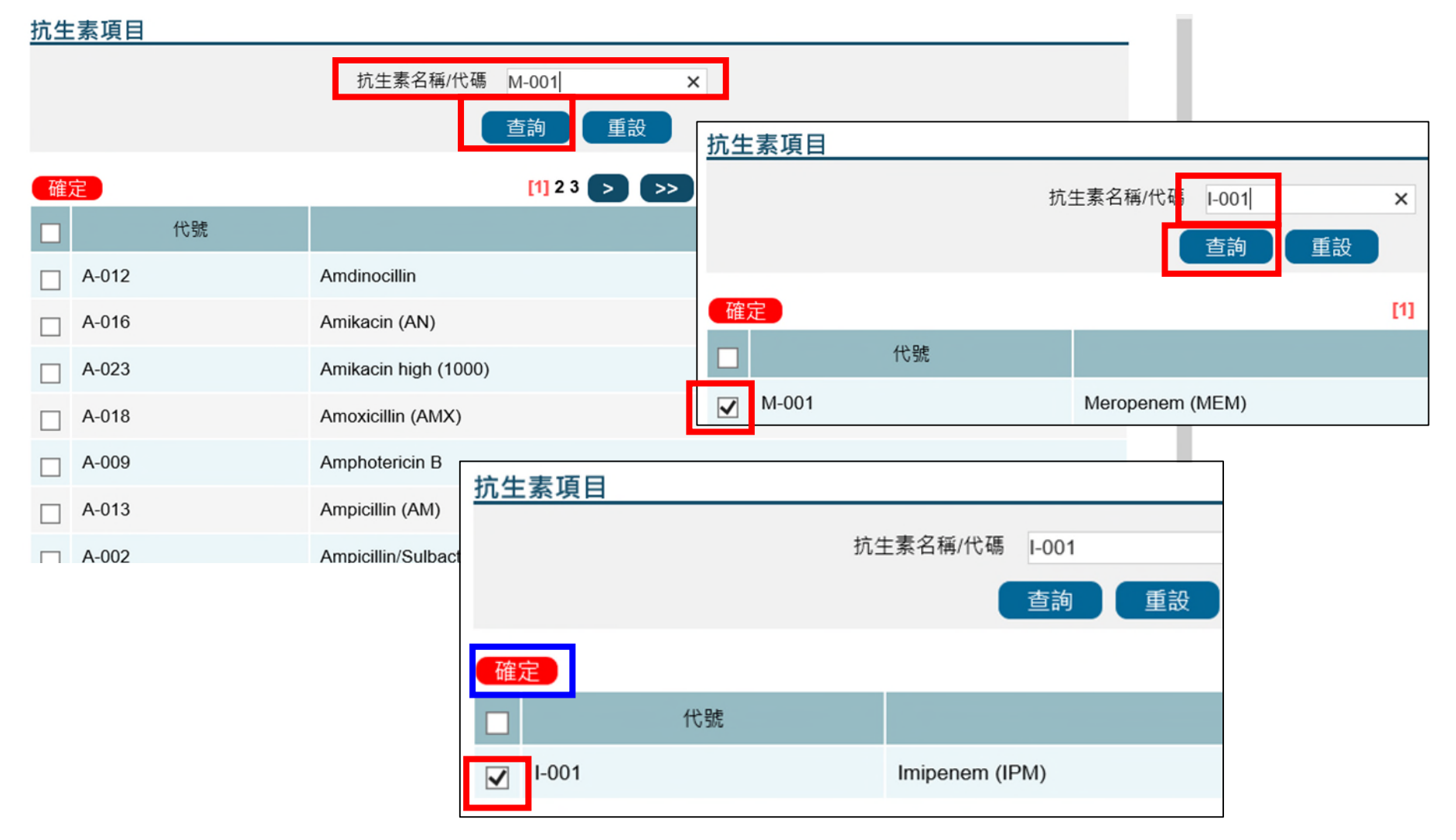

# 菌種抗藥性百分比報表

### 查詢頁面

| 頁 AUR首頁    | 資料查詢                                                                                                    | 統計報表                                                                                                    | 視覺化圖表                                                                                                    | API通報結果查詢                                                                                                    | 洵 ■ 說明文件                                                                                                    |                                                                                                    |
|------------|----------------------------------------------------------------------------------------------------|----------------------------------------------------------------------------------------------------|----------------------------------------------------------------------------------------------------|----------------------------------------------------------------------------------------------------|----------------------------------------------------------------------------------------------------|----------------------------------------------------------------------------------------------------|
| 沆藥性百分比     |                                                                                                    |                                                                                                    |                                                                                                    |                                                                                                    |                                                                                                    |                                                                                                    |
| 類別 💿 全國報表  | 🛛 🔿 醫療院所                                                                                                    | 別報表                                                                                                    |                                                                                                    | 報表子類別                                                                                                    | [別 ○ 醫療層級別 ○ 區域別 ○ 縣市別                                                                                                    |                                                                                                    |
| 日期 💿 年度 🤇  | )年季 ()年月                                                                                                    | ∃                                                                                                    |                                                                                                    | 日期範圍                                                                                                    | 222 113 - 年 - 113 - 年                                                                                                    |                                                                                                    |
| 查詢條件(※ 其他查 | 詢條件都不選擇                                                                                                    | 睪時,為全院資料                                                                                                    | 科)                                                                                                    |                                                                                                    |                                                                                                    |                                                                                                    |
| □ 感染來测     |                                                                                                    | 相關感染 ○ 署                                                                                                    | ቔ療相關感染<br>■→                                                                                                    |                                                                                                    |                                                                                                    |                                                                                                    |
| □          |                                                                                                    |                                                                                                    | 門診                                                                                                    | □ 病房類型                                                                                                    |                                                                                                    |                                                                                                    |
| □ 感染部位     | Ì ○ 血流                                                                                                    | ○尿道○)                                                                                                    | 肺炎 🔘 其他                                                                                                    | 🗌 檢體種類                                                                                                    | ○ 血液 ○ 尿液 ○ 痰液 ○ 膿或傷口 ○ 糞便 ○ 其他                                                                                                    |                                                                                                    |
| 抗生素查詢方式    | ● 自選菌種及排                                                                                                    | 抗生素 ○ 依「                                                                                                    | 菌種抗生素組合                                                                                                    | 1維護檔」分析                                                                                                    |                                                                                                    |                                                                                                    |
| 細菌種類       | 1.Pseudomonas aer                                                                                                    | ruginosa                                                                                                    |                                                                                                    | 抗                                                                                                    | 抗生素 <sup>1.Imipenem (IPM)</sup>                                                                                                    |                                                                                                    |
| 匯出格式       | ● XLS  ) OI                                                                                                    | DS                                                                                                    | 列印                                                                                                    | ∠ 選取 ──────────────────────────────────                                                                                                    | •設定下載資料區間及條件<br>•按列印或匯出下載                                                                                                    |                                                                                                    |
|            | 頁       AUR首頁         1 藥性百分比          頁別       全國報表         日期       年度         ()       年度         ()       「就醫類型         ()       就醫類型         ()       就醫類型         ()       就醫類型         ()       就醫類型         ()       就醫類型         ()       就醫類型         ()       就醫和         ()       ()         ()       ()         ()       ()         ()       ()         ()       ()         ()       ()         ()       ()         ()       ()         ()       ()         ()       ()         ()       ()         ()       ()         ()       ()         ()       ()         ()       ()         ()       ()         ()       ()         ()       ()         ()       ()         ()       ()         ()       ()         ()       ()         ()       ()         () | 頁       AUR首頁       資料查詢         「藥性百分比          項別       ● 全國報表       ● 醫療院所         目期       ● 年度       ● 年季       ● 年月         「前條件(※ 其他查詢條件都不選指       ● 衣服菜       ● 社區         「「「「「」」」」       ● 年度       ● 年季       ● 年月         「「「」」       ● 年度       ● 年季       ● 年月         「「」」       ● 年度       ● 年季       ● 年月         「」       「「」」       ● 日       ● 日         「」       「「」」       ● 日       ● 日         「」       「」」       ● 日       ● 日         「」       「」       ● 日       ● 日         「」       ● 日       ● 日       ● 日         「」       ● 日       ● 日       ● 日         「」       ● 日       ● 日       ● 日         「」       ● 日       ● 日       ● 日         「」       ● 日       ● 日       ● 日         「」       ● 日       ● 日       ● 日         「」       ● 日       ● 日       ● ●         「」       ● ●       ●       ● ●         ○       ●       ●       ●         ○       ●       ●       ●         ○ <td>頁       AUR首頁       資料查詢       統計報表         1.9       全國報表       醫療院所別報表         1期       全國報表       醫療院所別報表         1期       年度       年季       年月         2期       年度       年季       年月         2期       年度       年季       年月         2回線來源       社區相關感染       醫         二就醫類型       住院       急診       日         二就醫類型       血流       尿道       日         前生素查詢方式       自選菌種及抗生素       依       「         細菌種類       1.Pseudomonas aeruginosa           工       工       1.Pseudomonas aeruginosa</td> <td>頁       AUR首頁       資料直韵       統計報表       視覺化圖表         1. 9       全國報表       醫療院所別報表         日期       ● 全國報表       ● 醫療院所別報表         日期       ● 年度       ● 年季       ● 年月         (1. 5)       ● 年度       ● 年季       ● 年月         (1. 5)       ● 年度       ● 年季       ● 年月         (1. 5)       ● 年度       ● 年季       ● 年月         (1. 5)       ● 日本季       ● 年月         (1. 5)       ● 日本季       ● 日本季       ● 日本季         (1. 5)       ● 日本季       ● 日本季       ● 日本         (1. 5)       ● 日本       ● 日本       ● 日本         (1. 5)       ● 日本       ● 日本       ● 日本         (1. 5)       ● 日本       ● 日本       ● 日本         (1. 5)       ● 日本       ● 日本       ● 日本         (1. 5)       ● 日本       ● 日本       ● 日本         (1. 5)       ● 日本       ● 日本       ● 日本         (1. 5)       ● 日本       ● 日本       ● 日本         (1. 5)       ● 日本       ● 日本       ● 日本         (1. 5)       ● 日本       ● 日本       ● 日本         (1. 5)       ● 日本       ● 日本       ● 日本         (1. 5)       ● 日本</td> <td>頁       AUR首頁       資料查詢       統計報表       視覺化圖表       API通報結果查請         「菜性百分比         報表子類         周別       ● 全國報表       ● 醫療院所別報表       報表子類         日期       ● 年度       ● 年季       ● 年月       日期報         「勤條件(※ 其他查詢條件都不選擇時,為全院資料)        日期報         ● 前處來來源       ● 社區相關感染       ● 醫療相關感染         ● 就醫類型       ● 住院       ● 急診       ● 門診       ● 病房類型         ● 感染部位       ● 血流       ● 尿道       ● 新愛和       ● 一個微麗種類         抗生素重詢方式       ● 自選菌種及抗生素       ● 依「菌種抗生素組合維護檔」分析         細菌種類       1・Pseudomonas aeruginosa       選取         四相相       ● XLS ● ODS       ● 月</td> <td>頁       AUR首頁       资料查询       統計報表       积浸化圖表       AP通報結果直前       ● 說明文件         AUR首頁       资料查询       統計報表       积浸化圖表       AP通報結果直前       ● 證房屆級則       ● 國域別       ● 懸市別         研劇       ● 全國報表       ● 醫療開除所別報表       報表子類別       ● 醫療眉級別       ● 區域別       ● 懸市別         日期範圍       113 ∨ 年 ~ 113 ∨ 年       113 ∨ 年 ~ 113 ∨ 年       ● 目前       ● 目前       ●</td> | 頁       AUR首頁       資料查詢       統計報表         1.9       全國報表       醫療院所別報表         1期       全國報表       醫療院所別報表         1期       年度       年季       年月         2期       年度       年季       年月         2期       年度       年季       年月         2回線來源       社區相關感染       醫         二就醫類型       住院       急診       日         二就醫類型       血流       尿道       日         前生素查詢方式       自選菌種及抗生素       依       「         細菌種類       1.Pseudomonas aeruginosa           工       工       1.Pseudomonas aeruginosa | 頁       AUR首頁       資料直韵       統計報表       視覺化圖表         1. 9       全國報表       醫療院所別報表         日期       ● 全國報表       ● 醫療院所別報表         日期       ● 年度       ● 年季       ● 年月         (1. 5)       ● 年度       ● 年季       ● 年月         (1. 5)       ● 年度       ● 年季       ● 年月         (1. 5)       ● 年度       ● 年季       ● 年月         (1. 5)       ● 日本季       ● 年月         (1. 5)       ● 日本季       ● 日本季       ● 日本季         (1. 5)       ● 日本季       ● 日本季       ● 日本         (1. 5)       ● 日本       ● 日本       ● 日本         (1. 5)       ● 日本       ● 日本       ● 日本         (1. 5)       ● 日本       ● 日本       ● 日本         (1. 5)       ● 日本       ● 日本       ● 日本         (1. 5)       ● 日本       ● 日本       ● 日本         (1. 5)       ● 日本       ● 日本       ● 日本         (1. 5)       ● 日本       ● 日本       ● 日本         (1. 5)       ● 日本       ● 日本       ● 日本         (1. 5)       ● 日本       ● 日本       ● 日本         (1. 5)       ● 日本       ● 日本       ● 日本         (1. 5)       ● 日本 | 頁       AUR首頁       資料查詢       統計報表       視覺化圖表       API通報結果查請         「菜性百分比         報表子類         周別       ● 全國報表       ● 醫療院所別報表       報表子類         日期       ● 年度       ● 年季       ● 年月       日期報         「勤條件(※ 其他查詢條件都不選擇時,為全院資料)        日期報         ● 前處來來源       ● 社區相關感染       ● 醫療相關感染         ● 就醫類型       ● 住院       ● 急診       ● 門診       ● 病房類型         ● 感染部位       ● 血流       ● 尿道       ● 新愛和       ● 一個微麗種類         抗生素重詢方式       ● 自選菌種及抗生素       ● 依「菌種抗生素組合維護檔」分析         細菌種類       1・Pseudomonas aeruginosa       選取         四相相       ● XLS ● ODS       ● 月 | 頁       AUR首頁       资料查询       統計報表       积浸化圖表       AP通報結果直前       ● 說明文件         AUR首頁       资料查询       統計報表       积浸化圖表       AP通報結果直前       ● 證房屆級則       ● 國域別       ● 懸市別         研劇       ● 全國報表       ● 醫療開除所別報表       報表子類別       ● 醫療眉級別       ● 區域別       ● 懸市別         日期範圍       113 ∨ 年 ~ 113 ∨ 年       113 ∨ 年 ~ 113 ∨ 年       ● 目前       ● 目前       ● |

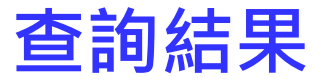

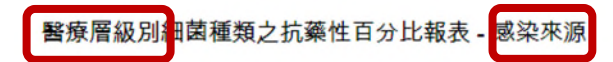

日期範圍:112 年~112 年 資料下載日期:112 年 7 月 17 日 *Pseudomonas aeruginosa* 

|           |               | 112年  |               |      |               |  |  |  |  |  |
|-----------|---------------|-------|---------------|------|---------------|--|--|--|--|--|
| 駿ヶ岡辺辺     | 指生表面日         | 社區相   | 關感染           | 醫療相  | 醫療相關感染        |  |  |  |  |  |
| 首7水/自报入79 | DI LA SA      | 總菌株數  | 抗藥性<br>百分比(%) | 總菌株數 | 抗藥性<br>百分比(%) |  |  |  |  |  |
| 醫學中心      |               | 6793  | 8.9           | 4775 | 18.1          |  |  |  |  |  |
| 區域醫院      | Incinentation | 7123  | 11.2          | 3235 | 17.9          |  |  |  |  |  |
| 地區醫院      | Imipenem      | 1372  | 19.2          | 811  | 38.6          |  |  |  |  |  |
| 全國        |               | 15288 | 10.9          | 8821 | 19.9          |  |  |  |  |  |
| 醫學中心      |               | 4695  | 7.1           | 3473 | 19.3          |  |  |  |  |  |
| 區域醫院      | Manager       | 4414  | 10.2          | 1930 | 19.6          |  |  |  |  |  |
| 地區醫院      | Meropenem     | 1317  | 16.7          | 634  | 37.9          |  |  |  |  |  |
| 全國        |               | 10426 | 9.6           | 6037 | 21.4          |  |  |  |  |  |

# 多重抗藥性細菌百分比報表

### 查詢頁面

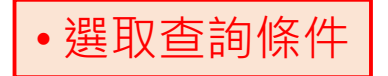

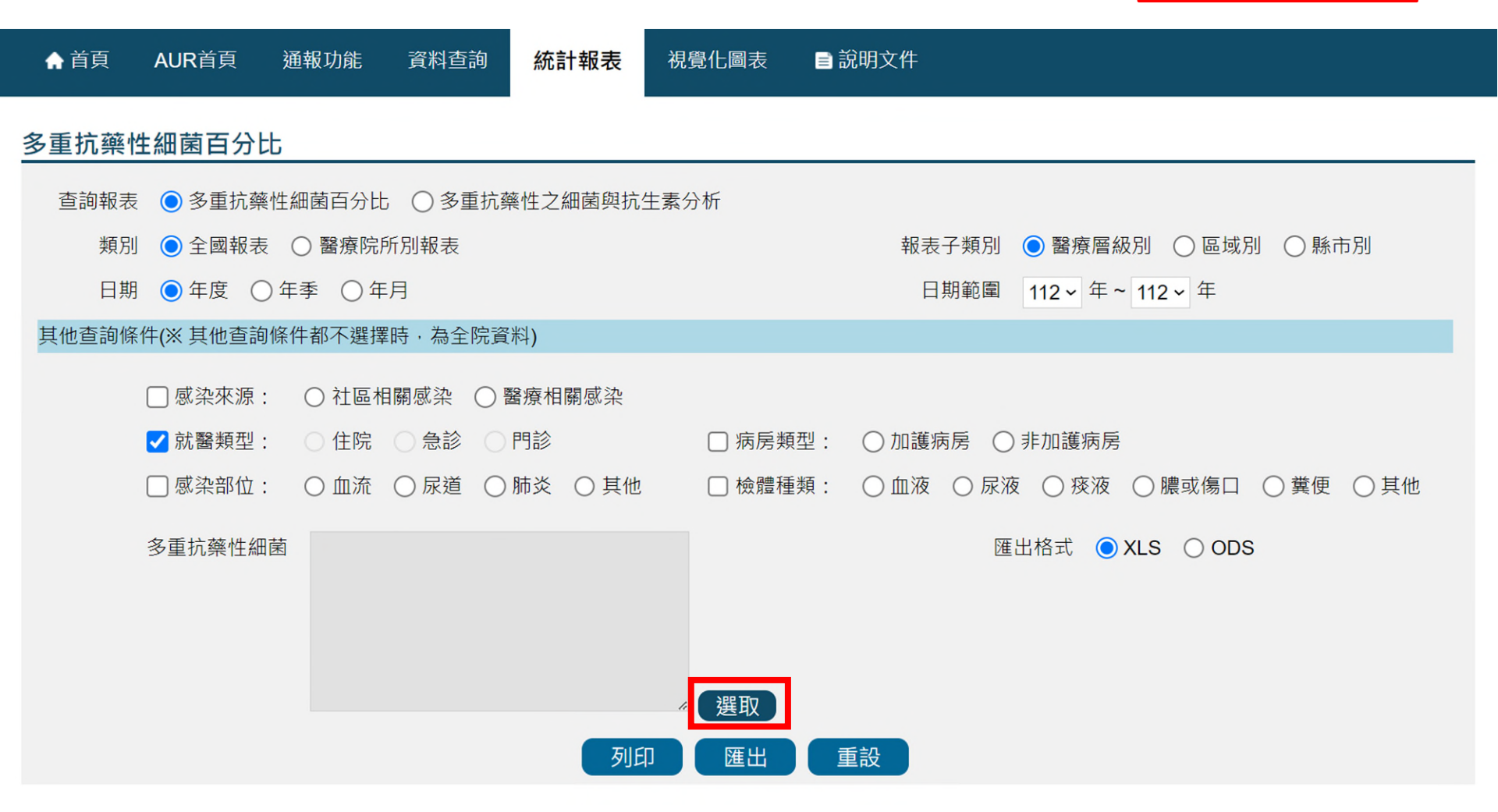

# 多重抗藥性細菌百分比報表 選取菌種

|   |               |    | 多重抗藥性細菌名稱/代碼 |               |           |      |       |        |
|---|---------------|----|--------------|---------------|-----------|------|-------|--------|
|   |               |    | 查詢           | 重設            |           |      |       |        |
| 確 | 定 <b>一</b>    |    |              |               | [1]【每頁 20 | 筆 ,第 | 1 頁 共 | 1頁11筆】 |
|   |               | 代號 |              |               | 名和        | Ĩ.   |       |        |
|   | CRAB          |    |              | CRAB          |           |      |       |        |
|   | CRE           |    |              | CRE           |           |      |       |        |
|   | CR E.coli     |    |              | CR E.coli     |           |      |       |        |
|   | CRKP          |    |              | CRKP          |           |      |       |        |
|   | CRPA          |    |              | CRPA          |           |      |       |        |
|   | VRE           |    |              | VRE           |           |      |       |        |
|   | VR E.faecium  |    |              | VR E.faecium  |           |      |       |        |
|   | VR E.faecalis |    |              | VR E.faecalis |           |      |       |        |
|   | MRSA          |    |              | MRSA          |           |      |       |        |
|   | VISA          |    |              | VISA          |           |      |       |        |
|   | VRSA          |    |              | VRSA          |           |      |       |        |

~

# 多重抗藥性細菌百分比報表

| ♠ 首頁  | AUR首頁      | 通報功能             | 資料查詢    | 統計報表     | 視覺化圖表  | ■ 說明文件                                           |
|-------|------------|------------------|---------|----------|--------|--------------------------------------------------|
| 多重抗藥  | 性細菌百分比     | ;                |         |          |        |                                                  |
| 查詢報表  | €          | 生細菌百分比           | ○ 多重抗   | 藥性之細菌與抗  | 主素分析   |                                                  |
| 類另    | │          | ○ 醫療院所           | 所別報表    |          |        | 報表子類別 💿 醫療層級別 🔘 區域別 🔘 縣市別                        |
| 日期    | 月 🔘 年度     | 年季 〇年            | 月       |          |        | 日期範圍 112 ~ 年~ 112 ~ 年                            |
| 其他查詢條 | 释件(※ 其他查詢條 | 条件都不選擇           | 時,為全院調  | 資料)      |        |                                                  |
|       | 🗌 感染來源:    | ○ 社區相            | ■關感染 〇  | 醫療相關感染   |        |                                                  |
|       | ✔ 就醫類型:    | ○ 住院             | ○ 急診 () | 門診       | □ 病房類型 | 2: ○ 加護病房 ○ 非加護病房                                |
|       | 🗌 感染部位:    | ○ 血流             | ○尿道(    | )肺炎 🔘 其他 | 🗌 檢體種類 | 頁: 🔿 血液 🔿 尿液 🔿 痰液 🔿 膿或傷口 🔿 糞便 🔿 其他               |
|       | 多重抗藥性細菌    | 1.CRPA<br>2.VRSA |         |          |        | 匯出格式 🧿 XLS 🔘 ODS                                 |
|       |            |                  |         |          | 2 選取   | <ul><li>•設定下載資料區間及條件</li><li>•按列印或匯出下載</li></ul> |
|       |            |                  |         | 列日       |        | 重設                                               |

## 查詢結果-多重抗藥性細菌百分比

|    | А                                      | В     | С         | D        | Е                       | F    | G         | H |
|----|----------------------------------------|-------|-----------|----------|-------------------------|------|-----------|---|
| 1  |                                        | 醫療層   | 級別多重抗藥性約  | 田菌之抗藥性   | 百分比報表 - <mark>就醫</mark> | 類型   |           |   |
| 2  | 日期範圍:112 年 ~ 112 年<br>資料下載日期:112 年 7 月 | 18日   |           |          |                         |      |           |   |
| 3  | VRSA                                   |       |           |          |                         |      |           |   |
| 4  |                                        |       |           | 1        | 12年                     |      |           |   |
| 5  | 醫療層級別                                  | 1     | 主院        | <u>;</u> | 急診                      |      | 門診        |   |
| 6  |                                        | 總菌株數  | 抗藥性百分比(%) | 總菌株數     | 抗藥性百分比(%)               | 總菌株數 | 抗藥性百分比(%) |   |
| 7  | 醫學中心                                   | 5394  | 0         | 3120     | 0                       | 3648 | 0.0       |   |
| 8  | 區域醫院                                   | 5160  | 0.1       | 3368     | 0.0                     | 4151 | 0.1       |   |
| 9  | 地區醫院                                   | 1168  | 0.4       | 558      | 0                       | 946  | 0.5       |   |
| 10 | 全國                                     | 11722 | 0.1       | 7046     | 0.0                     | 8745 | 0.1       |   |
| 11 |                                        |       |           |          |                         |      |           |   |
| 12 |                                        |       |           |          |                         |      |           |   |
| 13 |                                        |       |           |          |                         |      |           |   |
| 14 |                                        |       |           |          |                         |      |           | - |
| 4  | VRSA_就醫類型 CRPA_就醫類型 (                  | +     |           |          | : •                     |      |           | • |

### 查詢頁面

| ♠ 首頁  | AUR首頁     | 通報功能   | 資料查詢     | 統計報表            | 視覺化圖表 | ■ 說明文件     |                       |
|-------|-----------|--------|----------|-----------------|-------|------------|-----------------------|
| 多重抗藥  | 生細菌百分比    | t      |          |                 |       |            |                       |
| 查詢報表  | ◎ 多重抗藥    | 性細菌百分比 | 5 🔘 多重抗藥 | 性之細菌與抗          | 生素分析  |            |                       |
| 類別    | 」 🔵 全國報表  | ○ 醫療院府 | 所別報表     |                 |       | 報表子類別      | ● 醫療層級別 ○ 區域別 ○ 縣市別   |
| 日期    | ● 年度 (    | )年季 〇年 | 月        |                 |       | 日期範圍       | 112 - 年 ~ 112 - 年     |
| 其他查詢條 | 《件(※ 其他查詢 | 條件都不選擇 | 時・為全院資   | 科)              |       |            |                       |
|       | 感染來源:     | ○ 社區相關 | 劇感染 🔵 醫務 | 聚     相關     感染 |       |            |                       |
|       | 就醫類型:     | ● 住院 ( | 〕急診 ○門   | 診               | 病房類型: | ○ 加護病房 ○ 非 | 加護病房                  |
|       | 感染部位:     | ○血流(   | )尿道 🔵 肺  | 炎 🔘 其他          | 檢體種類: | ○ 血液 ○ 尿液  | ○ 痰液 ○ 膿或傷口 ○ 糞便 ○ 其他 |
|       | 多重抗藥性細    | 菌 CRAB |          |                 |       | 匯          | 出格式 🔘 XLS 🔘 ODS       |
|       |           |        |          |                 |       |            |                       |
|       |           |        |          |                 |       |            |                       |
|       |           |        |          |                 | / 選取  |            |                       |
|       |           |        |          |                 |       | 設          |                       |

## 查詢結果-多重抗藥性之細菌與抗生素分析

|    | A                                                                  | В     | С    | D     | Е    | F    | G  | Н | Ι | J | K | L | М | F |
|----|--------------------------------------------------------------------|-------|------|-------|------|------|----|---|---|---|---|---|---|---|
| 1  | E C                                                                | 學中心(  | RAB  | と細菌與  | 抗生素  | 分析 - | 住院 |   |   |   |   |   |   |   |
| 2  | 日期範圍:112 年 ~ 112 年<br>資料下載日期:112 年 7 月 18 日                        |       |      |       |      |      |    |   |   |   |   |   |   |   |
| 3  |                                                                    |       | 11   | 2年    |      |      |    |   |   |   |   |   |   |   |
| 4  |                                                                    | Imipe | enem | Merop | enem |      |    |   |   |   |   |   |   |   |
| 5  |                                                                    | 菌株總數  | 抗藥%  | 菌株總數  | 抗藥%  |      |    |   |   |   |   |   |   |   |
| 6  | Acinetobacter baumannii                                            | 2956  | 71.1 | 1965  | 70   |      |    |   |   |   |   |   |   |   |
| 7  | Acinetobacter calcoaceticus                                        | 10    | 20   | 4     | 0    |      |    |   |   |   |   |   |   |   |
| 8  | Acinetobacter calcoaceticus-<br>Acinetobacter baumannii<br>complex | 558   | 67.2 | 490   | 69.2 |      |    |   |   |   |   |   |   |   |
| 9  |                                                                    |       |      |       |      |      |    |   |   |   |   |   |   |   |
| 10 |                                                                    |       |      |       |      |      |    |   |   |   |   |   |   |   |
| 11 | ▶ ■醫學中心   區域醫院   地區醫院   全國   ④                                     |       |      |       |      | :    | •  |   |   |   |   |   |   | • |

# 多重抗藥性細菌感染密度報表 查詢頁面

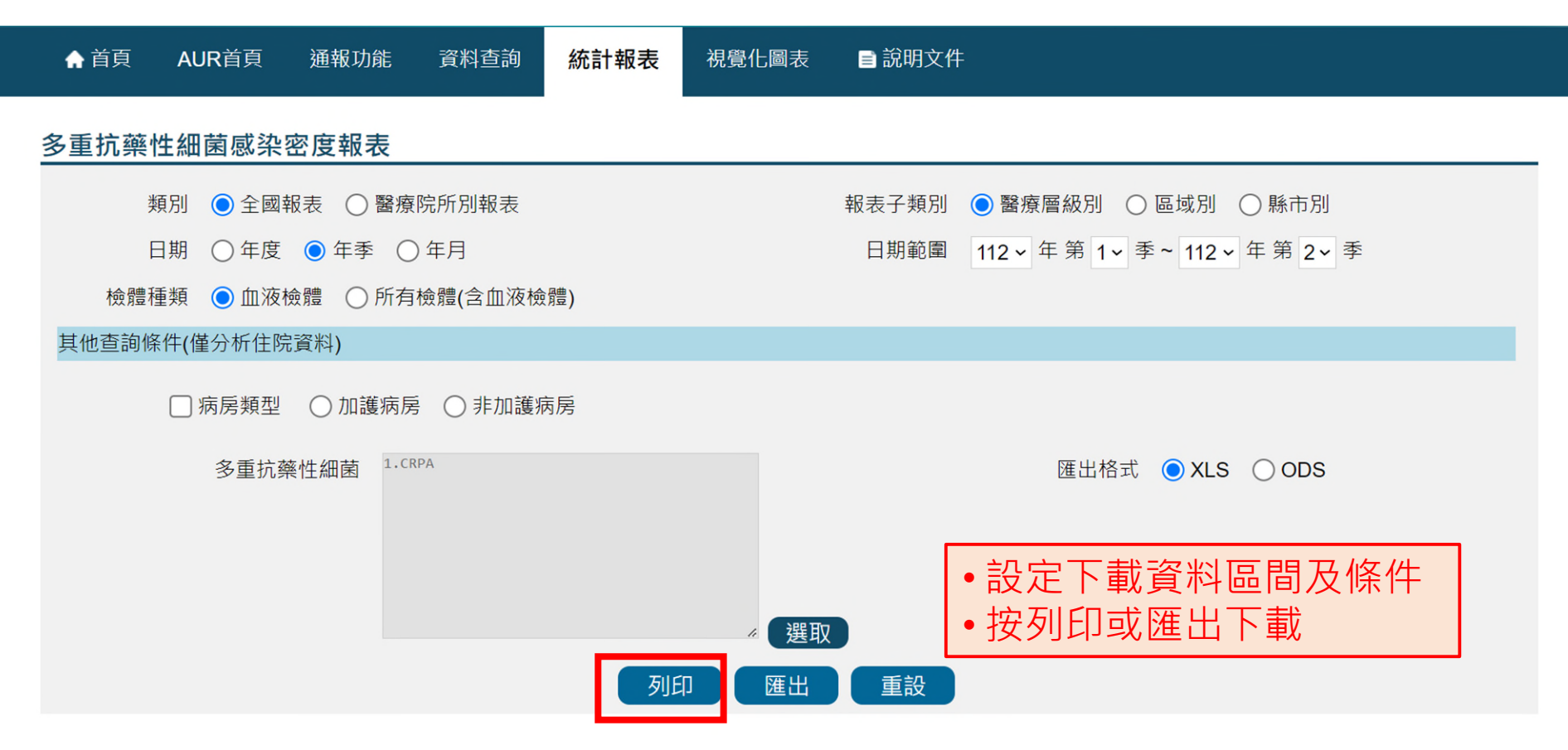

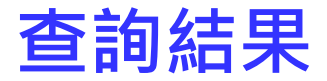

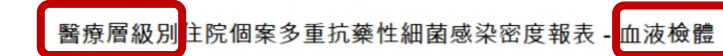

日期範圍:112 年 Q1 ~ 112 年 Q2 資料下載日期:112 年 7 月 18 日 *CRPA* 

| 翳痓層級別 |     | 112年 Q1 |             |     | 112年 Q2 |             |  |  |  |
|-------|-----|---------|-------------|-----|---------|-------------|--|--|--|
| 醫療層級別 | 個案數 | 住院人日數   | 感染密度<br>(‰) | 個案數 | 住院人日數   | 感染密度<br>(‰) |  |  |  |
| 醫學中心  | 59  | 2684036 | 0.022       | 59  | 2291729 | 0.026       |  |  |  |
| 區域醫院  | 35  | 2261463 | 0.015       | 29  | 1717559 | 0.017       |  |  |  |
| 地區醫院  | 17  | 605512  | 0.028       | 9   | 503465  | 0.018       |  |  |  |
| 全國    | 111 | 5551011 | 0.020       | 97  | 4512753 | 0.021       |  |  |  |

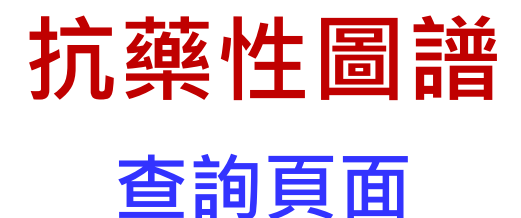

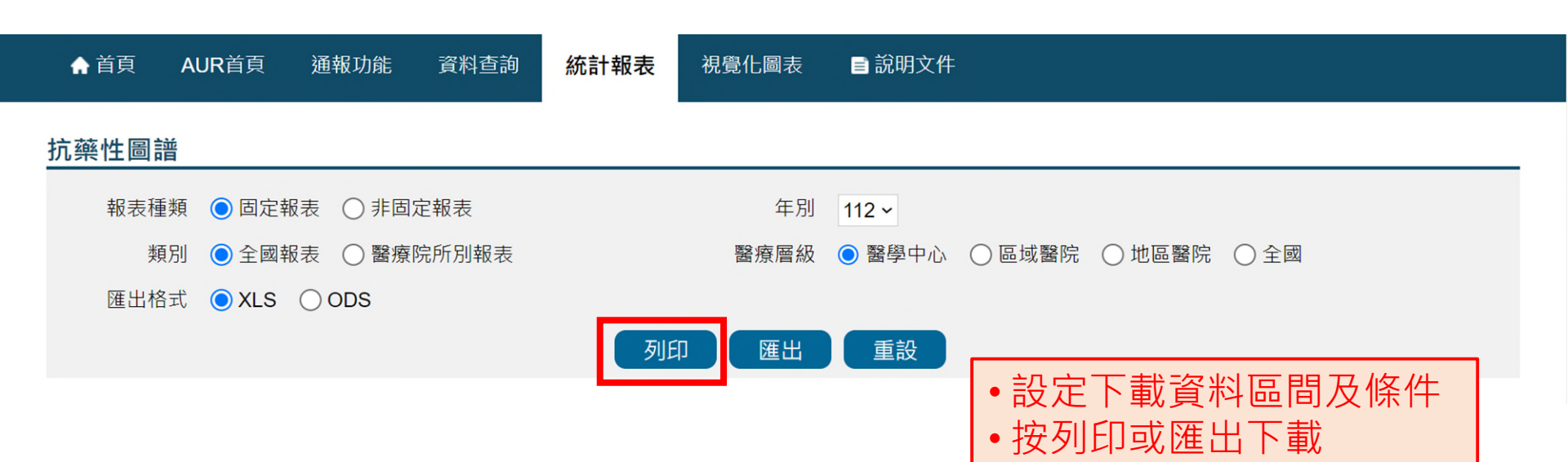

### 固定報表抗生素內容

#### 抗生素名稱與簡稱對照

| 抗生素項目            | 抗生素名稱                       | 簡稱                      | 抗生素項目                       | 抗生素名稱                         | 簡稱  |
|------------------|-----------------------------|-------------------------|-----------------------------|-------------------------------|-----|
| 固定報表第1張: Penici  | llins, Anti-Pseudomonal     | Penicillins, Macrolides | 、Tetracyclines 及Misc        | ellaneous (I)                 |     |
|                  | Oxacillin                   | OX                      | Macrolides                  | Erythromycin                  | E   |
|                  | Penicillin G                | P-G                     | Totracyclinos               | Tetracycline                  | TE  |
|                  | Penicillin V                | P-V                     | Tetracyclines               | Minocycline                   | MI  |
| Donicilling      | Ampicillin                  | AM                      |                             | Clindamycin                   | CC  |
| Periciliiris     | Ampicillin/Sulbactam        | SAM                     | ]                           | Metronidazole                 | MTZ |
|                  | Amoxicillin                 | AMX                     | Miscellaneous (I)           | Rifampin                      | RA  |
|                  | Amoxicillin/Clavulanate     | AMC                     | Miscellaneous (I)           | TMP-SMX                       | SXT |
| Anti Decudemenel | Piperacillin                | PIP                     | 1                           | Chloramphenicol               | С   |
| Penicillins      | Piperacillin/<br>Tazobactam | TZP                     |                             |                               |     |
| 固定報表第2張: Cepha   | losporins                   |                         |                             |                               |     |
| 1st GC           | Cefazolin                   | CZ                      | Anti-Pseudomonal<br>3rd GCs | Cefoperazone                  | CFP |
|                  | Cefoxitin                   | FOX                     |                             | Ceftazidime                   | CAZ |
| 2nd GC           | Cefuroxime sodium           | FUR                     | 4rd GCs                     | Cefepime                      | FEP |
|                  | Cefuroxime axetil           | CXM                     |                             |                               |     |
|                  | Cefotaxime                  | CTX                     |                             |                               |     |
|                  | Ceftriaxone                 | CRO                     |                             |                               |     |
|                  | Cefixime                    | CFM                     | 1                           |                               |     |
| 固定報表第3張: Amino   | glycosides、Fluoroquino      | lones、Carbapenems       | 及 Miscellaneous(II)         |                               |     |
|                  | Gentamicin                  | GM                      |                             | Colistin                      | CL  |
| Aminoglycosides  | Gentamicin-High             | HLG                     |                             | Aztreonam                     | ATM |
|                  | Amikacin                    | AN                      |                             | Tigecycline                   | TGC |
|                  | Ciprofloxacin               | CIP                     |                             | Vancomycin                    | VA  |
| Fluoroquinolones | Levofloxacin                | LVX                     | Miscellaneous(II)           | Quinupristin/<br>dalfopristin | SYN |
|                  | Moxifloxacin                | MXF                     | ]                           | Linezolid                     | LNZ |
|                  | Imipenem                    | IPM                     |                             | Daptomycin                    | DAP |
| Carbananama      | Meropenem                   | MEM                     |                             | Nitrofurantoin                | F/M |
| Carbapenents     | Ertapenem                   | ETP                     |                             |                               |     |
|                  | Doripenem                   | DOR                     |                             |                               |     |

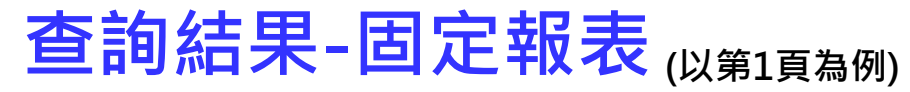

#### 醫學中心 抗藥性圖譜(I)

年別:112 資料下載日期:113 年 4 月 30 日

<u>抗生素項目: Penicillins、Anti-Pseudomonal Penicillins、Macrolides、Tetracyclines及Miscellaneous (I)</u>

| Class of Pathogen                                | Data shown as:<br>% susceptible<br>No. of isolates tested |                  | Penicillins       |                  |                      | Anti-<br>Pseudomonal<br>Penicillins |           | Tetrac              | Tetracyclines M            |                    |                    | scellaneous (I)      |                    |                    |                  |                    |                            |                  |
|--------------------------------------------------|-----------------------------------------------------------|------------------|-------------------|------------------|----------------------|-------------------------------------|-----------|---------------------|----------------------------|--------------------|--------------------|----------------------|--------------------|--------------------|------------------|--------------------|----------------------------|------------------|
|                                                  | Pathogen                                                  | ŏ                | P-G               | P-V              | АМ                   | SAM                                 | AMX       | АМС                 | did                        | ΤZΡ                | ш                  | TΈ                   | IW                 | පු                 | MTZ              | RA                 | SXT                        | ပ                |
|                                                  | Enterococcus faecalis                                     |                  | <b>97</b> 6,942   | <b>99</b><br>689 | <b>100</b><br>13,168 | <b>41</b><br>49                     |           |                     | <b>48</b><br><sub>62</sub> | <b>80</b><br>61    | <b>10</b><br>7,533 | <b>13</b><br>7,857   |                    |                    |                  |                    | <b>56</b><br><sub>62</sub> |                  |
| Aarabia Crom Bositiva                            | Enterococcus faecium                                      |                  | <b>6</b><br>5,237 | <b>7</b><br>349  | <b>8</b><br>9,269    | <b>30</b><br>27                     |           |                     | <b>39</b><br>36            | <b>92</b><br>36    | <b>5</b><br>6,191  | <b>43</b><br>6,102   |                    |                    |                  |                    | 63<br><sup>30</sup>        |                  |
| Aerobic Grain Positive                           | Staphylococcus aureus                                     | <b>61</b> 28,232 | <b>10</b> 5,954   | <b>17</b> 578    | <b>1</b> 537         | <b>97</b>                           |           |                     | <b>58</b><br>33            | <b>88</b><br>33    | <b>50</b> 24,617   | <b>61</b> 12,174     | <b>98</b><br>3,423 | <b>73</b> 27,020   |                  | <b>99</b><br>6,573 | <b>95</b> 28,103           | <b>92</b>        |
|                                                  | Streptococcus pneumoniae                                  | <b>8</b><br>40   | <b>70</b> 268     |                  |                      |                                     | <b>67</b> | <b>51</b><br>324    |                            |                    | <b>5</b><br>1,513  | <b>15</b><br>487     |                    | <b>21</b><br>1,414 |                  | 100<br>98          | <b>65</b><br>1,442         | <b>88</b><br>677 |
|                                                  | Citrobacter spp.                                          |                  |                   |                  | <b>0</b><br>2,287    | <b>53</b><br>2,959                  |           | <b>81</b> 1,167     | <b>11</b><br>353           | <b>86</b> 5,668    |                    |                      | <b>88</b><br>109   |                    |                  |                    | <b>92</b> 6,455            |                  |
|                                                  | Enterobacter cloacae                                      |                  |                   |                  | <b>0</b><br>1,977    | <b>0</b><br>1,824                   |           | <b>0</b><br>782     |                            | <b>62</b><br>3,022 |                    |                      | <b>41</b>          |                    |                  |                    | 76<br>3,280                |                  |
|                                                  | Escherichia coli                                          | 54<br>37         |                   |                  | <b>25</b> 29,065     | <b>42</b> 56,558                    |           | <b>71</b><br>17,073 | <b>29</b><br>3,222         | <b>90</b> 63,663   | <b>37</b><br>54    |                      | <b>74</b> 1,228    | <b>76</b><br>37    |                  | 95<br>37           | <b>55</b><br>77,797        | <b>82</b><br>28  |
|                                                  | Klebsiella pneumoniae                                     |                  |                   |                  | <b>0</b><br>12,300   | <b>55</b><br>27,552                 |           | <b>66</b> 5,156     | <b>48</b> 1,384            | <b>71</b> 28,463   |                    | <b>36</b><br>22      | 62<br>706          |                    |                  |                    | 62<br>32,692               |                  |
| Aerobic Gram Negative-<br>Enterobacteriaceae     | Morganella spp.                                           |                  |                   |                  | <b>1</b><br>1,348    | <b>14</b> 2,881                     |           | <b>0</b><br>824     | <b>80</b> 149              | <b>96</b> 3,207    |                    |                      | <b>58</b><br>40    |                    |                  |                    | <b>73</b><br>3,688         |                  |
|                                                  | Proteus mirabilis                                         |                  |                   |                  | <b>48</b><br>4,479   | <b>68</b><br>8,057                  |           | <b>82</b> 2,293     | <b>67</b><br>487           | <b>97</b><br>8,990 |                    |                      | <b>2</b>           |                    |                  |                    | <b>50</b><br>10,816        |                  |
|                                                  | Providencia spp.                                          |                  |                   |                  | <b>1</b> 444         | <b>33</b><br>792                    |           | <b>1</b><br>255     | 67<br>52                   | <b>90</b><br>883   |                    |                      |                    |                    |                  |                    | <b>56</b><br>1,095         |                  |
|                                                  | Salmonella spp.                                           |                  |                   |                  | 61<br>3,855          | <b>53</b><br>367                    |           |                     | <b>69</b><br><sub>52</sub> | <b>94</b><br>313   |                    |                      |                    |                    |                  |                    | <b>67</b> 5,049            | <b>64</b> 1,276  |
|                                                  | Serratia marcescens                                       |                  |                   |                  | <b>0</b><br>1,439    | <b>1</b><br>2,697                   |           | <b>0</b><br>457     | <b>86</b> 141              | <b>84</b> 2,733    |                    |                      | <b>36</b>          |                    |                  |                    | <b>87</b><br>3,791         |                  |
|                                                  | Shigella spp.                                             |                  |                   |                  | <b>86</b> 21         |                                     |           |                     |                            |                    |                    |                      |                    |                    |                  |                    | <b>71</b><br>31            |                  |
|                                                  | Acinetobacter baumannii                                   |                  |                   |                  | <b>0</b><br>612      | <b>46</b><br>7,759                  |           |                     | <b>31</b> 563              | <b>38</b><br>8,350 |                    |                      | <b>88</b><br>1,565 |                    |                  |                    | <b>38</b><br>6,818         |                  |
|                                                  | Campylobacter spp.                                        |                  |                   |                  |                      |                                     |           |                     |                            |                    |                    |                      |                    |                    |                  |                    |                            |                  |
| Aerobic Gram Negative-                           | Haemophilus influenzae                                    |                  |                   |                  | <b>39</b><br>1,269   | <b>87</b><br>215                    |           | <b>84</b><br>287    |                            |                    |                    | <b>96</b>            |                    |                    |                  |                    | <b>38</b><br>1,121         | <b>97</b> 566    |
| Aerobic Gram Negative-<br>Non Enterobacteriaceae | Helicobacter pylori                                       |                  |                   |                  |                      |                                     | <b>82</b> |                     |                            |                    |                    | 100<br><sub>60</sub> |                    |                    | <b>42</b>        |                    |                            |                  |
|                                                  | Neisseria gonorrhoeae                                     |                  | <b>2</b><br>88    |                  |                      |                                     |           |                     |                            |                    |                    | <b>6</b><br>205      |                    |                    |                  |                    |                            |                  |
|                                                  | Pseudomonas aeruginosa                                    |                  |                   |                  |                      | <b>37</b>                           |           |                     | <b>87</b><br>3,880         | <b>87</b> 23,330   |                    |                      | <b>9</b><br>127    |                    |                  |                    | <b>1</b><br>3,669          |                  |
| Anaerobes                                        | Clostridioides difficile                                  |                  | 5<br>63           | <b>20</b>        |                      | <b>93</b>                           |           |                     |                            | <b>95</b>          |                    |                      |                    | <b>27</b> 453      | <b>99</b><br>794 |                    |                            | <b>99</b> 251    |

158

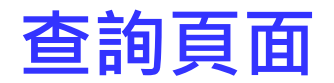

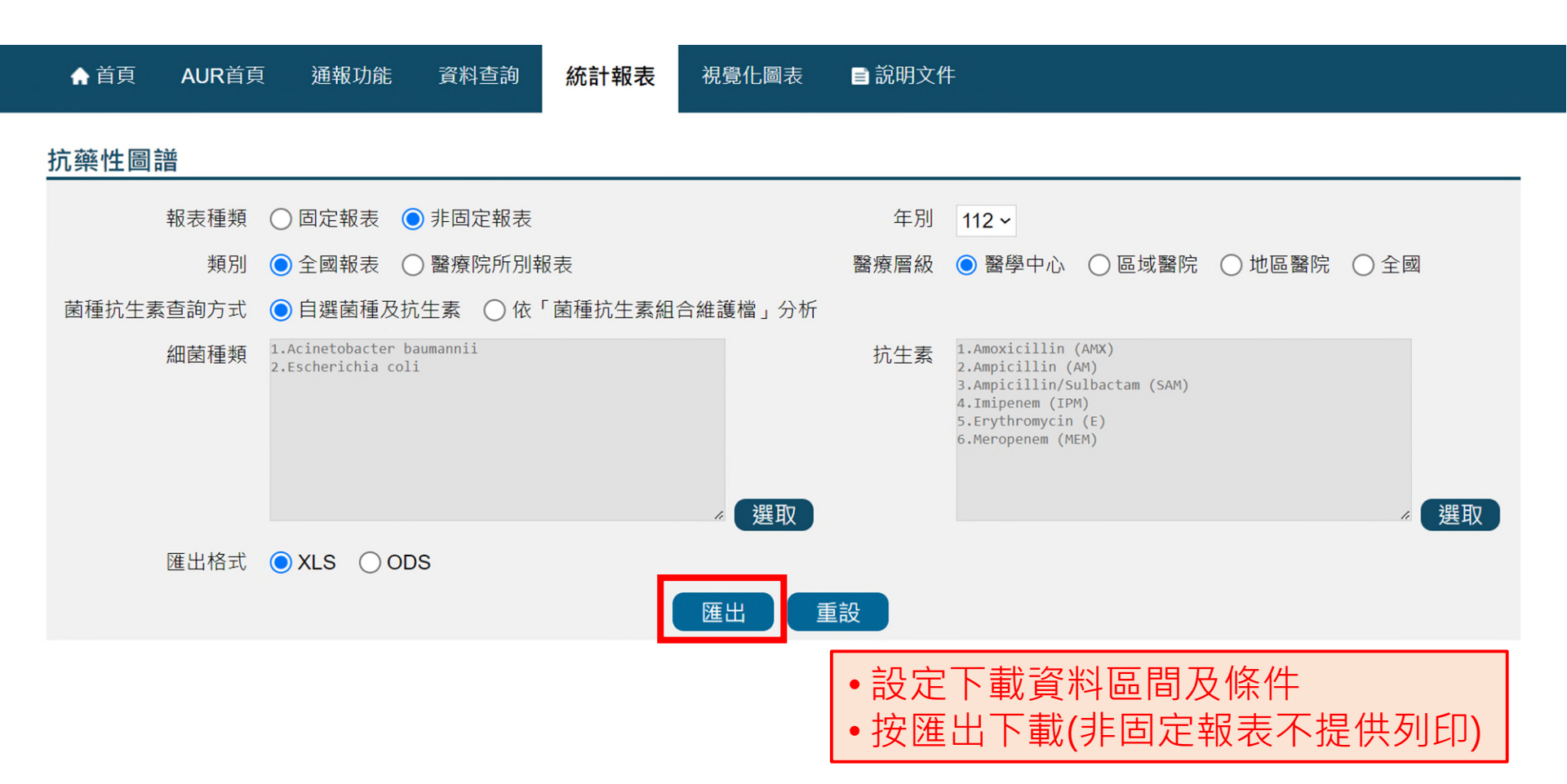

### 查詢結果-非固定報表

### 醫學中心 抗藥性圖譜

#### 年別:112 資料下載日期:113年4月30日

| Data shown as:<br>% susceptible<br>No. of isolates tested<br>Pathogen | Amoxicillin (AMX) | Ampicillin (AM)     | Ampicillin/Sulbactam          | Erythromycin (E) | Meropenem (MEM)     |
|-----------------------------------------------------------------------|-------------------|---------------------|-------------------------------|------------------|---------------------|
| Acinetobacter baumannii                                               |                   | <b>0</b><br>512     | <b>45</b><br><sub>6,517</sub> |                  | <b>40</b><br>5,451  |
| Escherichia coli                                                      |                   | <b>25</b><br>29,065 | <b>42</b><br>56,558           | <b>37</b><br>54  | <b>99</b><br>22,627 |

# 分離菌株排名報表 查詢頁面

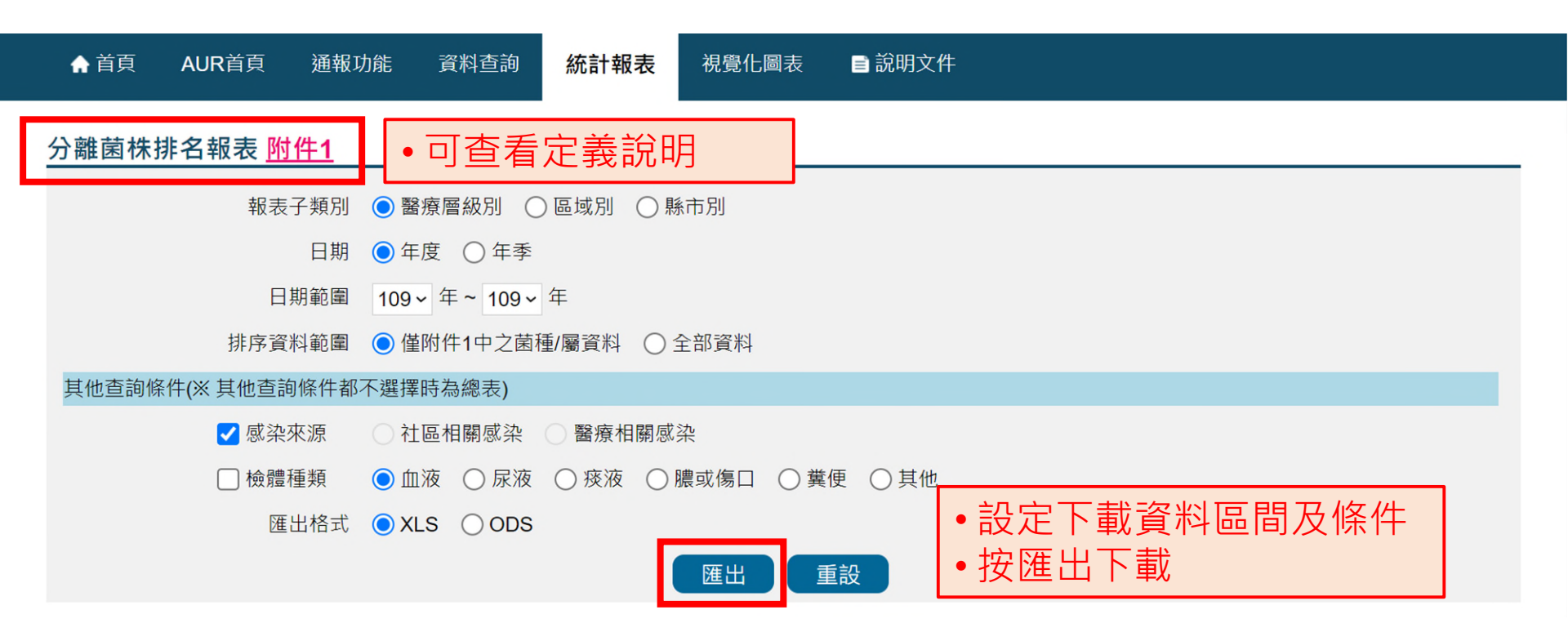

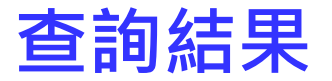

| 醫學中心 分離菌株排名報表 - 血液               |     |       |  |  |  |  |  |  |  |
|----------------------------------|-----|-------|--|--|--|--|--|--|--|
| 日期範圍:112年~112年                   |     |       |  |  |  |  |  |  |  |
| 資料下載日期:113年4月30日                 |     |       |  |  |  |  |  |  |  |
| 排序資料範圍:僅附件1中之菌種/團                | 屬資料 |       |  |  |  |  |  |  |  |
| 醫學中心                             |     |       |  |  |  |  |  |  |  |
| お毎/扇                             |     | 112   |  |  |  |  |  |  |  |
| 四1年/199                          | 排名  | 菌株數   |  |  |  |  |  |  |  |
| Escherichia coli                 | 1   | 13228 |  |  |  |  |  |  |  |
| Klebsiella pneumoniae            | 2   | 6164  |  |  |  |  |  |  |  |
| Staphylococcus aureus            | 3   | 4184  |  |  |  |  |  |  |  |
| Pseudomonas aeruginosa           | 4   | 2450  |  |  |  |  |  |  |  |
| Enterococcus faecium             | 5   | 2214  |  |  |  |  |  |  |  |
| Enterococcus faecalis            | 6   | 1744  |  |  |  |  |  |  |  |
| Proteus spp.                     | 7   | 1305  |  |  |  |  |  |  |  |
| Acinetobacter calcoaceticus-Acir | 8   | 1178  |  |  |  |  |  |  |  |
| Enterobacter spp.                | 9   | 1174  |  |  |  |  |  |  |  |
| Salmonella spp.                  | 10  | 990   |  |  |  |  |  |  |  |
| 其他                               |     | 1790  |  |  |  |  |  |  |  |
| 總計                               |     | 36421 |  |  |  |  |  |  |  |

# 視覺化呈現資料

•具THAS帳號權限者,可由THAS「視覺化圖表」連結至「傳染病統計資料 查詢系統(NIDSS)」查看「抗藥性百分比」、「抗生素耗用量」視覺化資料

| ♠ 首頁 | AUR首頁 | 通報功能 | 資料查詢 | 統計報表 | 視覺化圖表 | ■ 說明文件 |
|------|-------|------|------|------|-------|--------|
|      |       |      |      |      | 視覺化圖表 |        |

# 視覺化呈現資料

可由左上方選擇以「趨勢圖」、「動態地圖」及「比較圖」不同呈現介面觀看資料

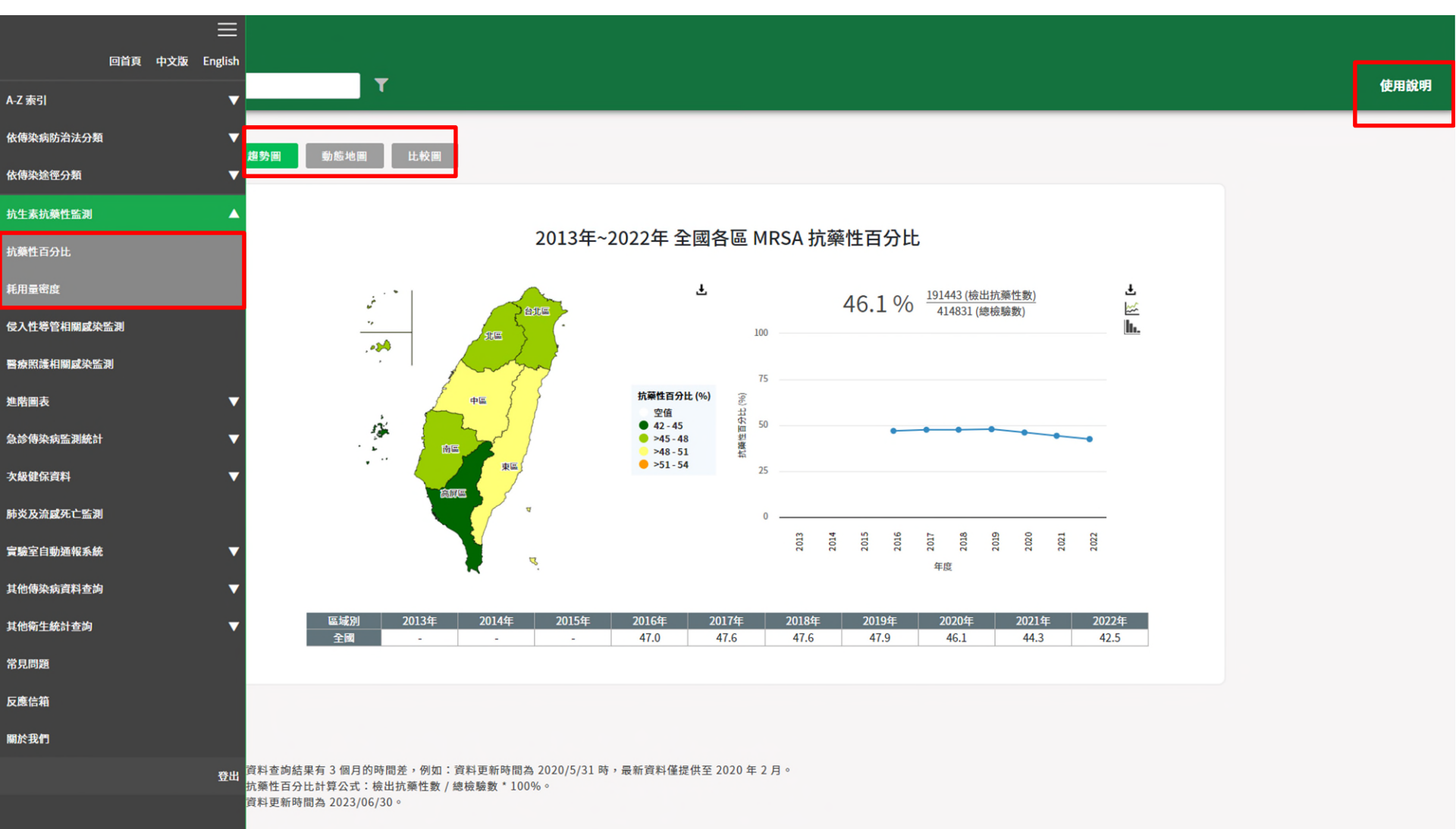

## NIDSS-趨勢圖-1

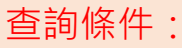

- •資料期間:2022Q1-2023Q2
- •多重抗藥性細菌種類:MRSA

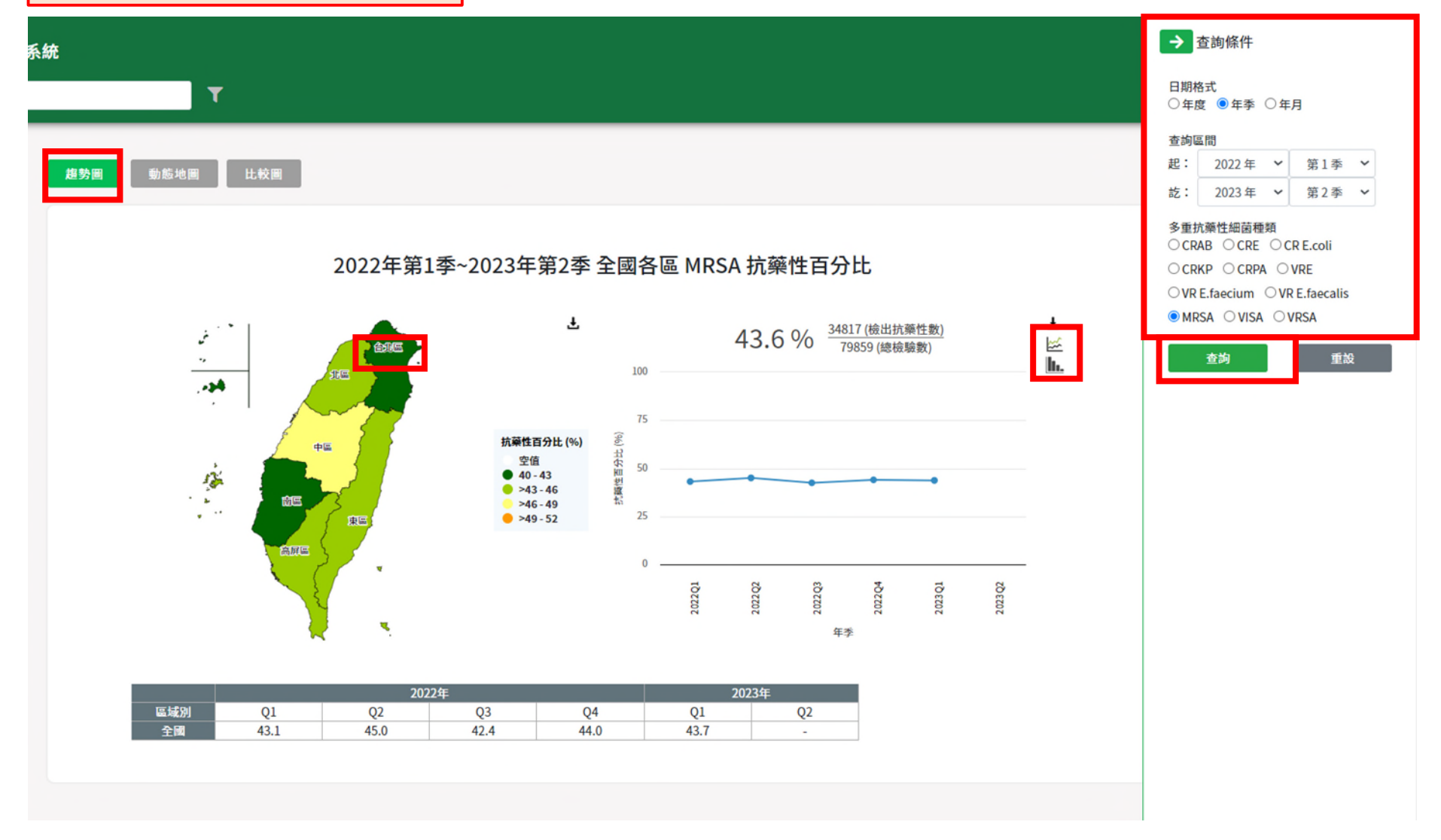

### NIDSS-趨勢圖-2

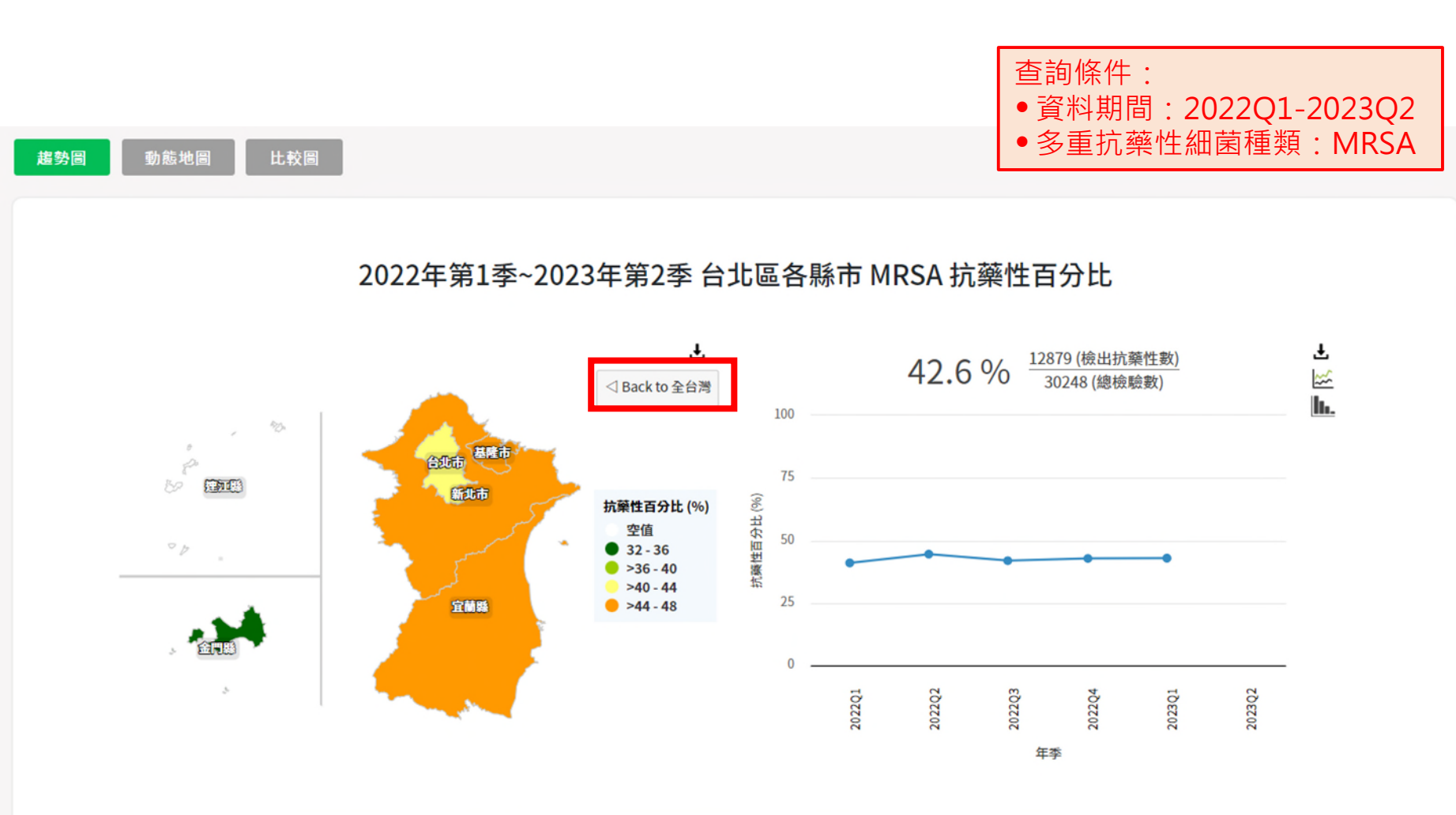

|     |      | 202  | 2023年 |      |      |    |
|-----|------|------|-------|------|------|----|
| 區域別 | Q1   | Q2   | Q3    | Q4   | Q1   | Q2 |
| 台北區 | 41.0 | 44.5 | 41.9  | 42.8 | 42.9 | -  |

### NIDSS-動態地圖-1

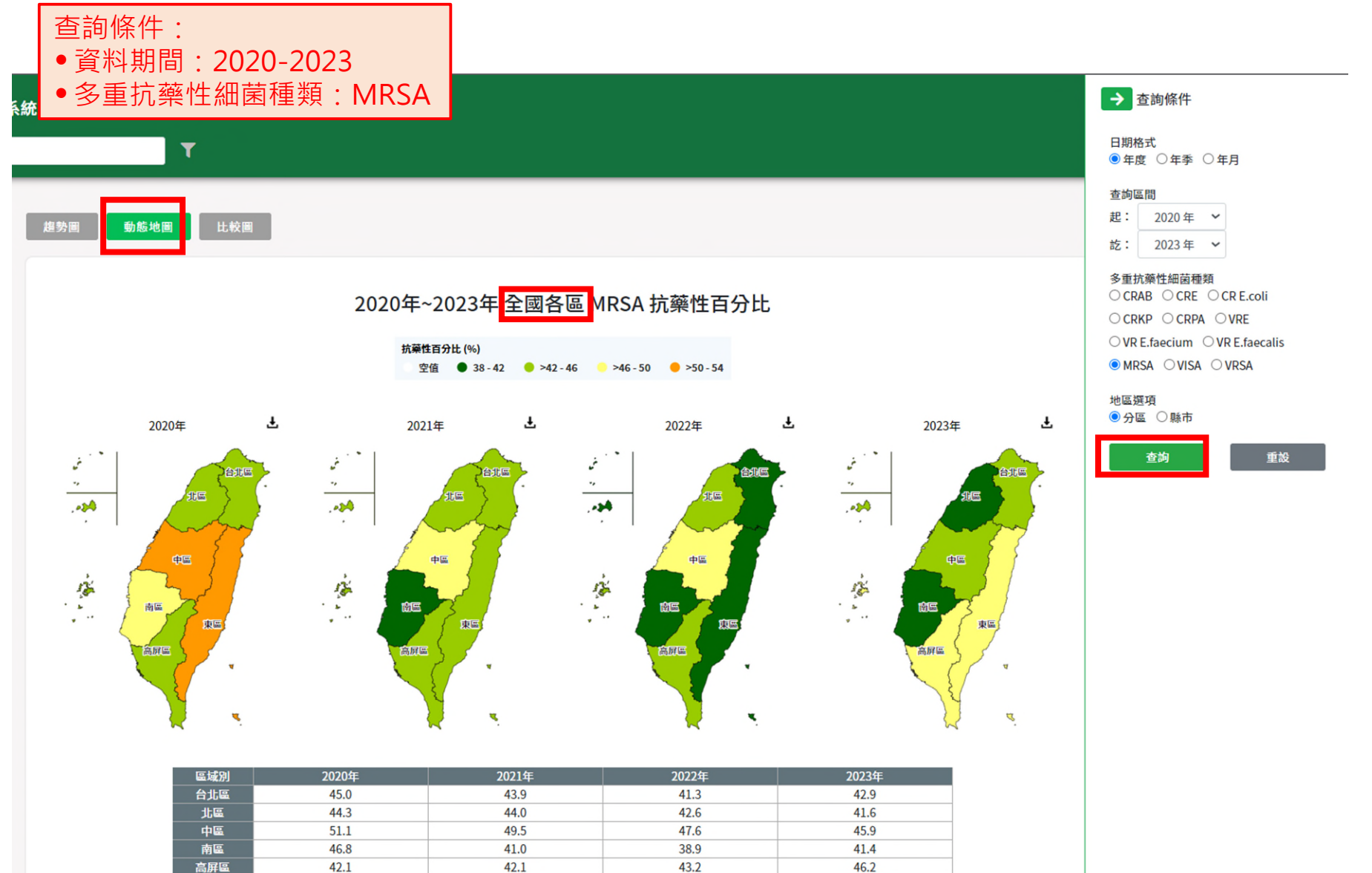

41.0

42.5

49.5

43.7

50.6

46.1

東區

全國

44.5

44.3

# NIDSS-動態地圖-2

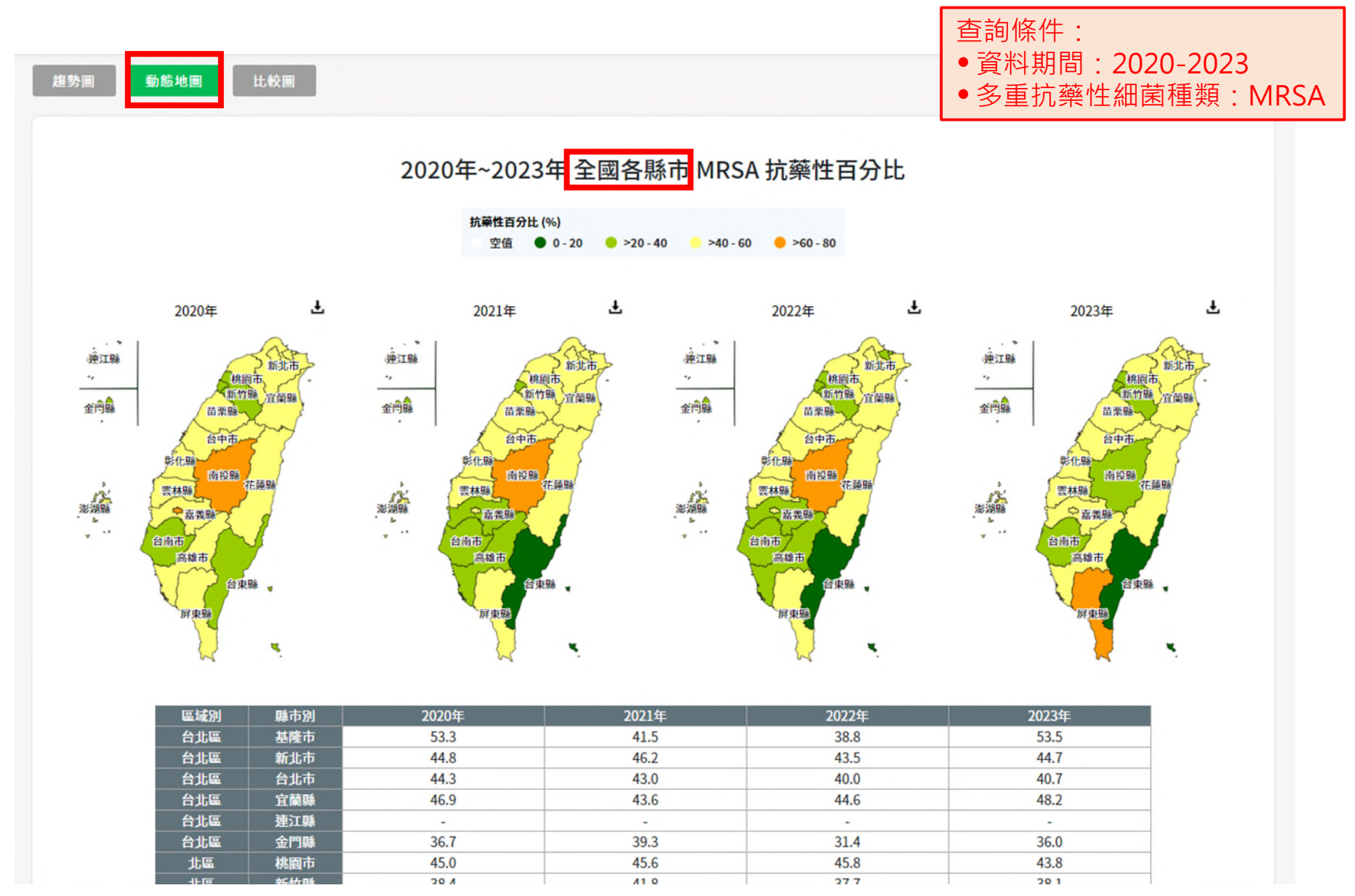

# NIDSS-比較圖-1

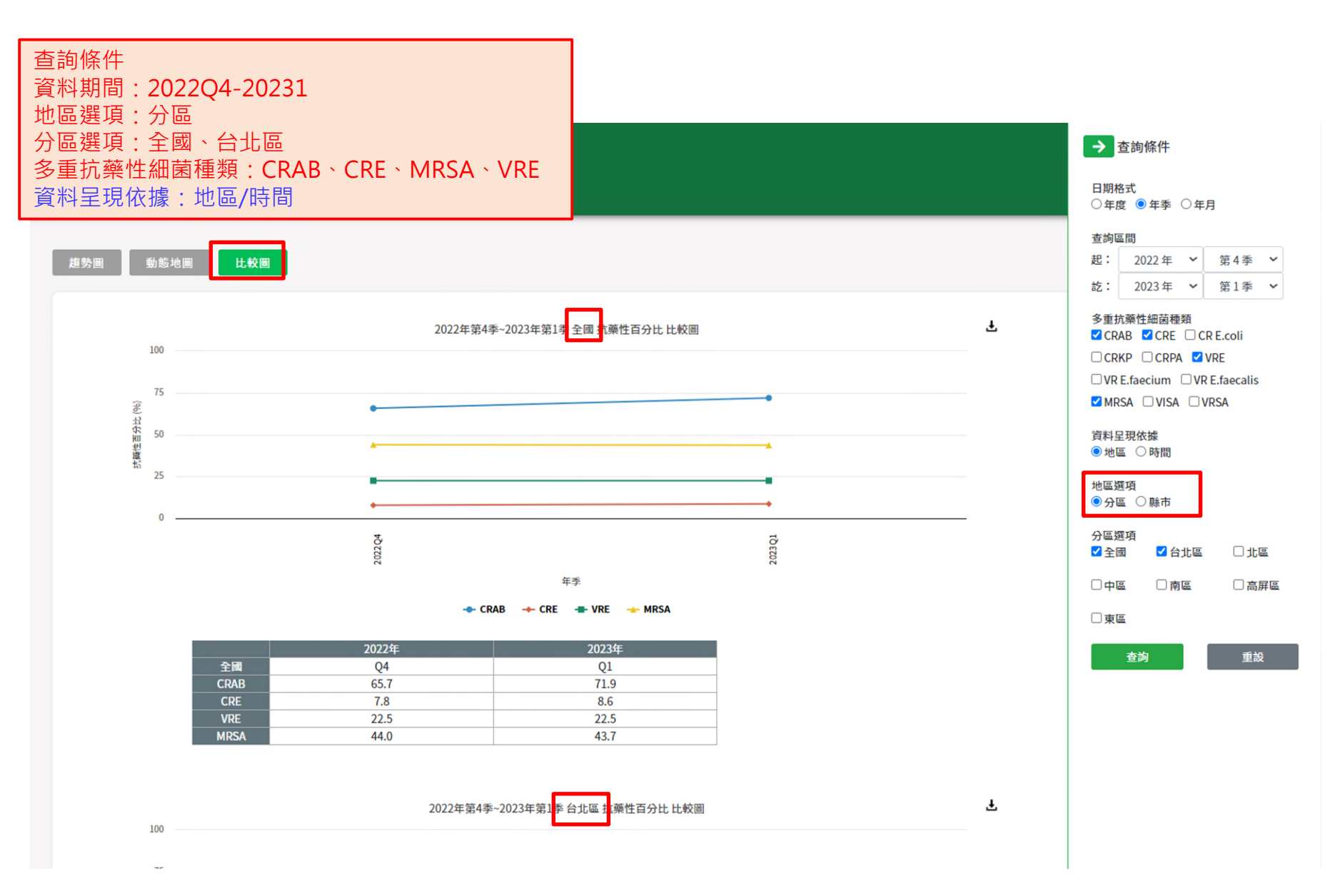

## NIDSS-比較圖-2

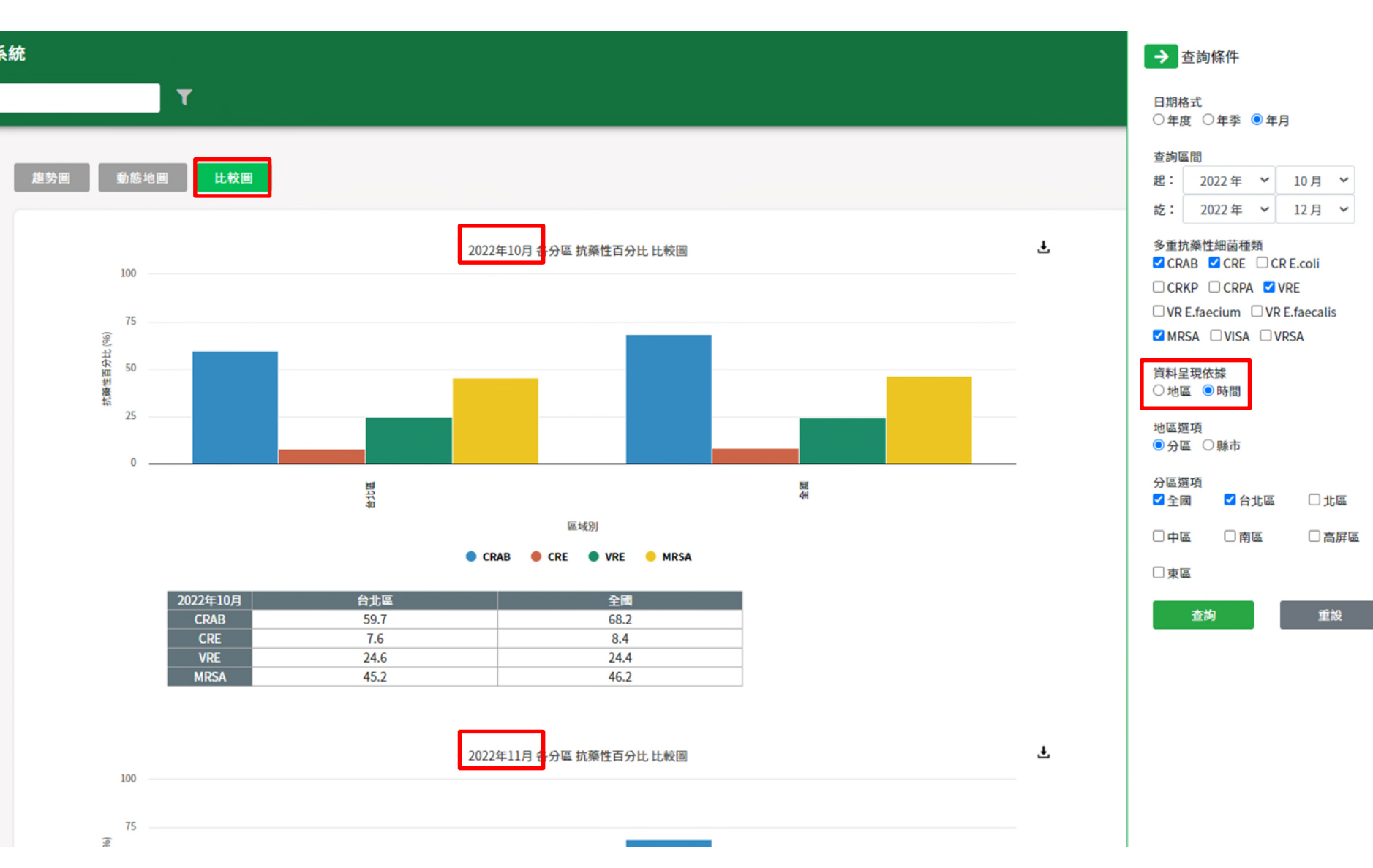

# THAS系統及WebAPI-問題諮詢聯繫方式

# 問題諮詢窗口

- 1.可於【檔案下載區】中下載操作手冊。
- 2.建議將問題email至客服信箱 cdcthas@cdc.gov.tw。
- 3.請於周一至五上班時間連絡系統服務窗口 (02)2784-1059。

敬請指教 Thank you for your attention!! Any question?